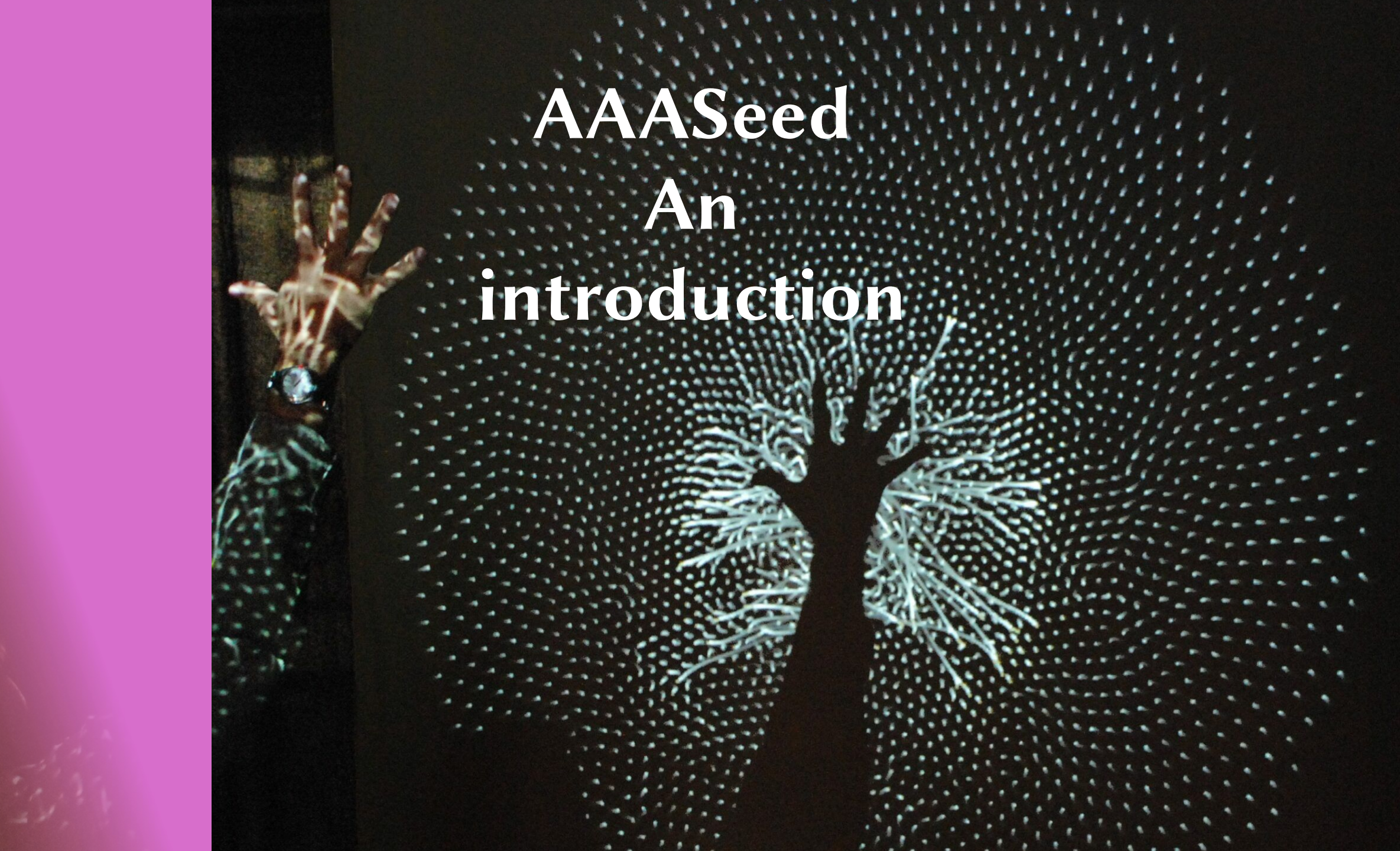

### AAASeed An introduction Part 1: In the beginning

- What is AAASeed
- Ga Bu Zo Meu

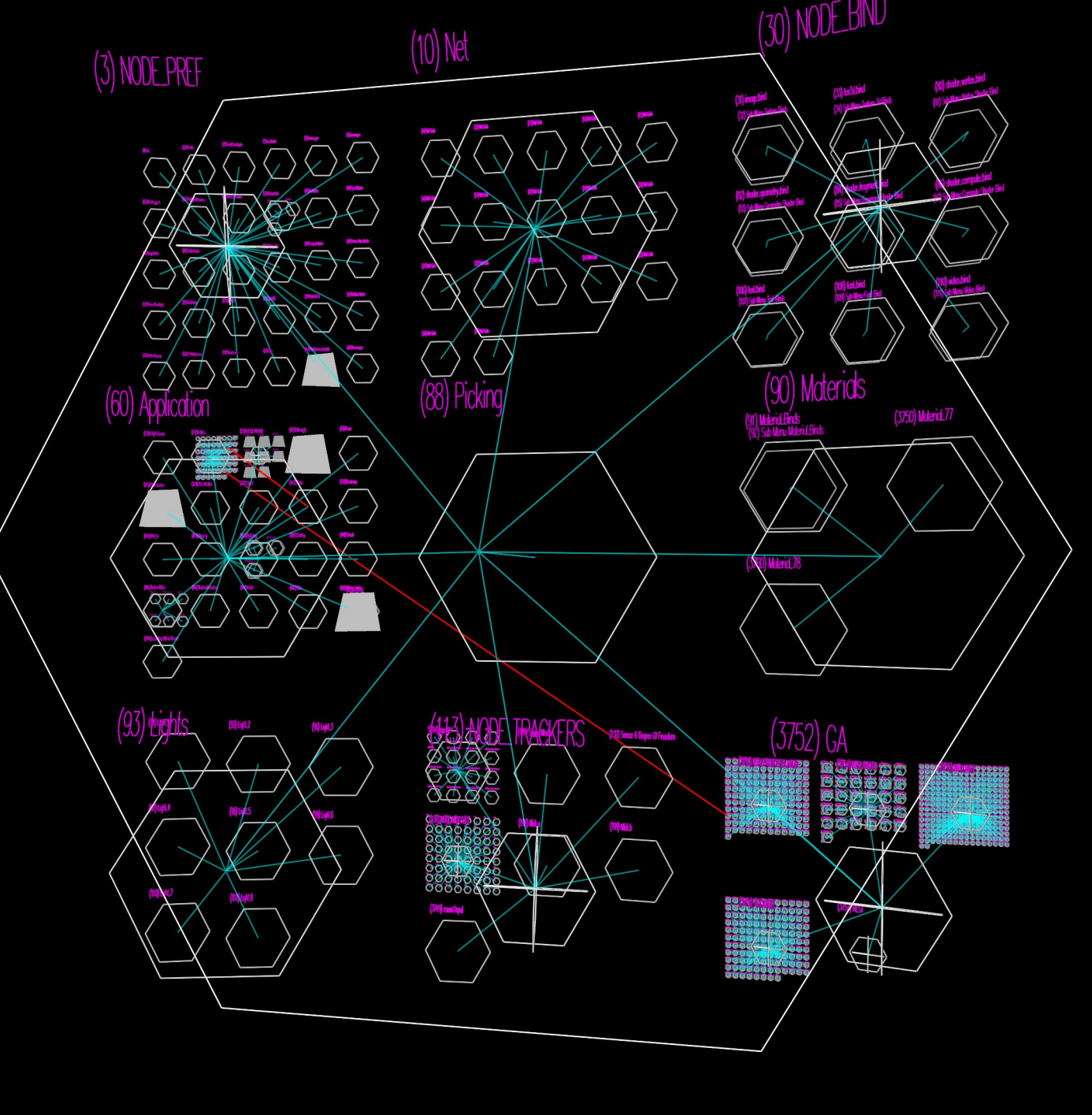

# What is AAASeed?

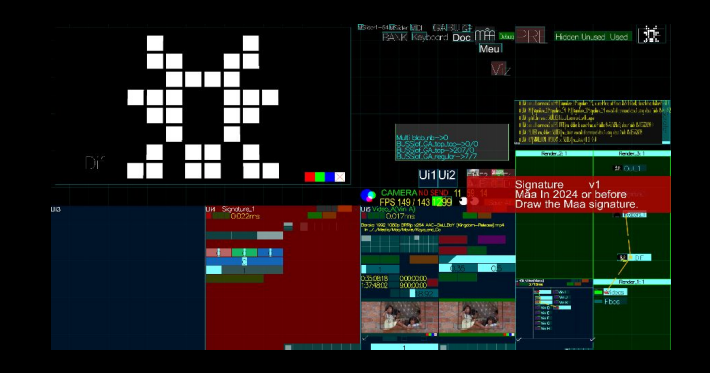

- A generic toolkit for building real-time processes
- Designed for:
  - Video Jockeying & Live Mapping
    Open data visualization

  - Interactive Art installation
- **Open-source** soon (MIT license), **free**
- Created by Mâa, with help from Franz Hildgen Refined over 25 years real-world use
- Stabilized and improved through a European Project (ends September 2025) • https://ArtCast4d.eu **Early Adopters Program**
- AAASeed is build to last https://AAASeed.org

# For whom is AAASeed ? Artist

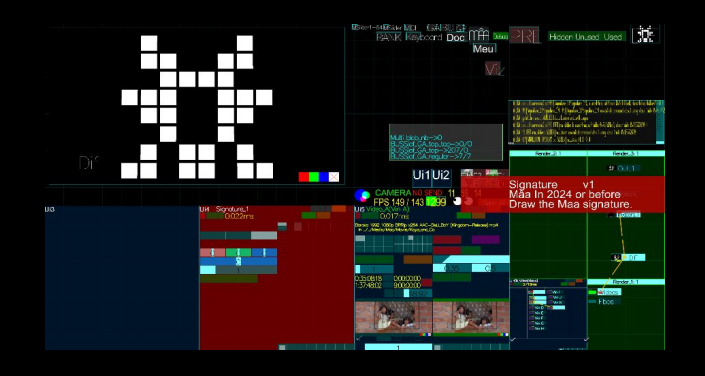

- Compose and assemble blocks on the fly.
- Most blocks handle graphics processes.
- Others manage:
  - input (cameras, sensors)
  - Image analysis
  - Connections between elements
- Create live, graphic and interactive outputs.
- Free License
  - free digital support for generative/interactive artworks.

# Who is AAASeed for? Creative Cultural Industries

- Video professionals
  - Control and display videos, images, and text.
- Immersive environments
  - Multi-screen and multi-machine setups.
- Works live with existing tools:
  - Protocols: Spout, OSC, MIDI
  - Software: TouchDesigner, vvvv, Unity, Unreal, Chataigne, OBS studio...
  - Sound software: Max/MSP, Ableton Live, PureData...
- Use cases:
  - Dance, Theater
  - TV, Digital signage, Interactive screens
  - You name it
- Free License

Keep your budget focused on production.

# For whom is AAASeed ? Developer

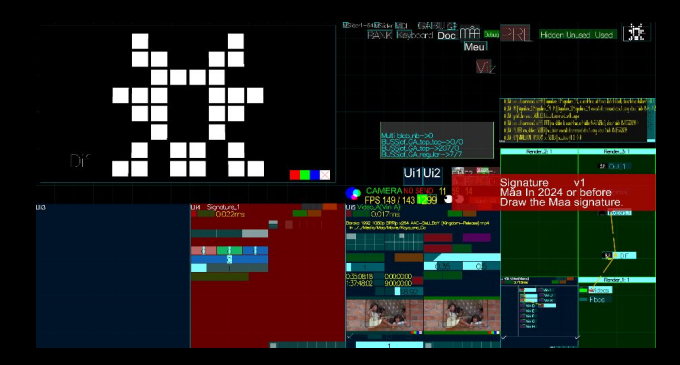

- On the base of an old school robust C++ rendering graph using the very fast and flexible Lua scripting language you can access the low level functionnality: Window system, custom C object, OpenGl, C++ objects, Gl Shaders, OpenCl, OpenCV, Nvidia Flex, dlib, bullet, ...
- A rich lua virtual machine provide

an **interface** to edit and customize realtime processes most of it happen **live** while processes are running **extend and edit on the fly the interface** 

# For whom is AAASeed ? Student, Hobbyist, Teacher

- Have a rich, fast and complete tool to script graphic ideas on the fly learn and understand 3d graphics experiment and test before going further
- Use shaders
- Live coding
- Teach coding and graphic
- Experiment Mathematics
- An equivalent to processing ?

Need probably some graphic primitives to be added

• Infrastructure for research ?

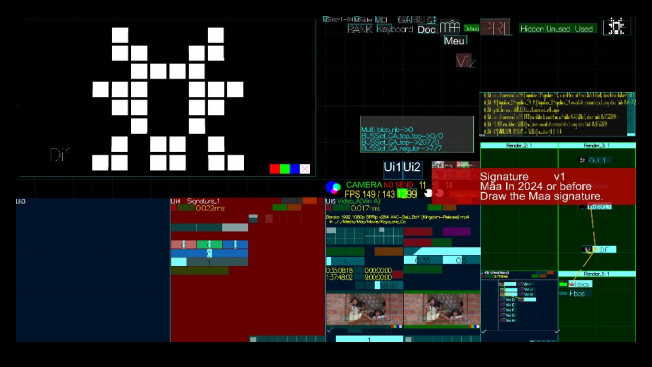

# User point of view

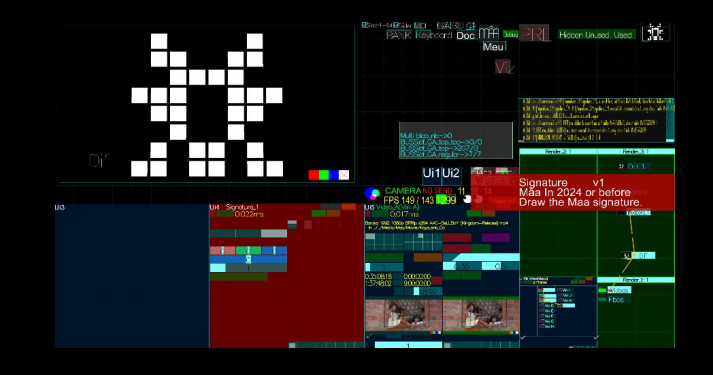

- This a Windows application for now AAASeed\_Metal.exe
- Tested against **windows 10 and 11** but should also work on Windows 8,7 even XP.
- It can **run on low end machines** even an executable for non Avx2 Processor (AAASeed\_Wood.exe)
- But it likes fast machines and uses the Gpu a lot Graphic Processor Unit Loves NVidia but functions on integrated Intel supports Amd most of the time (getting better on Amd every month)

# Shadoks point of view

### "In case of problem just pump"

- talking with the **GA** 
  - Global Action: the top level
- using **BU** 
  - Box User: element of interface
  - **BUS contain one or several BUs**
  - a BU can contain a BUS and so this way a BU can contain other BUs
- Using MEU
  - Module Editable Unit: functional editable blocks sometime represented in their short form the MU: Module Unit
- We lost the **ZO** but we will find it, promised («On a perdu les ZOs»)
- More on this: search Shadoks on YouTube
  - https://www.youtube.com/watch?v=Sla57Zw-FN4
- Thanks to aaaproduction (https://www.aaaproduction.fr/)

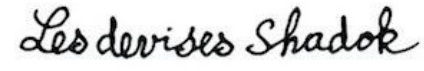

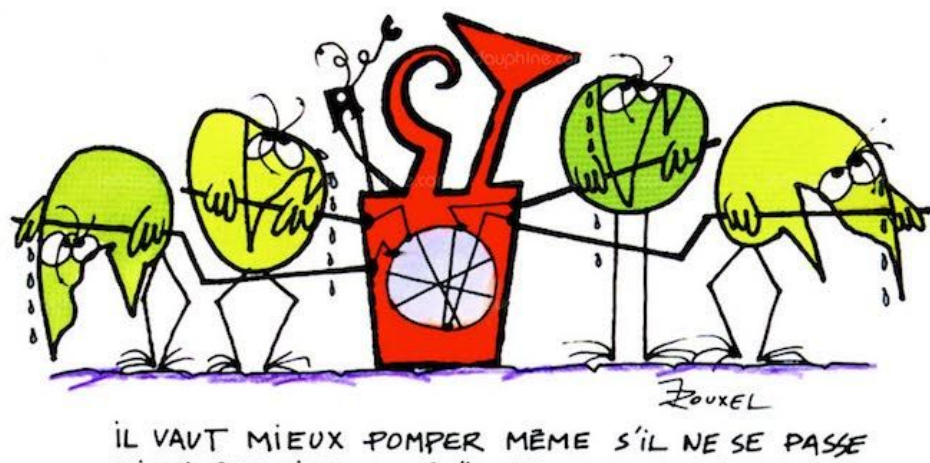

IL VAUT MIEUX POMPER MÊME S'IL NE SE PASSE RIEN QUE RISQUER QU'IL SE PASSE QUELQUE CHOSE DE PIRE EN NE POMPANT PAS.

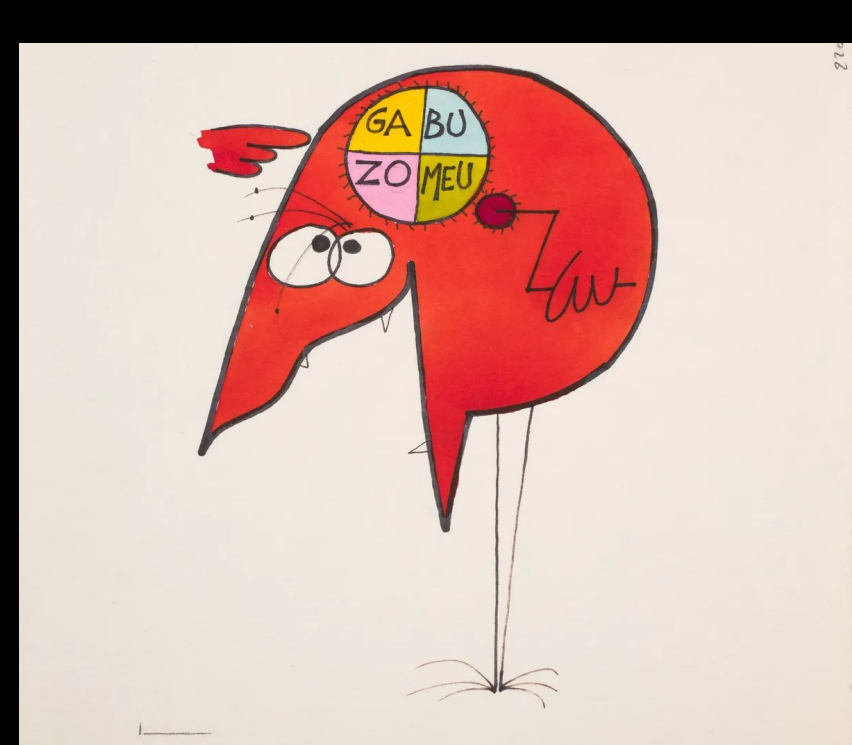

### AAASeed An introduction Part 2: Install

- Setup AAASeed on your computer
- Folder structure
- AAASeed Sources

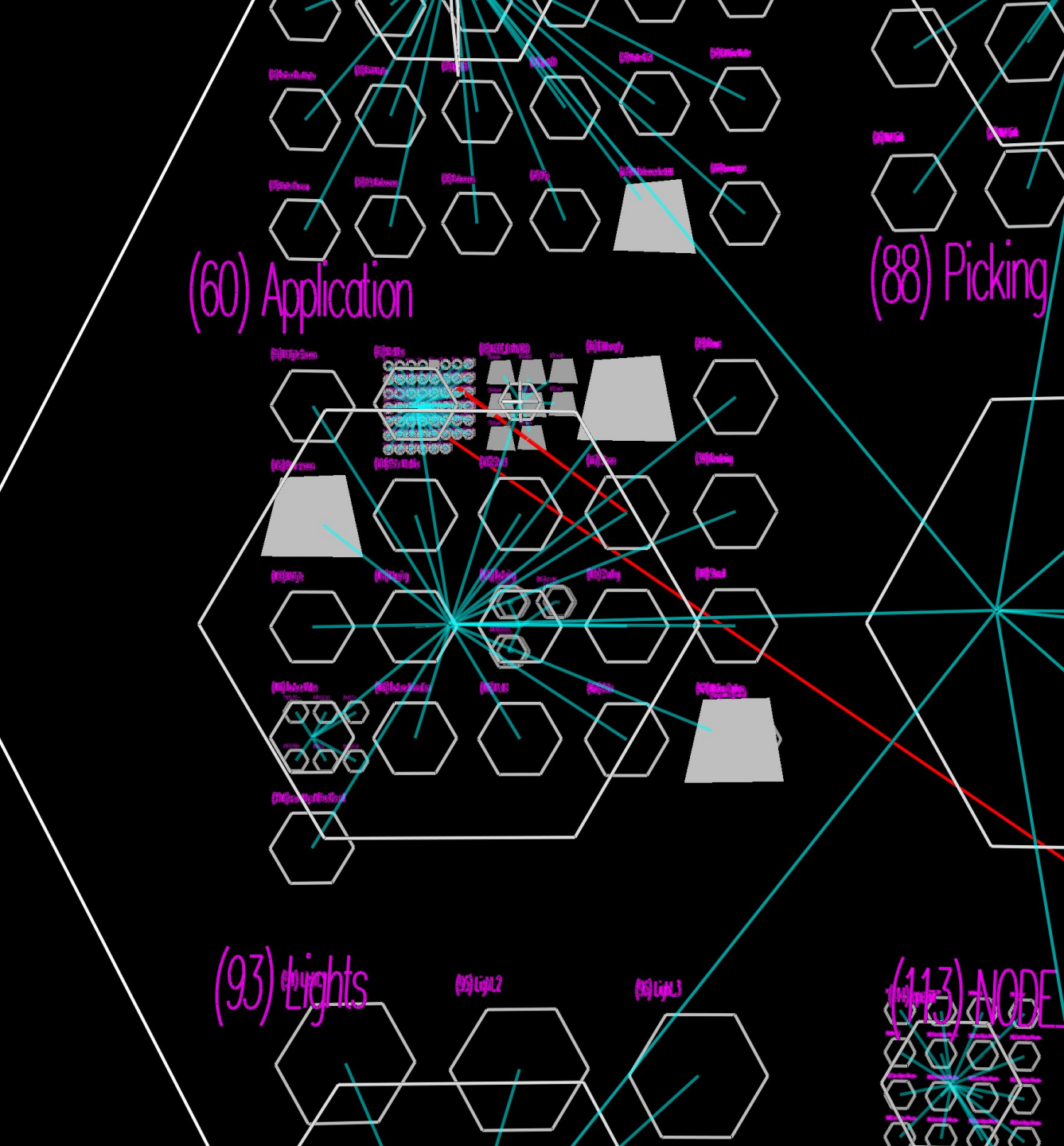

## Install 1/4: Required software

#### Klite Codecs

- handle decompression of video (AAASeed use it through DirectShow until 2025 September at least)
- https://www.codecguide.com/download\_kl.htm
- we use klite Mega, but other options should function too
- installed with default options all the way

#### • 7z

- handle compression and decompression of 7z files
- https://www.7-zip.org/
- Windows 64-bit x64 version
- 7z ... -x64.exe : execute to install

#### • Visual Studio Code

- text / code editor used by AAASeed by default
  - NotePad++ and Sublime Text 2/3 were used and should still function
    - Flatland/Pref/MASTER/Lua/lua\_master/editor
- https://code.visualstudio.com/
- Download for windows
- Use extensions to color code for lua, GLSL, OpenCL
- Use a workspace will the whole AAASeed folder is nice to search and found.

# Install 2/4: Other software

• XnView

Image browser with batch and conversion capabilities https://www.xnview.com/en/ MP or Classic

• Wings3d

3d Editor derived from Symbolics/Nendo. Nice export tools to .obj files. https://www.wings3d.com/

• Blender

The Open Source 3d Editor https://www.blender.org/

### Install 3/4: AAASeed

- Get files from https://AAASeed.org/files/
- Use the latest Installer

Install with AAASeed\_Setup.1.3.1.exe (2025 April)

Need a Reboot the first Time

Download and add libcurl.dll and cpr.dll to <u>AAADII Folder</u>

- No updater for now
  - Update with the latest AAASeed.7z
    - Replace previous AAASeed folder
    - You can rename previous and current AAASeed folders keep different versions if you want

#### FILES

AAASEED

AAASeed

#### AAASeed Downloads

PRODUCTIONS -

VIDEOS

MÂA'S CORNER FILES

NEWS

CONTAC

- AAASeed\_Setup.1.3.1.exe
   current installer 2025 April 8th
- AAASeed.7z version 2025 April 30th 5pm
- AAASeed\_Introduction.pdf
   version 2025 April 30th 5pm
- Main\_x64\_2025\_April.7z separate folder with the DIIs from AAASeed\_Setup.1.3.1.exe
- libcurl\_and\_cpr.7z 2 Dlls added since the installer AAASeed\_Setup.1.3.1.exe

#### • Folders -AAAFo

| AFoundation | AAASeed stuff and your work are stored there                                            |
|-------------|-----------------------------------------------------------------------------------------|
| -AAADII     | Dlls associated (External software libraries), the installer define a system path to it |
| -AAASeed    | What The AAASeed team maintain/update/change, executables are there                     |
| -AAAUser    | Where your preferences are stored                                                       |
| -APPs_Guest | Where you should save your APPs                                                         |
| -Media      | Where you put content (videos, images, sounds) with sub folder by projects              |
| -Install    | Associated installers, drivers                                                          |

• It is possible to install from a local drive / USB Key with no Network. A manual install is possible too

Copying folder and adding the Dlls path to the User or System path)

## Install 4/4: Multiscreen

AAASeed supports **up to 6 screens** 

On **desktop** 

right click menu

Display Settings item

#### Dialog

- Set Extend desktop mode
- Be careful with the screen aligment Horizontal and Vertical
- Choose the **right resolution**

### Was mandatory before 2025 May

Scale all screens to 100% seems ok now, testing

| • | New              | 2 |
|---|------------------|---|
| G | Display settings |   |
| 1 | Personalize      |   |

#### System > Display

Select a display to change the settings for it. Drag displays to rearrange them.

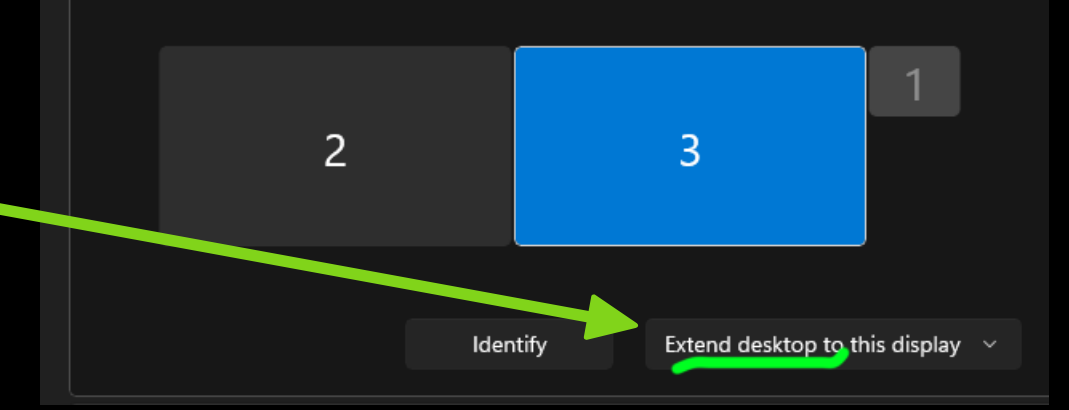

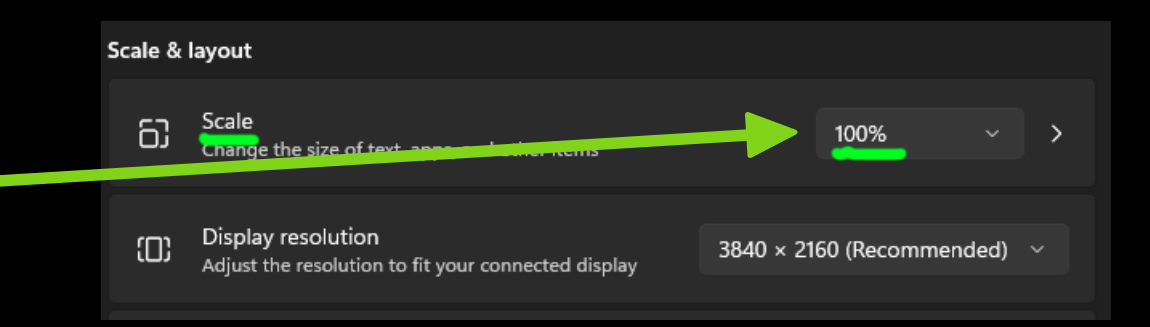

# Install TroubleShoot (Archive)

- If **AAASeed** complains about missing dll other that VC ... .dll
  - Copy the Dll path from the folder where they are
  - Go to PC / Properties / Advanced system settings
  - Environment Variables
  - Then User variable / Path (User or System) / Edit...
  - New
  - Paste path and eventually change order
  - Validate : Ok then Ok then Ok
  - Launch AAASeed\_Metal.exe
- If it still complains about some missing VC ... .dll
  - Execute VC\_redist\_2015\_2022 ... .exe
- If it still complains about missing VCOMP120.dll
  - Execute vcredist\_2013\_x64.exe

#### System > About

| MSI-3<br>GP66 I | MSI-3070-D<br>GP66 Leopard 10UG |                  |                         |              |                | PC |
|-----------------|---------------------------------|------------------|-------------------------|--------------|----------------|----|
| Î               | Device specificati              | ions             |                         |              | Сору           | ^  |
|                 | Device name                     | MSI-3070-D       |                         |              |                |    |
|                 | Processor                       | Intel(R) Core(TI | M) i7-10870H CPU @ 2    | .20GHz 2.21  | GHz            |    |
|                 | Installed RAM                   | 16.0 GB (15.8 G  | B usable)               |              |                |    |
|                 | Device ID                       | AB6C39D5-DC      | 38-4B62-A2F1-E42C4F6    | 52D171       |                |    |
|                 | The last ID                     | 00325-82027-3    | 32558-AAOEM             |              |                |    |
|                 | System type                     | 54 bit operatin  | ng system, x64-based p  | rocessor     |                |    |
|                 | Pen and touch                   | No pen or too.   | tioput is available for | this display |                |    |
| Relat           | ed links Domair                 | n or workgroup   | System protection       | Advanced s   | ystem settings |    |

| Edit environment variable                                     | ×         |
|---------------------------------------------------------------|-----------|
|                                                               |           |
| C:\Users\MAA.TOKYO\AppData\Local\Programs\Python\Python311\S  | New       |
| C:\Users\MAA.TOKYO\AppData\Local\Programs\Python\Python311\   |           |
| %USERPROFILE%\AppData\Local\Microsoft\WindowsApps             | Edit      |
| D:\AAA\AAAGaBuZo_DII\Main_x64_2025_April                      |           |
| C:\Users\MAA.TOKYO\AppData\Local\Programs\Microsoft VS Code\b | Browse    |
| %USERPROFILE%\.dotnet\tools                                   |           |
| D:\AAA\AAAGaBuZo_DII\Main_x64                                 | Delete    |
|                                                               |           |
|                                                               | Move Up   |
|                                                               | Move Down |
|                                                               | Edit text |
|                                                               |           |

## **AAASeed Folders: Inside**

AAASeed folder name can be changed

- Users use this to keep different versions

We call it the start folder

- in lua aaa.dir.get\_dir\_start()

This is what we maintain and update

- As User/Guest don't store your stuff here
- For developers: this is the Git repository

#### 2 executables

- AAASeed\_Metal.exe
- AAASeed\_Wood.exe for machine with no AVX2 Extensions
   AAASeed\_Metal.exe just crash at start

3 files

- README.md

Detail the install and tree structure

- Document the start sequence
- Preview in VSCode
- ReleaseNotes.md
  - Document the evolution from version to version
- Version.txt

Corresponds to the current version of the installer

### **AAASeed Folders: Inside more**

- AAAAPPs Folder
  - **APP** is like a document

An App  $\leftrightarrow$  A **folder** with a file **default.layerss\_param** inside Examples, Tutorials...

No way to save an APP for the moment: DUPLICATE FOLDER !!!

- AAAAPPS maintained by the core team
- AAADoc Folder
  - Far from finished (state in 2025 May)
  - Lua API

lua\_aaaseed\_draw.lua lua\_aaaseed\_interface.lua

- AAAKernel Folder
  - Developer space

Some resources: lua code, shaders, OpenCl, Fonts, Textures...

- in lua aaa.dir.get\_dir\_kernel()

# **AAASeed Folders: going Up**

- AAASeed the Startup folder
- AAAUser folder
  - AAAWho.txt made of 3 lines:
    - UserName

Where **global stuff** are saved (pref, master, binds...) in lua aaa.dir.get dir start()

#### NetName

Where **net stuff** is saved

Yes it is separated from the User stuff

- in lua aaa.dir.get\_dir\_net()

#### UserApplicationPath

- Used to build relative path for Application
- **UserName** folders
- NetName folders
- **APPs\_User** folder
  - APPs\_Guest by default
    - Your APPs, MEU protos, data, shaders.....
- Media folder
  - images, videos, fonts, 3d objects...
  - **Big** files are there

# **AAASeed Sources**

- AAASeed.org
   FILES section
- Developer access git
  - -AAASeed Folder
  - -Lua
  - -APPs

#### Svn

-AAASeed.exe and dll -C++ -will move to a git request Mâa if you want it

| File View Repository Window Help                |                    |                          | Fork                               |                  |              |           | 0                          | - 🗆              | ×    |
|-------------------------------------------------|--------------------|--------------------------|------------------------------------|------------------|--------------|-----------|----------------------------|------------------|------|
| D 🖓 🗲 🕩 🗐<br>Quick Launch Fetch Pull Push Stash |                    | F                        | AAAGaBuZo<br>१७ master             | 21               | +ỷ<br>Branch |           | <b>(?)</b> ~<br>Open in ⊂o | C:\ 🚺 🗸          | Home |
| •                                               |                    |                          | AAAGaBuZo                          |                  |              |           |                            |                  | +    |
| AAAGaBuZo                                       | * 🔽                | ✓ master correct B       | U_RECT:do_key_custom()             |                  | ¥            | TheMaa    | 61ad128                    | 10 Oct 2024 00:0 | 4    |
| Local Changes (3)                               | •                  | more training Slides. M  | leu dis[play full name in title. B | utton FBo don'.  | - ¥          | TheMaa    | 355cd2e                    | 9 Oct 2024 23:31 |      |
| All Commits                                     |                    | origin/master traini     | ng slides from text document       |                  |              | Abdalight | 74648fd                    | 9 Oct 2024 17:18 |      |
| y q                                             | ref                | fine Garden_Base. prog   | ress on training                   |                  | ¥            | TheMaa    | e718007                    | 8 Oct 2024 21:39 |      |
| 0. Filter                                       | pre                | ogress on training slide | . Move up to BU Alt +/-/Arrov      | w and refine it  | • ¥          | TheMaa    | 3a6ec36                    | 8 Oct 2024 20:41 |      |
| - Filter                                        | - Pro              | ogress on trainin plan   |                                    |                  | ¥            | TheMaa    | ae6df20                    | 8 Oct 2024 13:25 |      |
| ▼ Pinned                                        | 🕴 ad               | ld MU rename, make su    | ire MEU DOc and Create can h       | ave rtheir searc | ¥            | TheMaa    | 6008dd1                    | 7 Oct 2024 22:28 |      |
| ✓ master 2                                      | 21 🕴 Im            | nport MU is in           |                                    |                  | ¥            | TheMaa    | 3e524c9                    | 6 Oct 2024 21:33 |      |
| v 🛶 origin                                      | 🕴 ch               | ange aaa.do_file_dialog  | aaa.file.do_dialog Add AP          | P_Garden_Bas     | . ¥          | TheMaa    | aa42801                    | 6 Oct 2024 20:55 |      |
| ₽ master                                        | - Me               | eu Mire and Video have   | e now full class status. Resave (  | Garden Min an    | . ¥          | TheMaa    | a687730                    | 5 Oct 2024 23:02 |      |
| Branches     Sources                            | Mi                 | Eu Fbo now a full MEU_   | FBO class                          |                  | ¥            | TheMaa    | 1e1fef7                    | 5 Oct 2024 22:39 |      |
| P cybul                                         | us us              | e new menu interface t   | o build file menu at the top an    | d add the key    | ÷.           | TheMaa    | acefd54                    | 5 Oct 2024 22:01 |      |
| ✓ master 2                                      | "   <mark>-</mark> | Merge branch 'master'    | of https://gitlab.com/romaincl     | heminade/aaa     | - 👥          | Abdalight | ed3936f                    | 5 Oct 2024 00:11 |      |
| Remotes                                         |                    | MEU:Tuto_Curve_3d ST     | ROKE:set_phase() added, rewo       | rk of the repla  | . 👤          | Abdalight | 1b0f4f5                    | 5 Oct 2024 00:11 |      |
| I ags<br>I act-version-with-ADD-incide-CaPuData |                    | swirch to CTRL O mode    | add zoom effect at start           |                  | ¥            | TheMaa    | 363a93f                    | 3 Oct 2024 13:13 |      |
| Last version-with-APP-Inside-GabuData           |                    | extend MEU RainMous      | e. clean up add_oclgl_slider_oc    | l_param calls    | ¥            | TheMaa    | f73f163                    | 3 Oct 2024 12:13 |      |

| D:\AAAM                                                                                                    | aa\AAADev\AAA | Seed - Log Mes | sages - TortoiseSVN                          |                                                                          |                     |                   |                     | - 0                 | >   |
|----------------------------------------------------------------------------------------------------|---------------|----------------|----------------------------------------------|--------------------------------------------------------------------------|---------------------|-------------------|---------------------|---------------------|-----|
| P.                                                                                                    |               |                | Filter by Messages, Paths, Authors, Revision | s, Bug-IDs, Date, Date Range                                             | From:               | 5/10/2023         | ∎ <b>▼</b> To:      | 4/ 5/2025           | ] • |
| Revision                                                                                                    | Actions       | Author         | Date                                         | Message                                                                  |                     |                   |                     |                     |     |
| 2929                                                                                                    | 0             | maa            | Saturday, April 5, 2025 7:31:08 PM           | Add param menu_allow (can help with touch screen). Better protecti       | on for dir ar       | nd file lua fns r | eceiving null or e  | mpty screen ourd    | i.  |
| 2928                                                                                                    | <b>Ö</b>      | blap           | Thursday, March 27, 2025 10:37:39 PM         | Missed GET request for authentication, fixed OAuth argument number.      |                     |                   |                     |                     |     |
| 2927                                                                                                    | <b>Ö</b>      | blap           | Thursday, March 27, 2025 7:08:51 AM          | Full authentication and downloading support for HTTP requests            |                     |                   |                     |                     |     |
| 2926 🖗 maa Tuesday, March 25, 2025 12:17:55 PM make sure lua file dialog fns return nil when canceled ourfile Jua: refine return in do_dialog fns file_dlg: change get_filenam          |               |                |                                              |                                                                          | _filename_save() re | 4                 |                     |                     |     |
| 2925                                                                                                    | 🚯 🜓           | blap           | Tuesday, March 11, 2025 2:08:21 AM           | Adding HTTP requests functionality, in progress                          |                     |                   |                     |                     |     |
| 2924                                                                                                    | <b>(</b> )    | maa            | Monday, March 10, 2025 11:04:07 PM           | deal with watchdog again and args passed to main                         |                     |                   |                     |                     |     |
| 2923                                                                                                    | 🚯 🜓           | maa            | Tuesday, March 4, 2025 8:05:55 PM            | Now AAAUser is search one level up of start dir and a hidden one is used | when not fo         | ound. def_imag    | e: normal is separa | ated. seed: move lu |     |
| 2922                                                                                                    | 🚯 🜓           | maa            | Tuesday, February 25, 2025 4:43:24 PM        | add gol.set_draw_buffers(). Ni more jump in mouse move at left and top   | of windows          | . MovieWriter     | works for all forma | at/type in because  | •   |
| 2921                                                                                                    | <b>(</b> )    | maa            | Wednesday, February 12, 2025 1:28:43 PM      | Restore movie writer, improve boid, add functions() for window title boi | d: change co        | mpute_box_ac      | cel to make box re  | pulse more efficier | r.  |
| 2920 🖗 maa Monday, February 10, 2025 1:49:27 PM some process blk() fns have now the net. link index for message and better counter, avoid dialog for bad ip, cvange how we handle bad i |               |                |                                              |                                                                          |                     |                   |                     |                     |     |
| 2919 🖗 maa Tuesday, February 4, 2025 10:23:45 PM random never ending shader loading bug should be solved, graphics bug solved on matrix texture, kinect refined (v1 don't crash) gol lu |               |                |                                              |                                                                          |                     |                   |                     |                     |     |
| 2918                                                                                                    | <b>(</b> )    | maa            | Saturday, February 1, 2025 5:25:45 PM        | Force_line is now done at the GOL level, deal better with Front and Back | culling / poly      | /gon_mode (re     | moved an effectiv   | e bug. MEMCLEAR     | 1   |

### AAASeed An introduction Part 3: Baby steps

- Update AAASeed
- First steps
- Flatland Flatland 101
- Multiscreen
- Multiscreen and Flatland
- APPlications

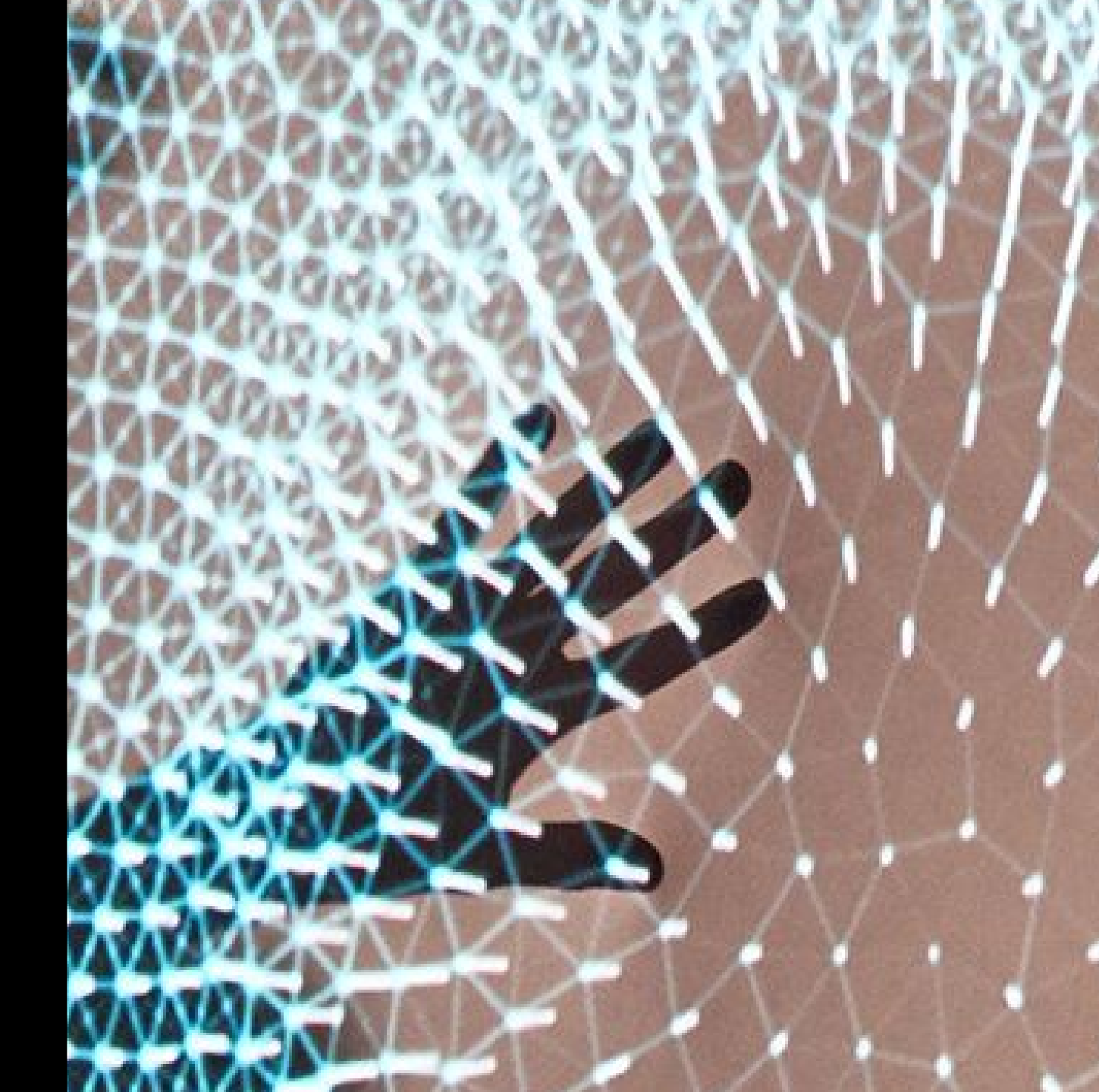

# Update AAASeed

- Get AAASeed.7z
   AAASeed.org
   FILES section
- Replace existing AAASeed Folder Reminder

you can rename AAASeed folders current version (May 2025) needs 2 more dlls libcurl.dll and cpr.dll Available at AAASeed.org FILES section Put it in AAAFoundation/AAADll

# First steps

- **keyboard** first step
  - w like (w)indow
     switch between window and full screen Module
  - Tab

switch Flatland On and Off Ctrl e like (e)dit flip edit mode (more later on this) see feedback at the top left of Flatland Red LOCK Green Edit leave it as Edit

- Quit, Exit ...
  - Double Esc

Quit with saving global stuff

- Alt F4 or Mouse Right Button/Menu/Exit no save

Quit without saving global stuff require a confirmation

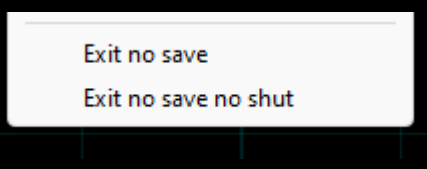

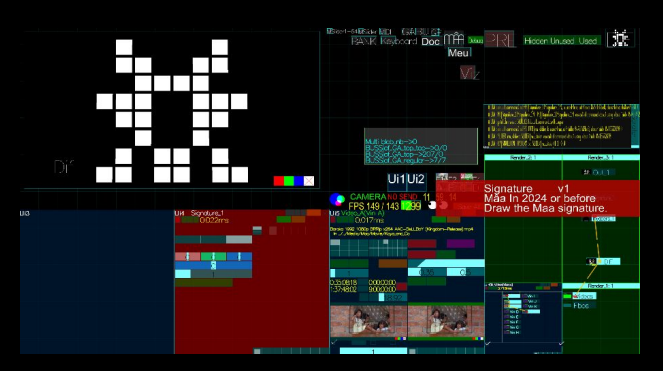

ef(59)Preferences aphics Open Library-> Camera Master-> Flatland-> flatland(36)Flatland Prei 24 -Uraw.. -Character. Background. Render. naae Save... Refresh. lemory Trax Midi OSC Ne Verbose —Factory & Obj... -Misc. 5-MASTER. -Multitouch->

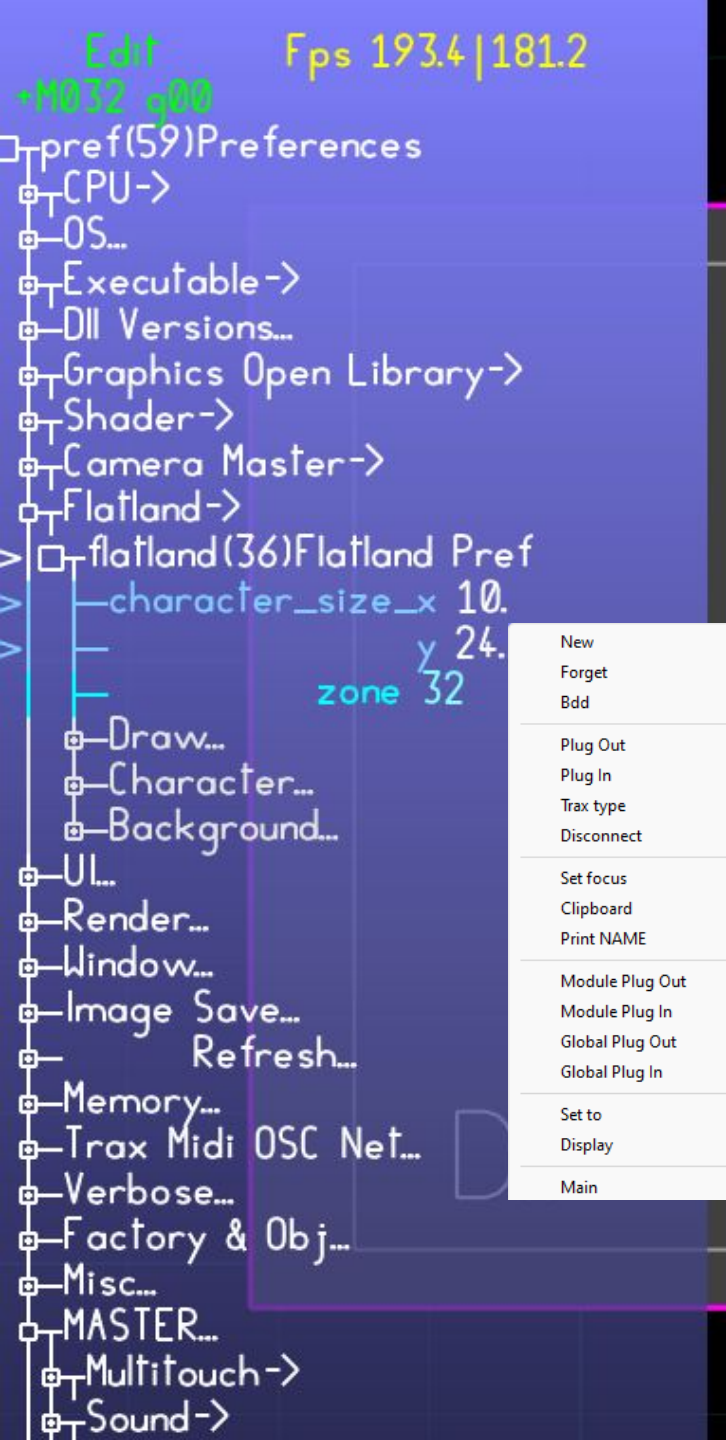

# Flatland

- Tab
  - Original AAASeed interface from previous century where the C++ can be seen and used a whole world we will explore later made of c\_obj\_ui and param
    - $F10 \rightarrow Preferences$

example: change values in Flatland (next slide)

- Ctrl F10  $\rightarrow$  Preferences at start
- Right Mouse Button → Menus
  - in Flatland → param menu
    out Flatland → main menu
- GaBuZoMeu
   Start of Main Menu

- A
- File>APP garden>MEU>Utils>
- Flatland have precedence for events and keyboard Needs to be off to use keys with GaBuZoMeu

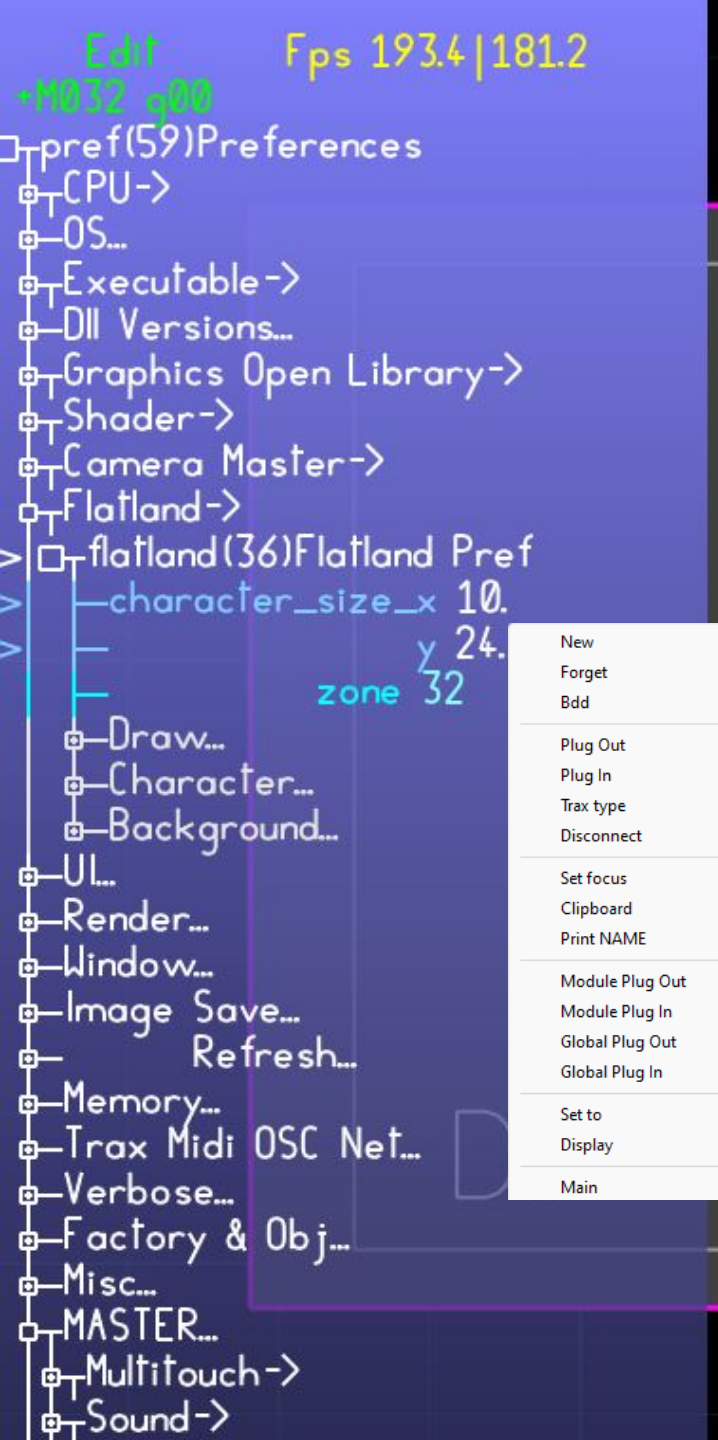

>

## Flatland 101

- Made of params (for parameters)
- Example: change values character\_size\_x/y
  - $F10 \rightarrow Preferences$
  - Wheel  $\rightarrow$  Scroll
  - Click (left Mouse Button) select / open
  - Click and turn around starting Point change value
  - Double Click edit dialog
  - Keys + -\* / change value
    - Ctrl z

undo (only last change)

Reminder

Flatland have precedence for events and keyboard Needs to be off to use keys with GaBuZoMeu So leave it off for now  $\rightarrow$  Tab

## AAASeed and Multiscreen

- w like (w)indow switch between window and full screen Mode
- Ctrl w circle through all the possible full screen configurations shift go the reverse way

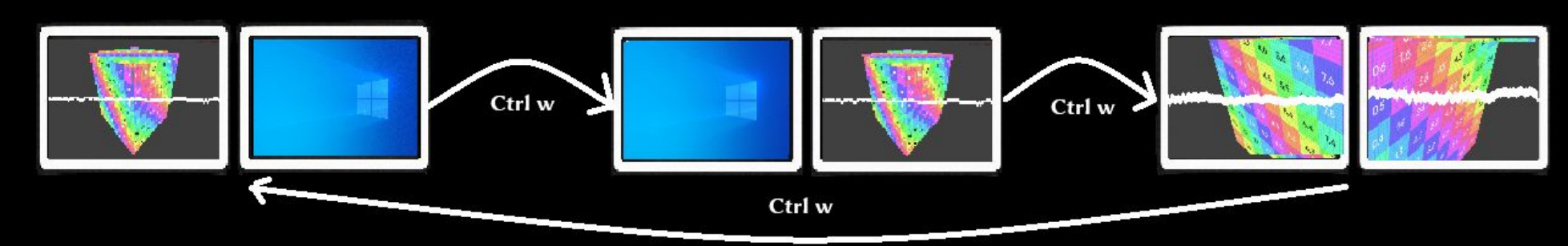

 Ctrl F2 change UI position on screens Shift go the reverse way

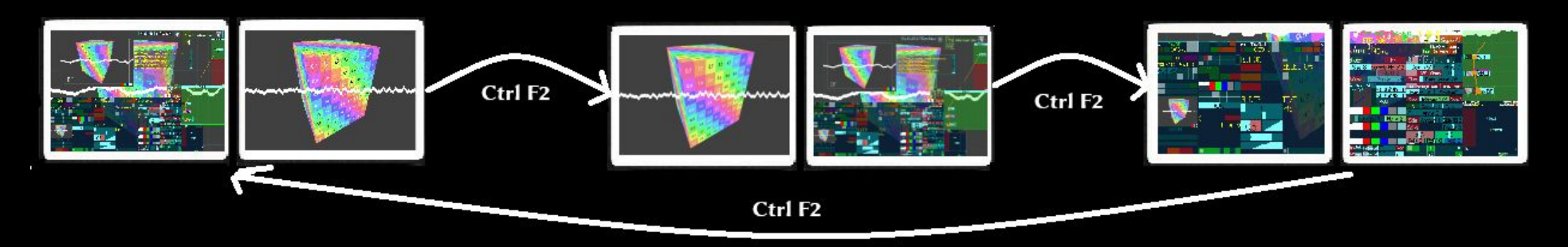

• Same principles with more screens (up to 6)

# **Multiscreen and Flatland**

- Flatland by default on left
  - of AAASeed Window which can traverse several screens
- If it is a problem

switch screen position in desktop See install 4/4 Multiscreen or change Flatland position Flatland (Tab) Preferences (F10) **Flatland/Draw** draw\_focus\_offset\_x/y Careful it can make Flatland invisible in some configurations (drawn outside)

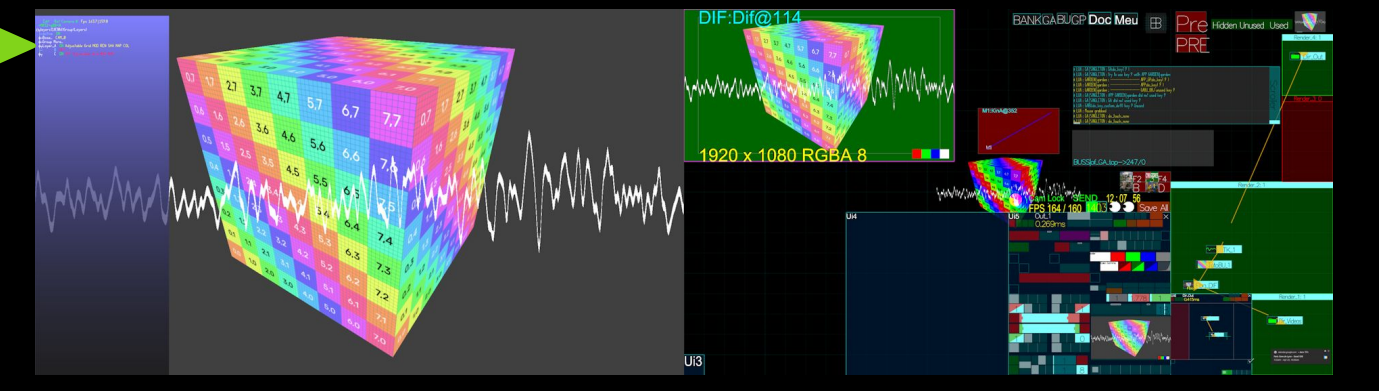

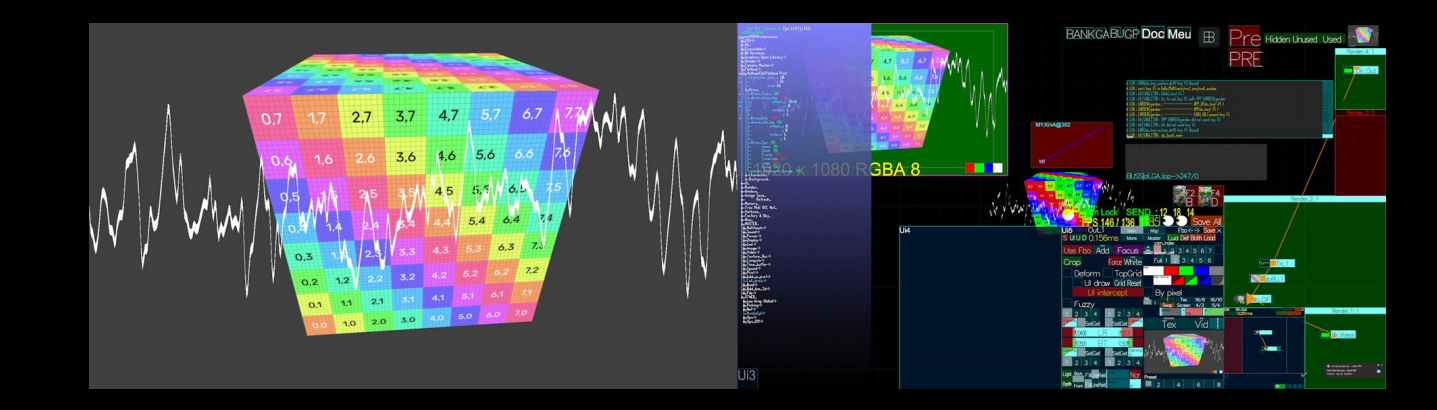

# **APP**lications

- Open APP/Application Garden\_Base
  - Use Main Menu File/Open or Ctrl o
- File Dialog
  - goto Start folder
  - then AAAApps folder
  - then **Tuto** folder
  - then APP\_garden\_base
  - open default.layerss\_param
     The APP is the folder
     The folder is the APP
  - Bug:

Sometimes you need to open it again

• Name in the window bar

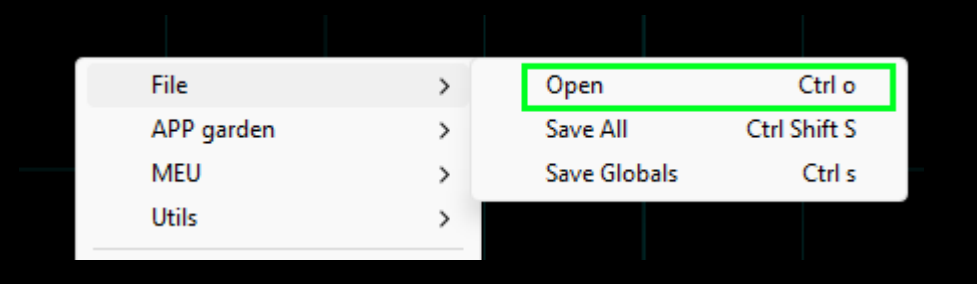

| Open GaBuZoMeu App                                                                                                    |                                                                                                    |                                                                                                    |      |      |   |                                                          | ×     |
|----------------------------------------------------------------------------------------------------|----------------------------------------------------------------------------------------------------|----------------------------------------------------------------------------------------------------|------|------|---|----------------------------------------------------------|-------|
| $\leftarrow$ $\rightarrow$ $\checkmark$ $\uparrow$ $\frown$ $\land$ AAAGaE                                                                        | BuZo > AAAAPPs > Tuto > AP                                                                                                    | P_Garden_Base >                                                                                         |      | ~    | С |                                                          | م     |
| Organize 🔻 New folder                                                                                                    |                                                                                                    |                                                                                                    |      |      |   |                                                          | (     |
| Name                                                                                                    | <ul> <li>Date modified</li> </ul>                                                                                                    | Туре                                                                                                    | Size |      |   |                                                          |       |
| <ul> <li>AAA_MEU</li> <li>AAA_PROTO</li> <li>Garden</li> <li>Kinect</li> <li>material</li> <li>Skeleton</li> <li>default.layerss_param</li> </ul> | 4/6/2025 12:56 PM<br>9/9/2020 7:46 PM<br>10/26/2024 11:23 AM<br>2/5/2025 4:31 PM<br>10/26/2024 11:23 AM<br>10/26/2024 11:23 AM<br>4/6/2025 3:27 PM | File folder<br>File folder<br>File folder<br>File folder<br>File folder<br>File folder<br>LAYERSS_PARAM |      | 1 KB |   |                                                          |       |
| File <u>n</u> ame:                                                                                                    |                                                                                                    |                                                                                                    |      |      |   | Reconnus (*.layerss_param)           Open         Cancel | ><br> |

### AAASeed An introduction Part 4: BU first contact

- Basic UI
- BU Box User
- BU Resize Move
- BU StarMenu
- Dialog
- BU Current
- BU More on Resize

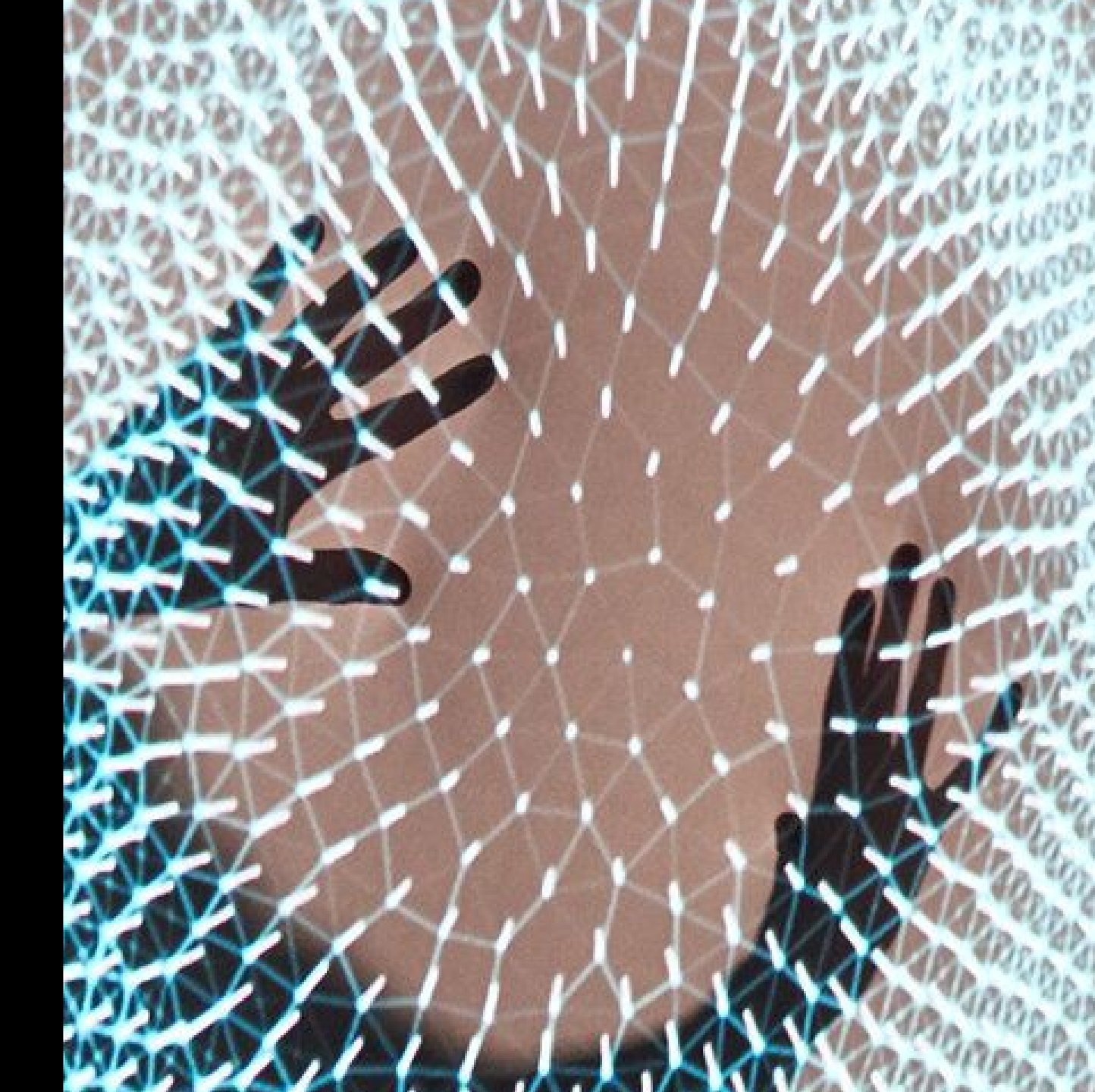

# **Basic UI**

• Don't be intimidated

need to get used

UI is efficient.

- Avoid Caps Lock
   it can cause confusion
- F1 or Ctrl h like (h)elp
   Toggle help system
- F2

Toggle GaBuZoMeu UI

• Ctrl F2

Force GaBuZoMeu UI On and move it between screens (see Part 3)

• F3

Toggle rendering process On/Off BU\_Alive visualize its state and is Clickable

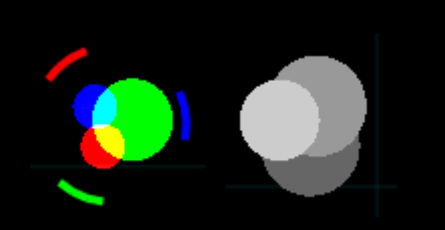

| -lelp the interface is                       | still active except for the keys used by this help :                                                                    |
|----------------------------------------------|----------------------------------------------------------------------------------------------------|
| F1 or CTRL h : Toggle<br>Arrows Page up/Down | e + -   CTRL Mouse Wheel : Size<br> Home End Mouse Wheel : Navigate                                                     |
| AVOID AVOID AVOIE                            | ) Caps Lock : it will get you lost                                                                                      |
| Jse a Mouse or To                            | uchScreen                                                                                                    |
| GaBuZoMeu                                    |                                                                                                    |
| GA                                           | Global Action                                                                                                    |
| BU<br>ZO                                     | Box User : the interface elements you can interact with<br>unused for now (don't worry we working very very hard on it) |
| MEU                                          | Module Editable Unit : an encapsulated functional Block                                                                 |
| MU                                           | Module Unit : a compact MEU view used to control the execution order                                                    |
| MOUSE                                        |                                                                                                    |
| Left Button<br>Wheel Button                  | Action<br>Scroll                                                                                                    |
| Right Rutton                                 | Menu                                                                                                    |

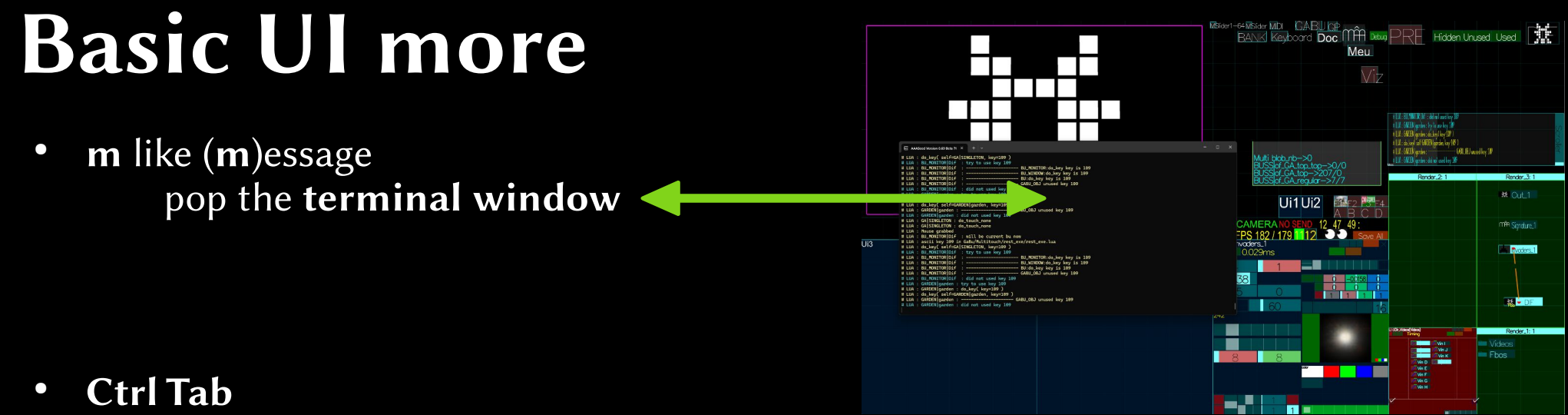

Toggle between two **UI Scales** 

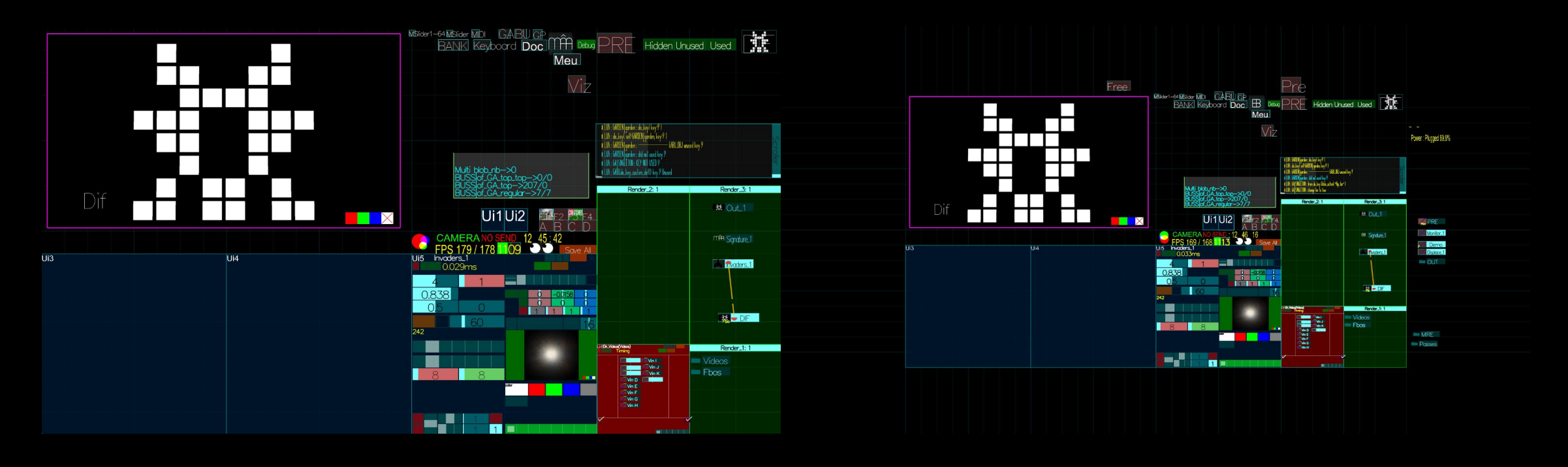

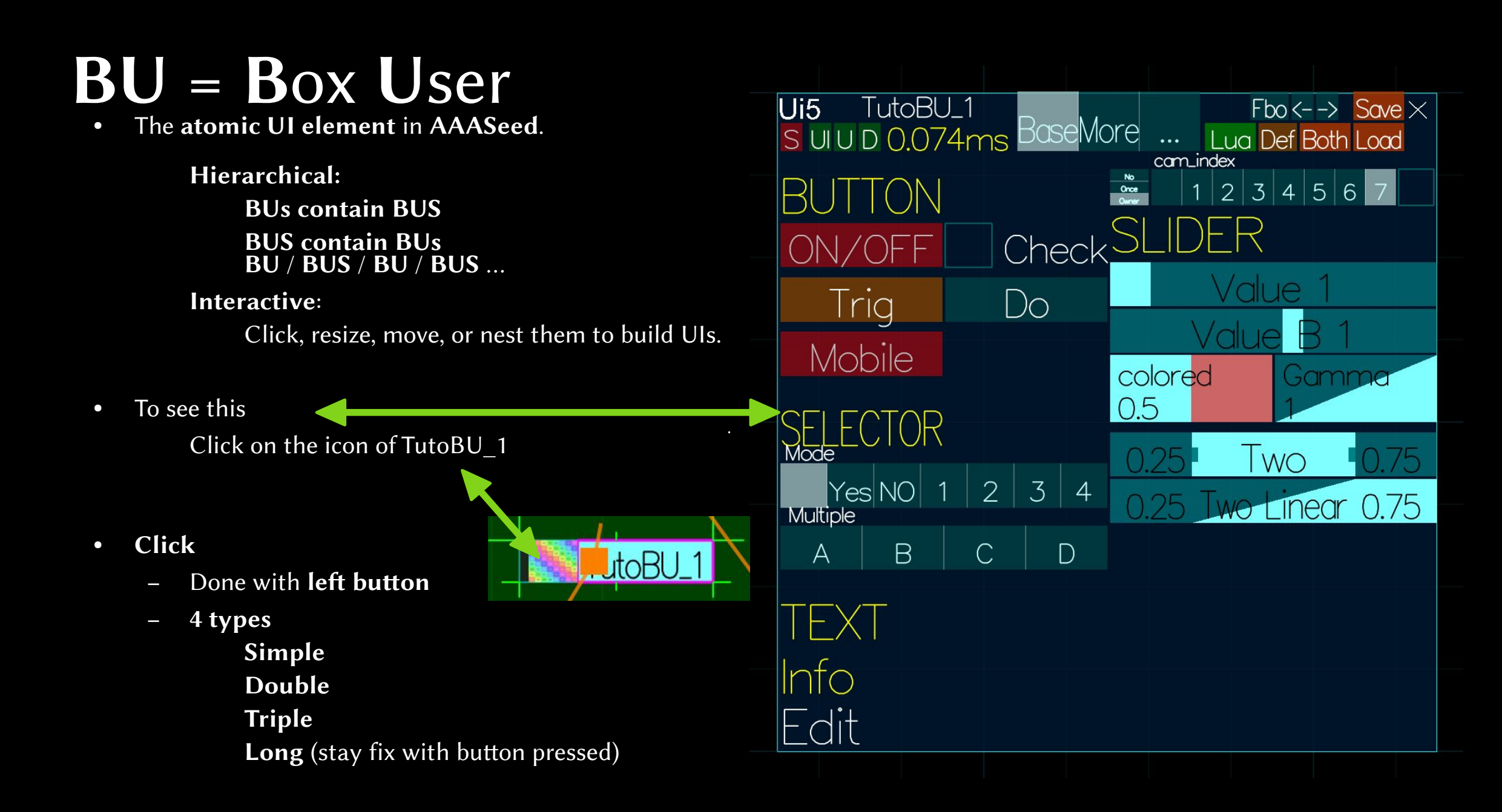

## **BU Resize Move**

- Hold Alt
   Transparent
   You can see under
   Blue Flashing Frame
- Click with Alt
  - Move

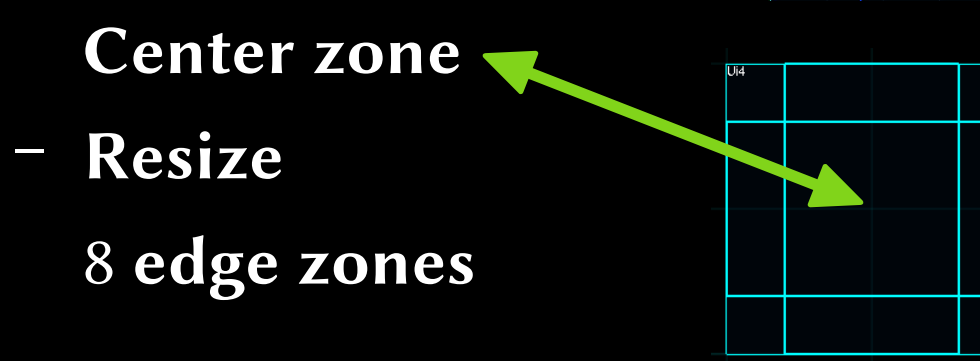

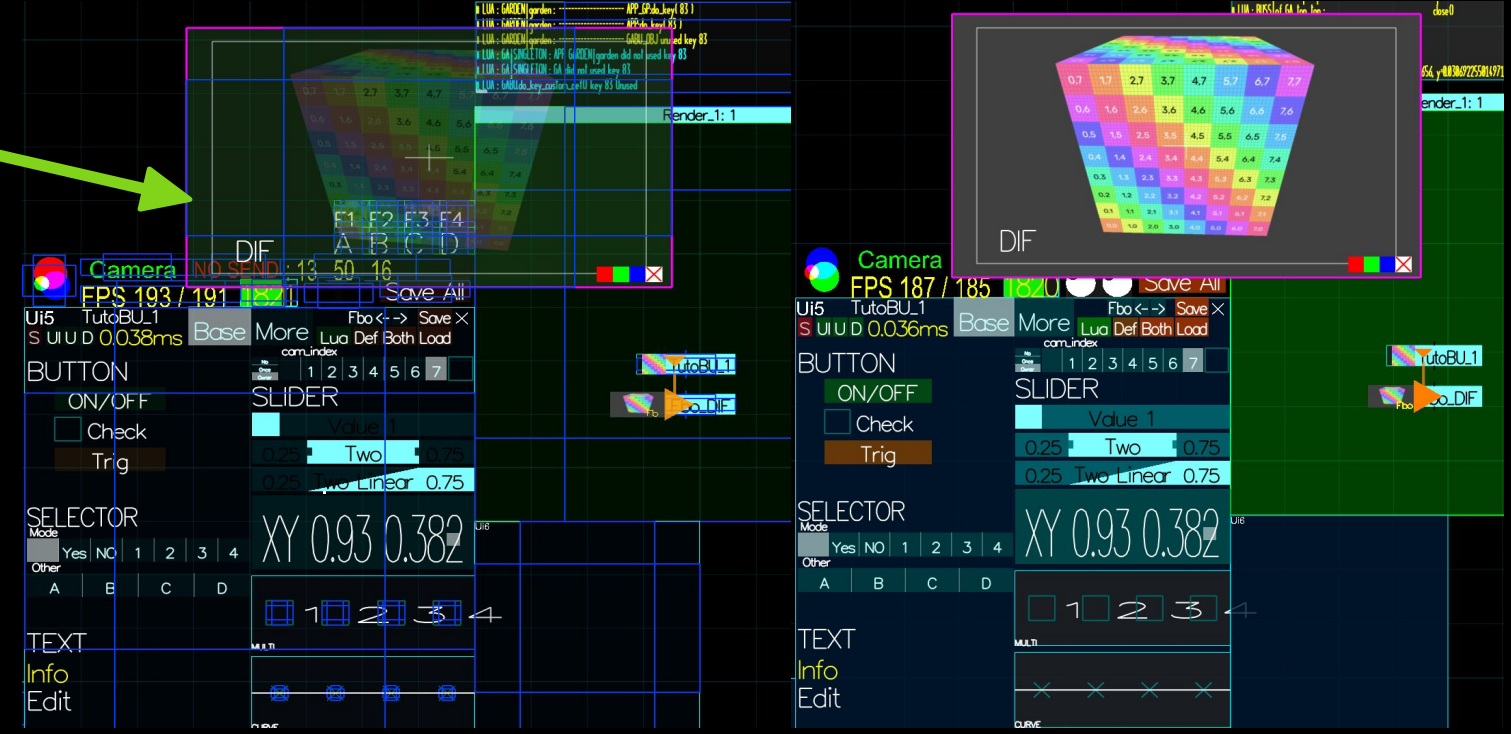

# BU StarMenu, Dialog

**JtoB** 

Click on TutoBU\_1 slider

• StarMenu <

Dialog

Also named UIF for UI Fast Context Menu: AAASeed UI by proximity

#### **Context Menu with**

- Zones
- Button
- Name of BU at the top
- Example: use **About** button

Flashing Red for attention Move / Resize using Alt as Always Click to dismiss

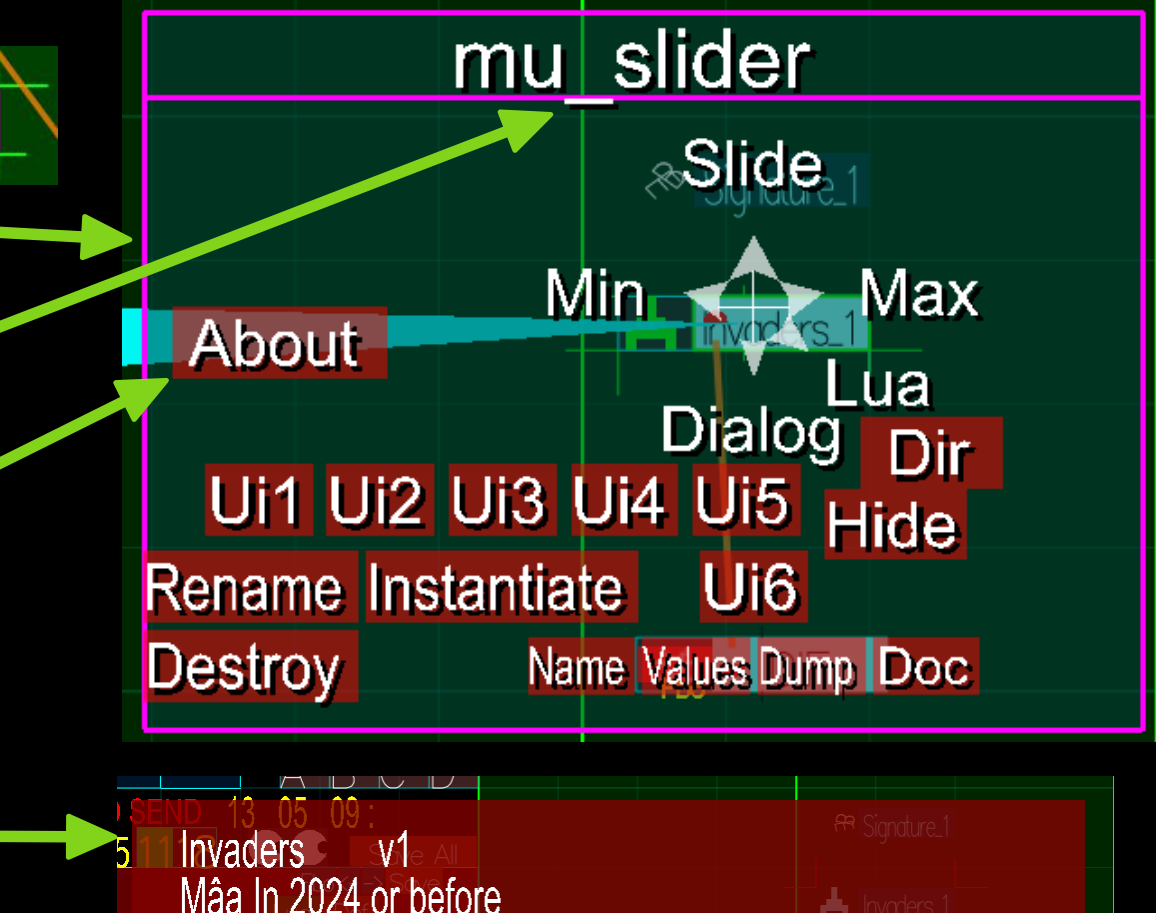

generete space invader pattern with plenty of option. very useful base MEU to test rendering chain.

## **BU Current**

- Clicked BU
  - becomes current
  - Violet frame 🔶
  - **Receives keyboard input**
- Arrows key to navigate

   need to be refined
   in some cases (2025 May)

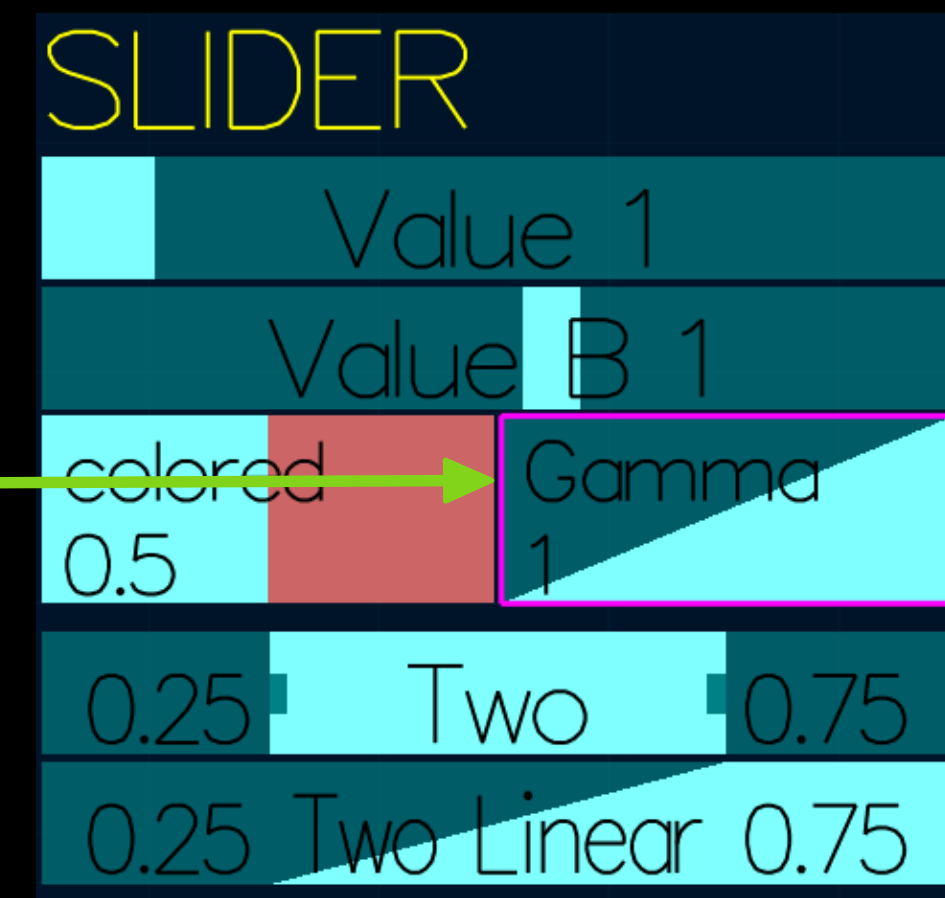

# **BU Resize more**

- Alt click move resize
   Alt Arrows Move
   Alt + \* / Size
- 3 states:
  - Normal / Full / Mini
- Shortcuts
  - **Double-click**

SpaceToggle Normal  $\leftrightarrow$  FullDouble-click top 10%MiniCtrl SpaceToggle Normal  $\leftrightarrow$  Mini

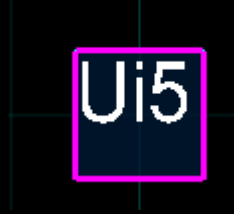

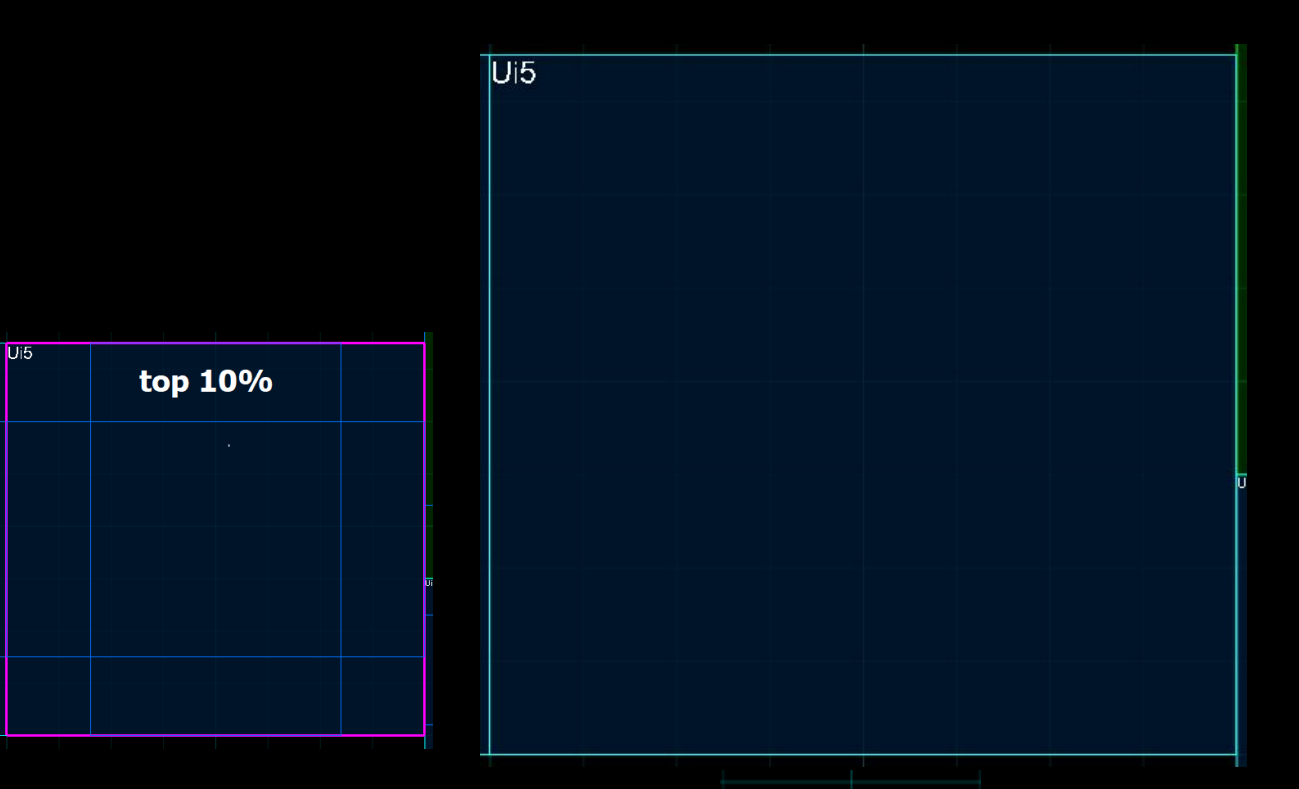

### AAASeed An introduction Part 5: BU\_MONITOR

- Channels
- Alpha
- Click Zones
- StarMenu

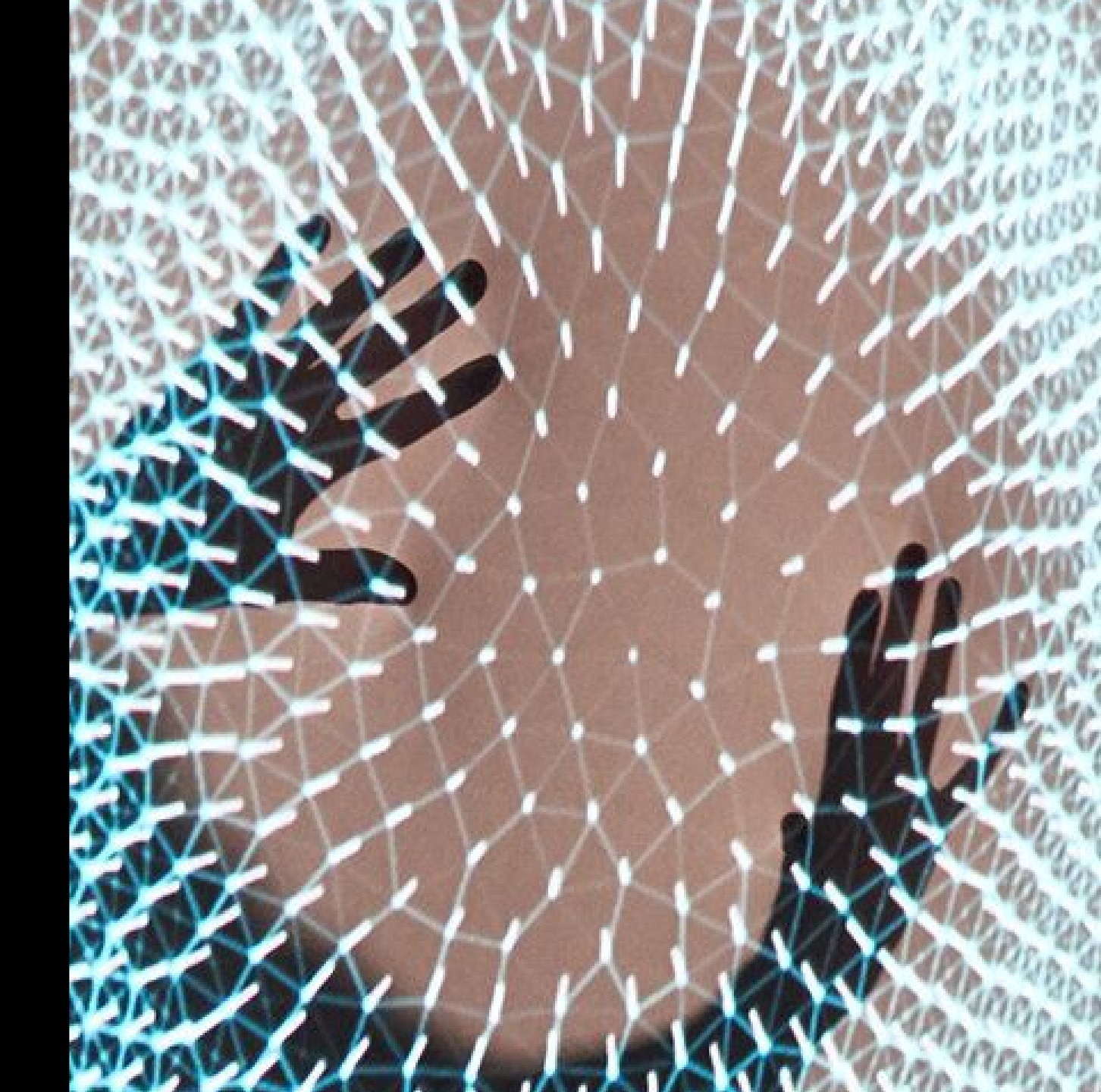
### **BU\_MONITOR**

Display Image

 when clicked Display information Click zones

• Move/Resize as usual Alt...

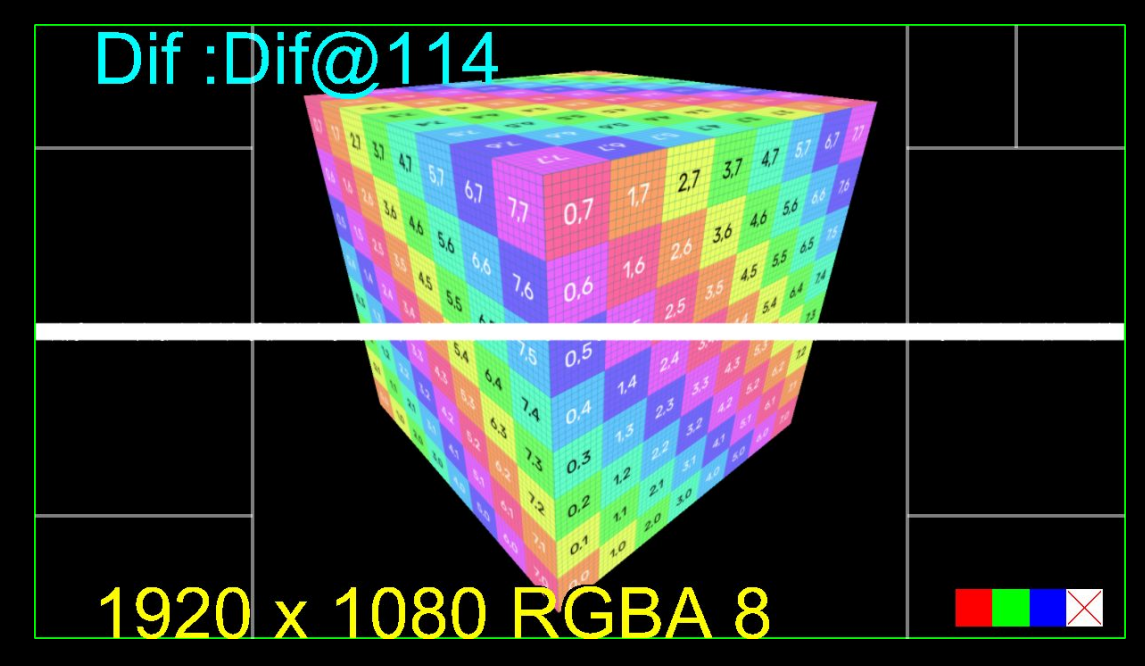

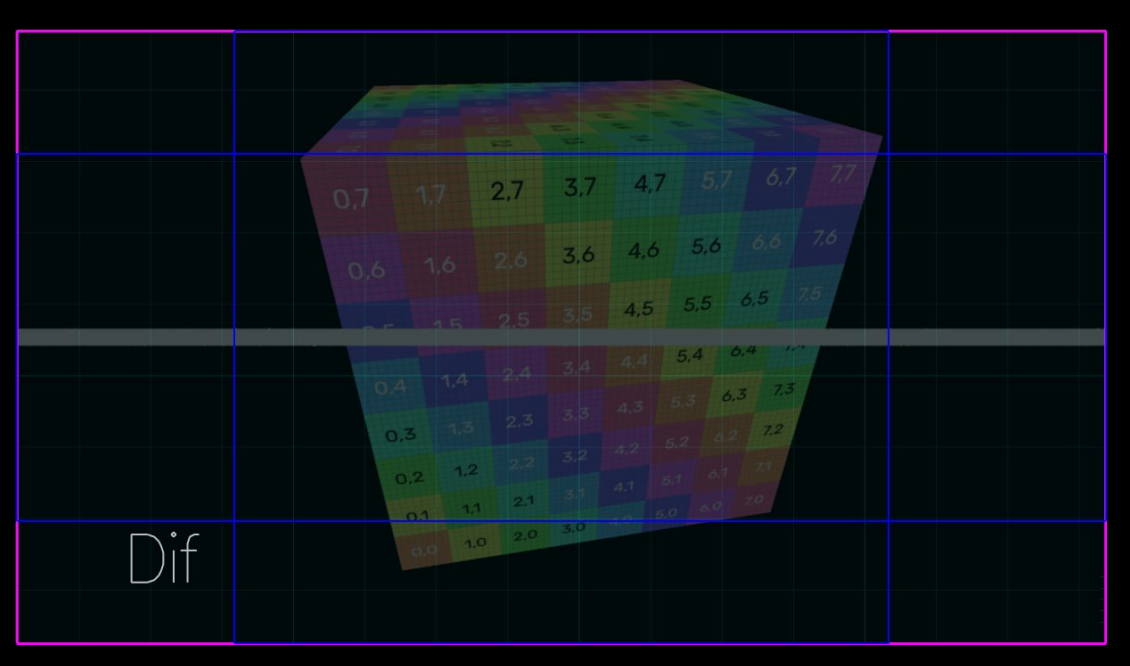

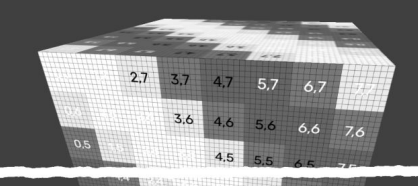

1920 x 1080 Red 8

1920 x 1080 RG 8

1920 x 1080 RGB 8

080 RGBA 8

#### **BU\_MONITOR Channels**

• In fact BU\_MONITOR shows textures **Textures have a number of channels** 1 or R for Red showed as greyscale 2 or RG for Red + Green • showed as **yellow** no Blue - 3 or RGB for Red + Green + Blue full color 4 or RGBA for RGB + Alpha like RGB but with transparency/Opacity 0 mean transparent, 1 Opaque different method to display Alpha Regular / Inverse / No See next slide

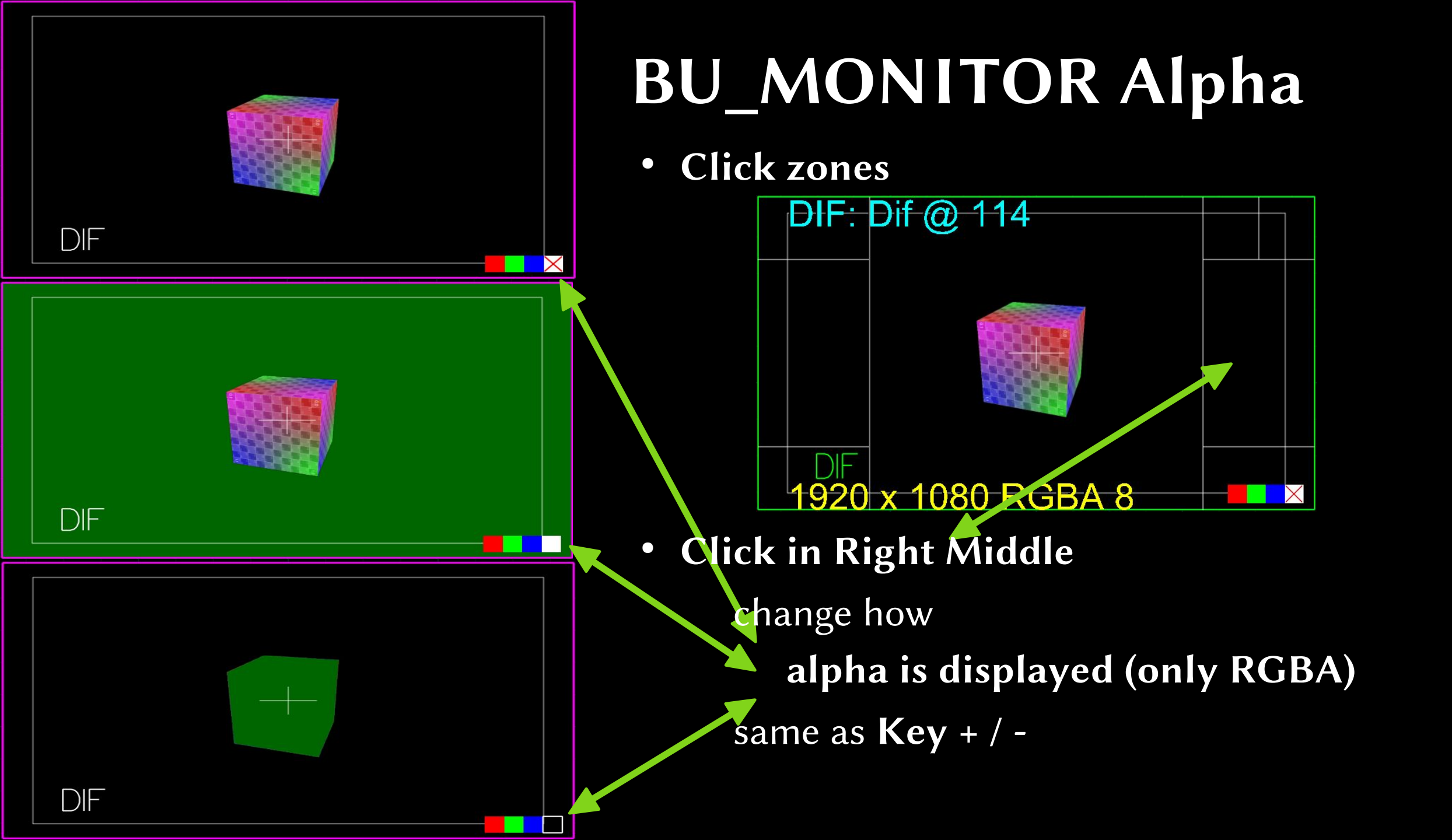

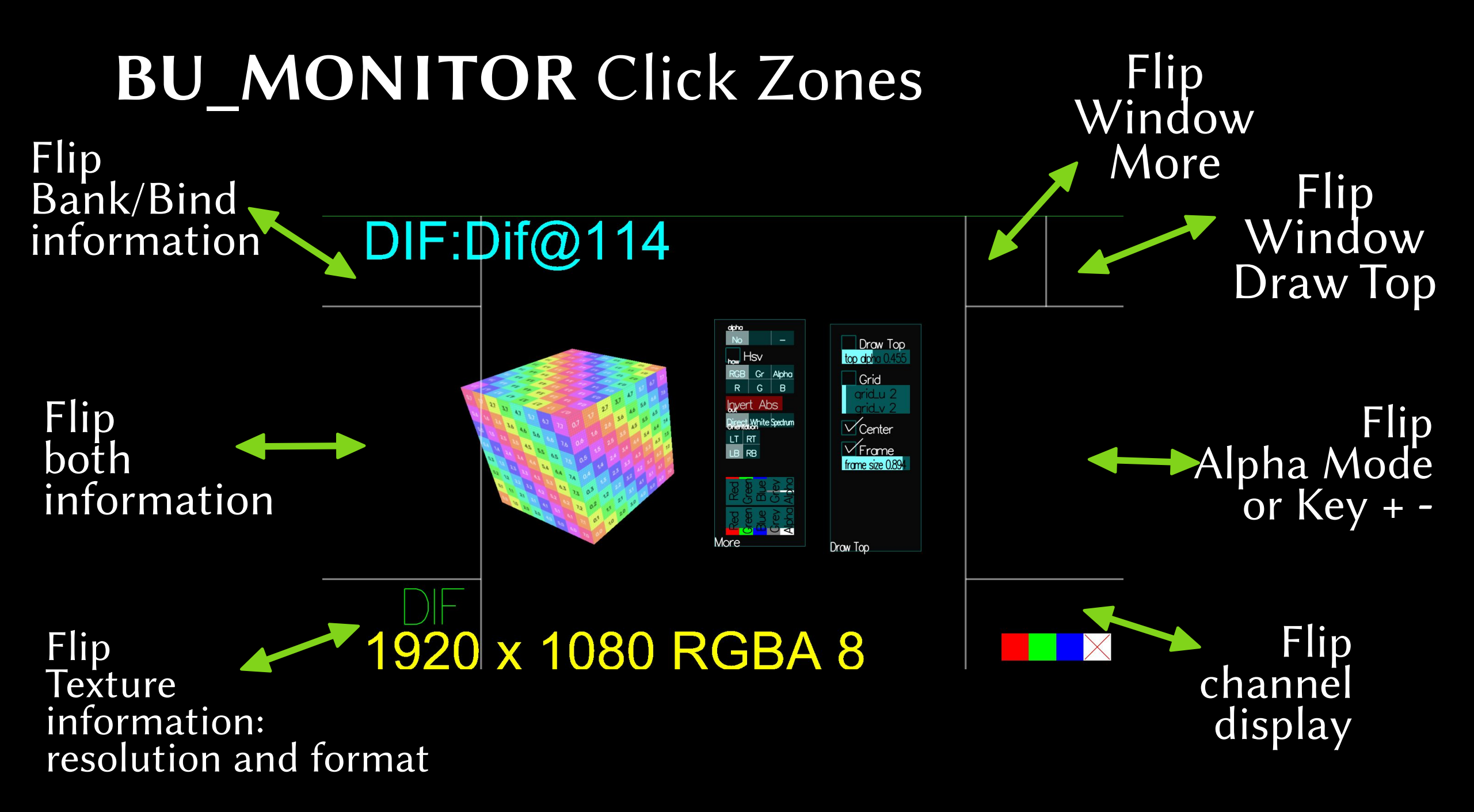

#### **BU\_MONITOR StarMenu**

- Click and drag out quickly (Quick drag-out)
  - like any BU where it doesn't appear directly
- Open
  - Load an image via a file dialog at the current bind later on this can choose several files loaded in successive binds
- Save
  - Save the Image to Media/AAASnapshots How it is saved in Flatland/Prefs/Image Save
- Save As
  - idem but via a file dialog
- Print
  - Print
  - How it is printed
    - in Flatland/Prefs/MASTER/Print

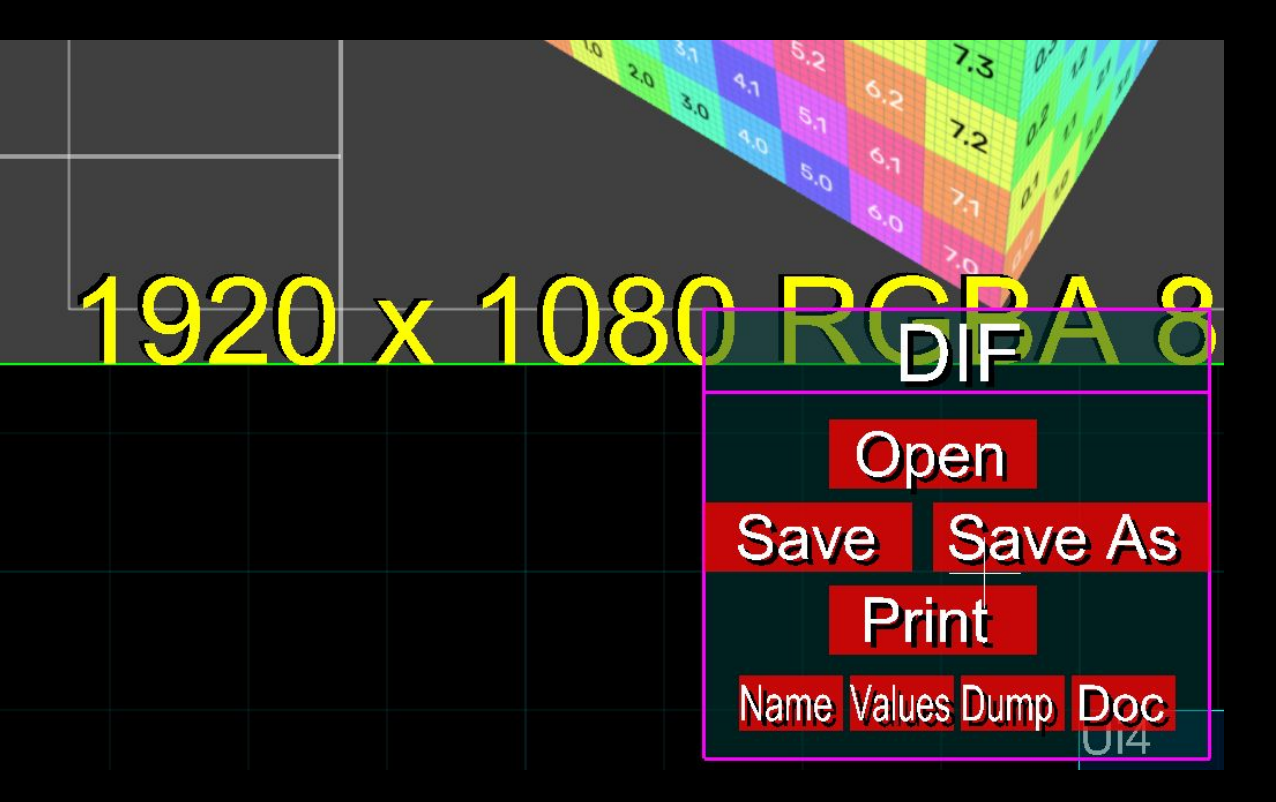

#### AAASeed An introduction Part 6: BU is all you need BUTTON

- SLIDER
- SLIDER\_TWO
- SELECTOR
- BU\_TEXT

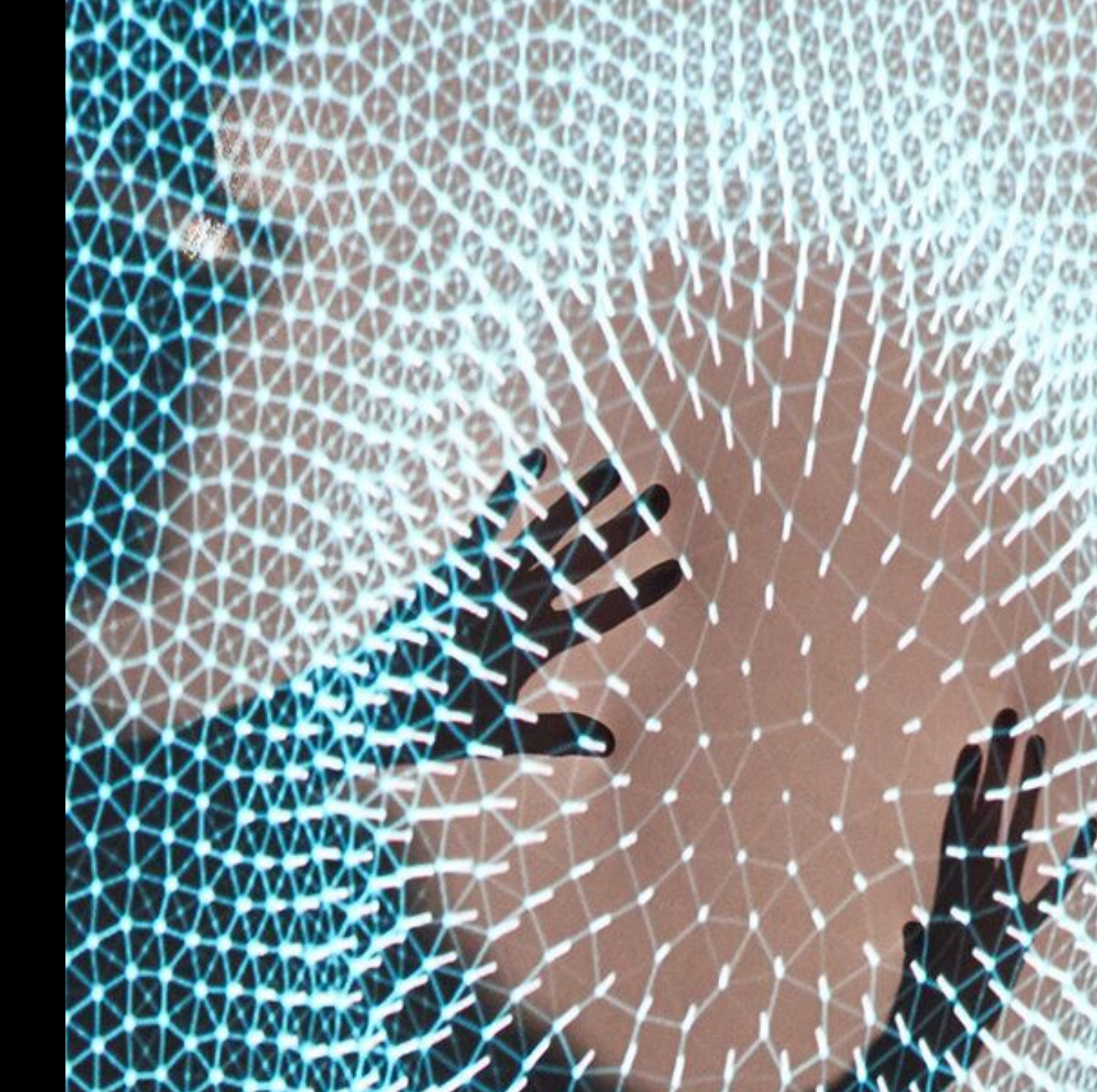

#### **Basic BUs**

Click on Train\_BU icon

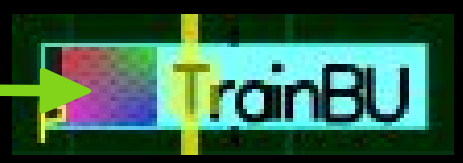

BUTTON SLIDER SELECTOR BU\_TEXT

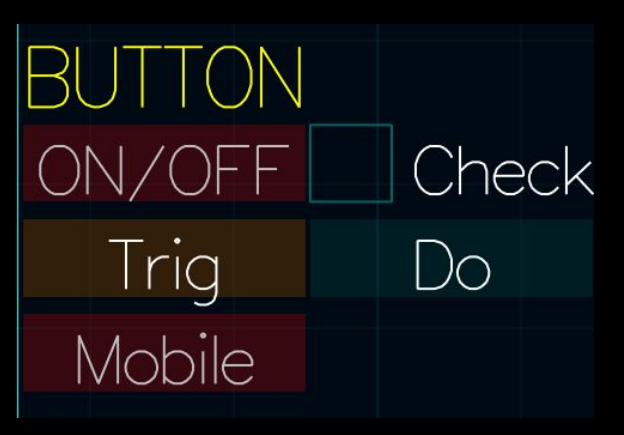

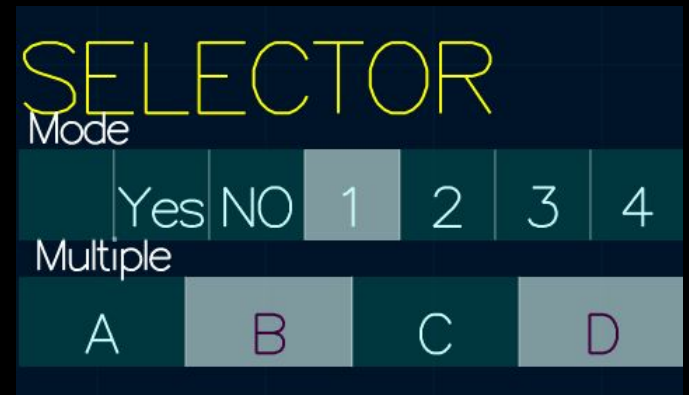

 current BU (reminder) See previous slide receives keyboard violet rectangle navigate with arrows keys

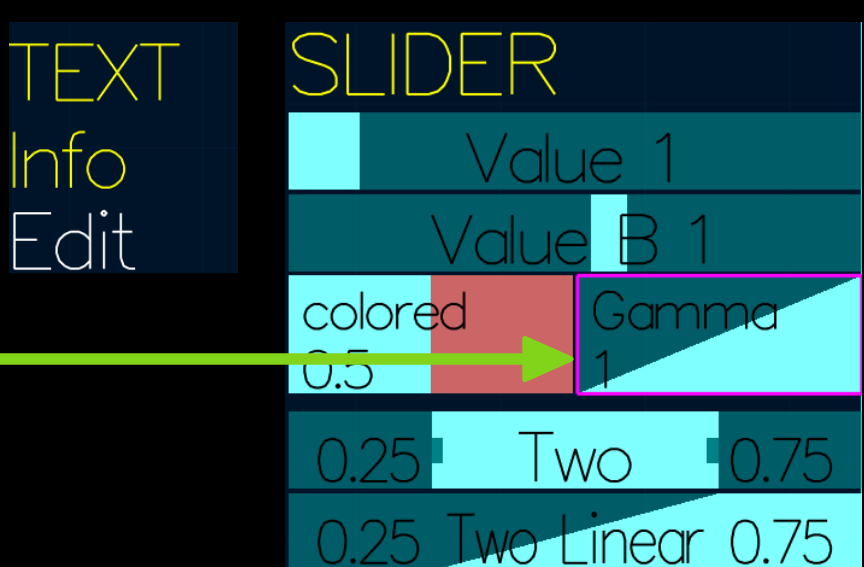

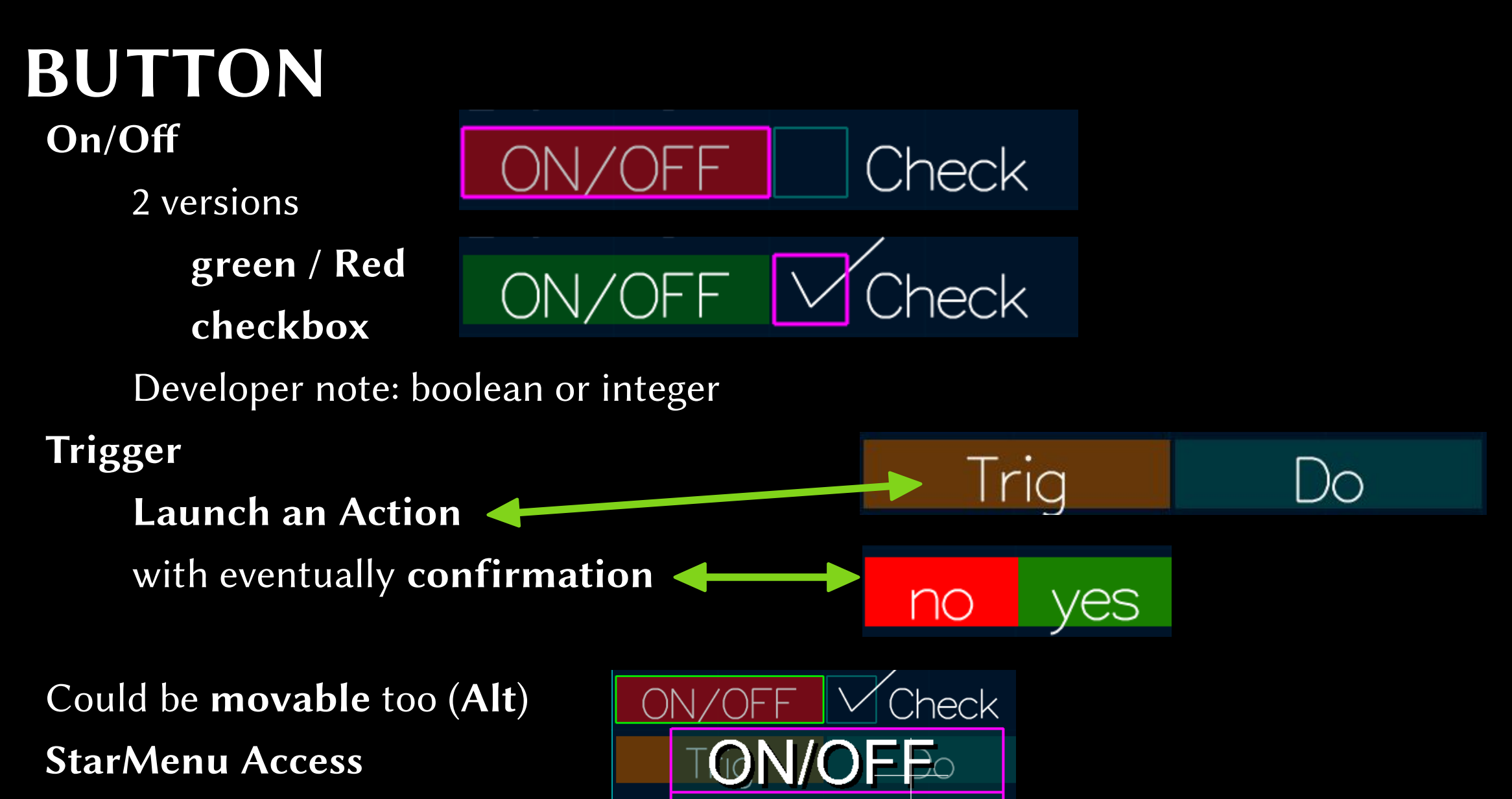

Name Values Dump Doc

- Quick drag-out

### SLIDER

- StarMenu
- Slide

Go up in Slide direction Go to external circle External circle  $\rightarrow$  change Internal circle  $\rightarrow$  no change Intermediate circle  $\rightarrow$  interpolate Angle change value the more away from center the more precise Go back to internal circle to cancel Shift  $\rightarrow$  lock on closest default value  $Ctrl \rightarrow smaller change from start value$ Ctrl Alt  $\rightarrow$  even smaller change

colored

0.5

-amme

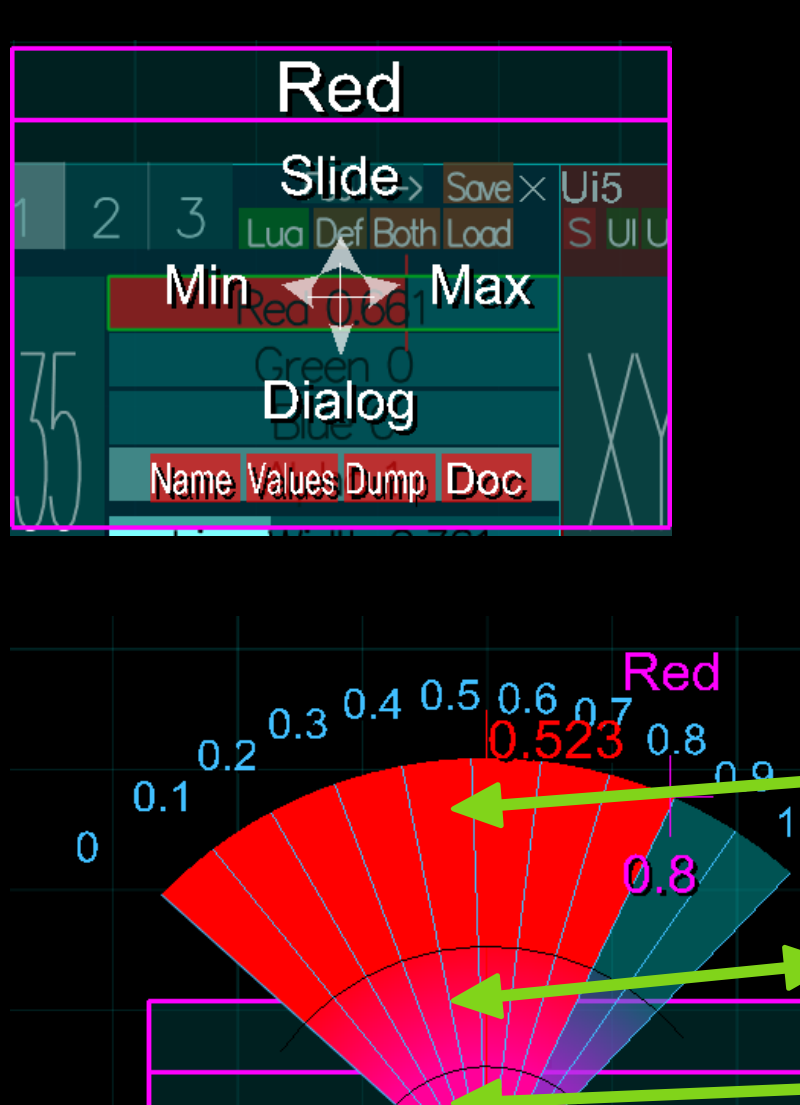

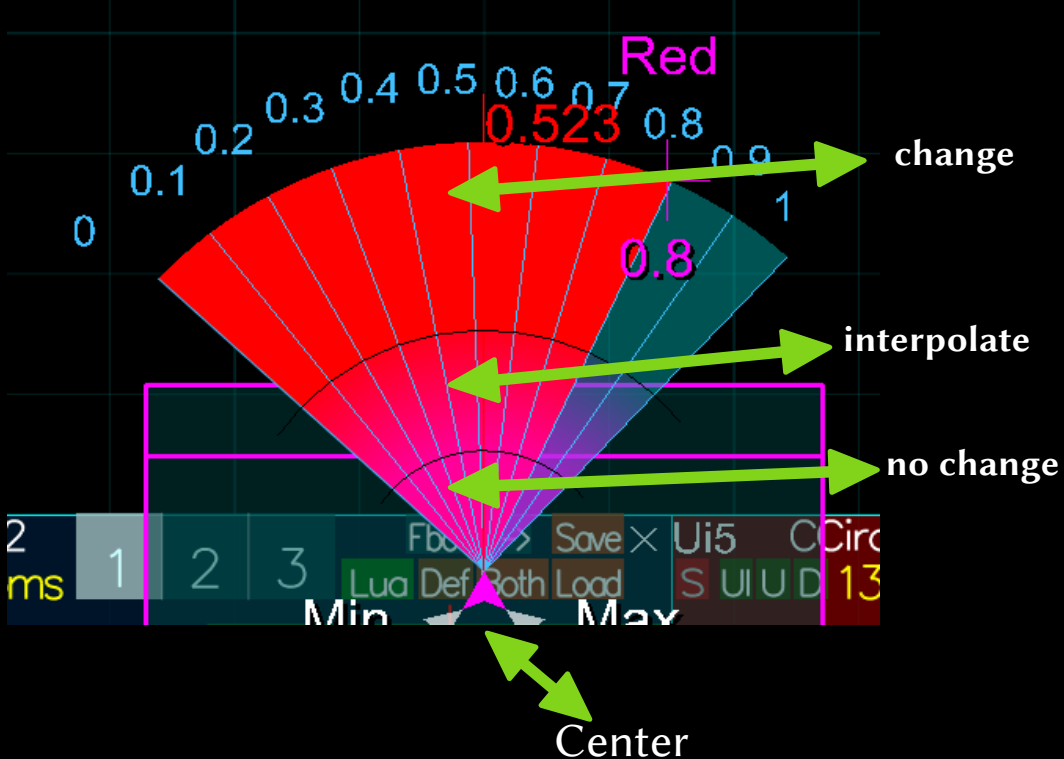

#### SLIDER Min / Max

- Min / Max defined for each slider
- Dialog edit
   Double Click or Dialog zone
- Keys

#### current BU and no Flatland

| + - * /  | $\rightarrow$ change       |  |  |
|----------|----------------------------|--|--|
| Enter    | $\rightarrow$ inverse      |  |  |
| •        | $\rightarrow$ floor intege |  |  |
| Home     | $\rightarrow$ Default      |  |  |
| End      | $\rightarrow$ Inactive     |  |  |
| PageUp   | $\rightarrow$ Maximum      |  |  |
| PageDown | $\rightarrow$ Minimum      |  |  |

- Can be **Floating point or integer**
- Can be Constrained by Min/Max bounds

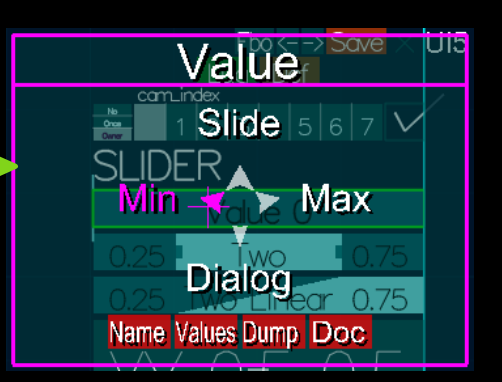

# Value Sove Uis

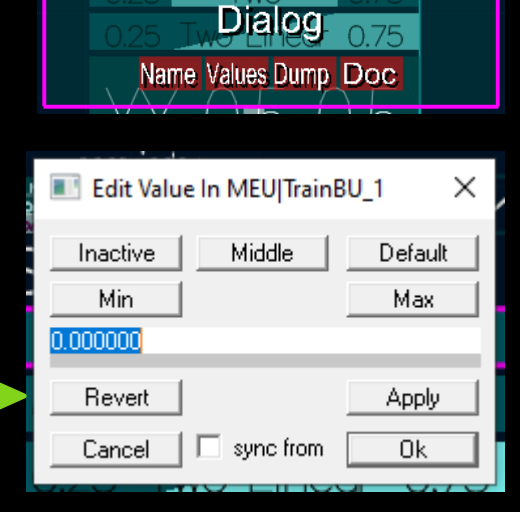

Value

Slide

Min/ove B-Max

No Once

SLIDER

บเง

#### SLIDER\_TWO

- Same but 2 values
- Range / Linear

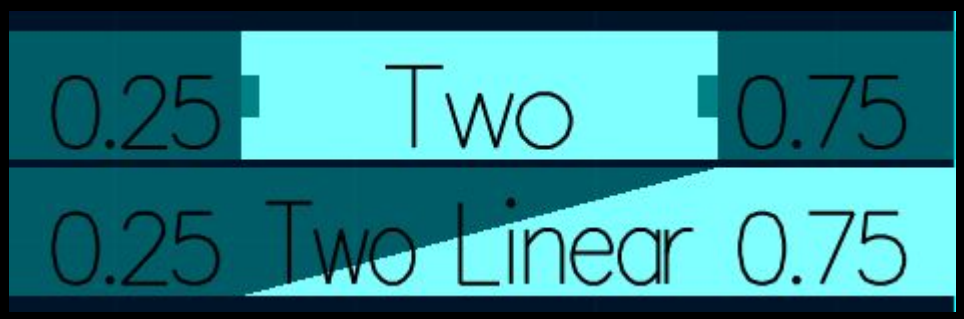

 Value change depends where you click Closest is selected for interaction Last interacted value receive keyboard input

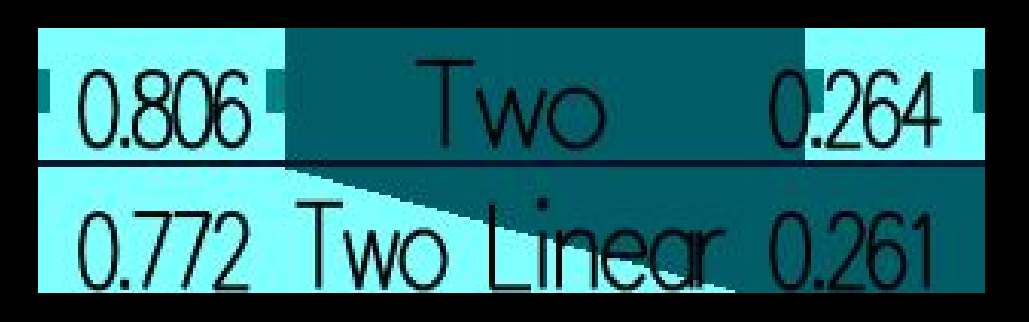

- Can be Flipped
   Left value bigger than right
  - Can be seen

#### SELECTOR

- Click
- Keep mouse down
  - Change with position

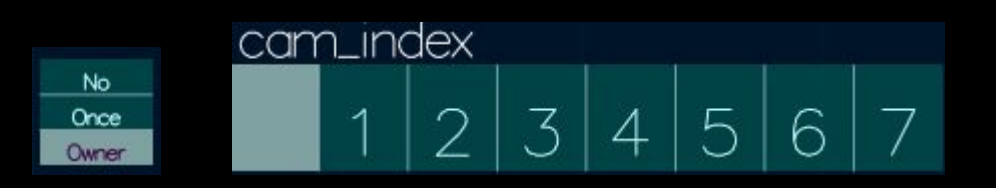

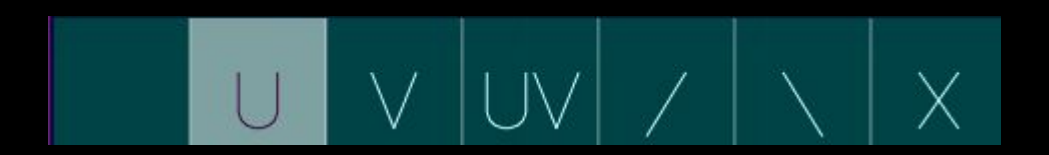

Access to StarMenu

like BUTTON: Quick drag-out

- Use keyboard as for a SLIDER
   + and mainly
- Multiple selection an option
   display frame around each item

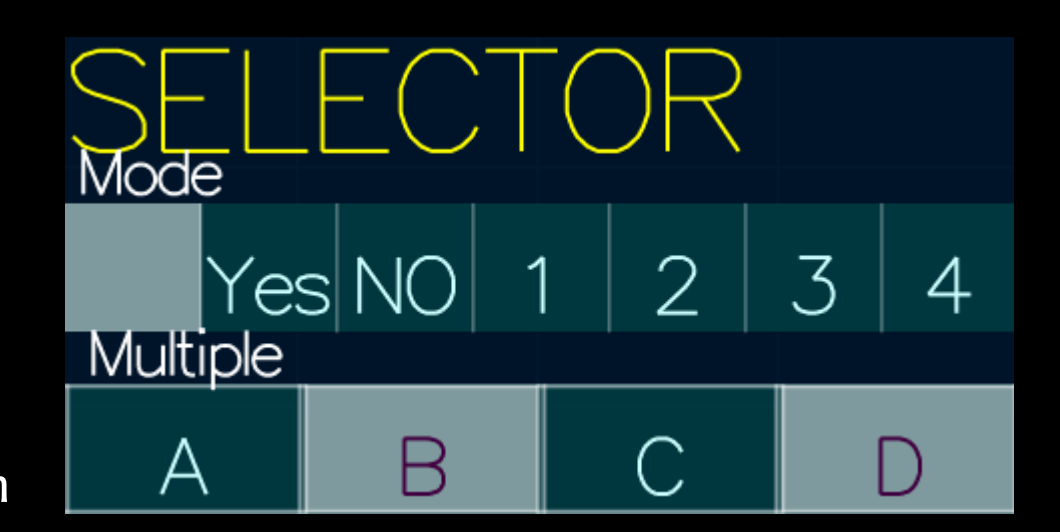

## **SELECTOR** (Continued)

Slide functions for selector too

Go up then angle Shift lock on values Ctrl or Ctrl Alt sensibility

- Keys as usual
  - + \* /  $\rightarrow$  change **Enter**  $\rightarrow$  negate .  $\rightarrow$  floor integer Page Down / Up  $\rightarrow$  Min / Max

Home / End  $\rightarrow$  Default / Default inactive

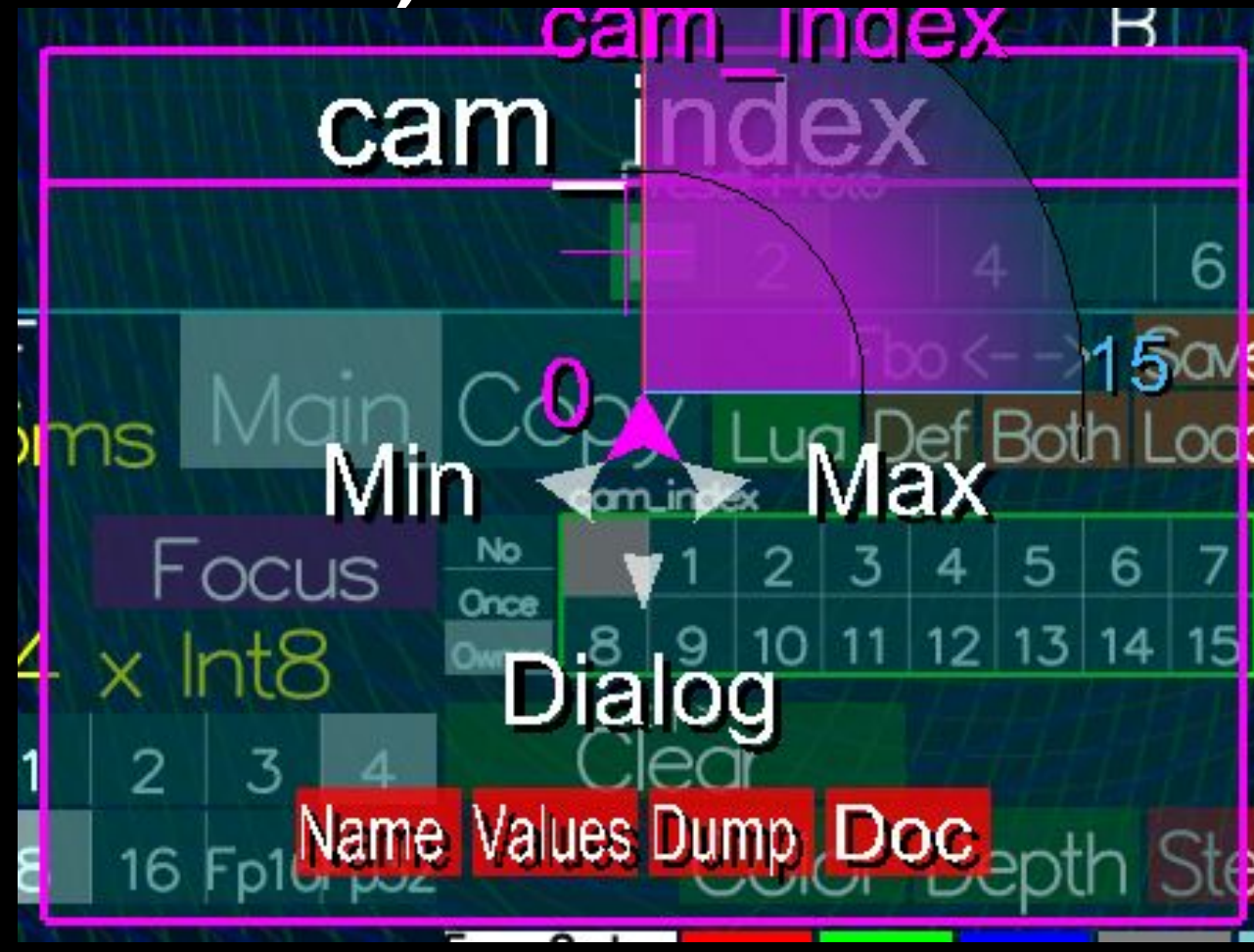

#### **BU\_TEXT**

- Editable or not
   Double Click to Edit
- **BU\_TEXT INFO** 
  - **Yellow** in general display info
- Access to Star Menu like BUTTON and SELECTOR Quick drag-out
- will Evolve
- Dialog will Evolve too
- Virtual keyboard exists but not functional at the moment (2025 May)

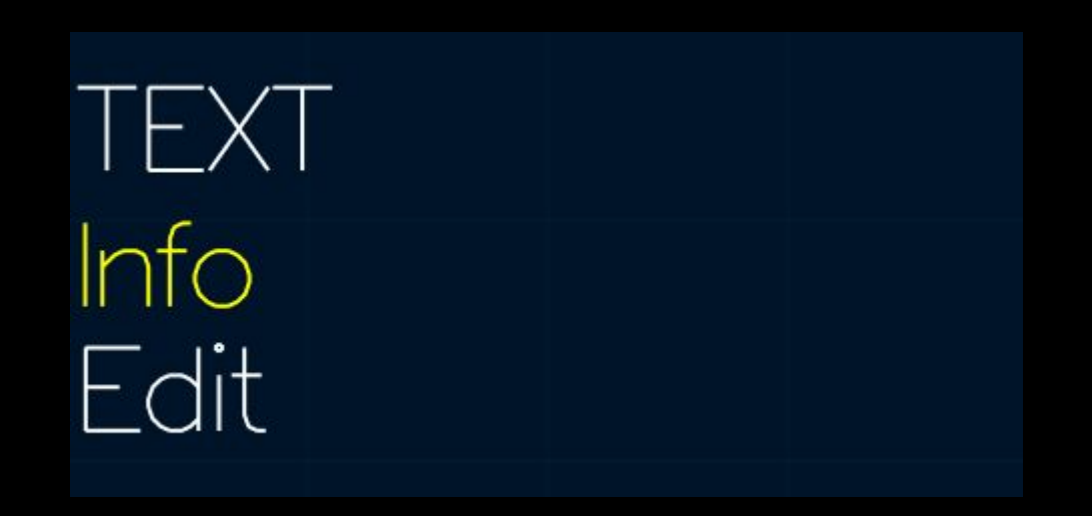

| Edit Edit In MEU[TutoBU_1                                                     | × |        |      |     |       |
|-------------------------------------------------------------------------------|---|--------|------|-----|-------|
| Cancel     Generate     Ok       Revert     Execute     ✓ real time     Apply | , |        | ,    |     |       |
| Edit with a dialog                                                            | • |        | .    |     |       |
|                                                                               |   | Info   |      |     |       |
|                                                                               |   | Fdit   | with | a d | ialoc |
|                                                                               | Ŧ |        |      |     |       |
| List sync                                                                     |   |        |      |     |       |
| _2<br>20<br>LV<br>Ceci est juste                                              | I |        |      |     |       |
| http://www.visitvar.fr/provence-cote-azur/default.aspx<br>any                 |   | Descat |      |     |       |
|                                                                               |   |        |      |     |       |

#### AAASeed An introduction Part 7: Meet more BUs

- Other SLIDERs
  - SLIDER\_XY
  - SLIDER\_MULTI
  - SLIDER\_CURVE
- Composite Bus
  - BUTTON multiple
  - BUTTON menu
- Copy / Paste
- Undo / Redo

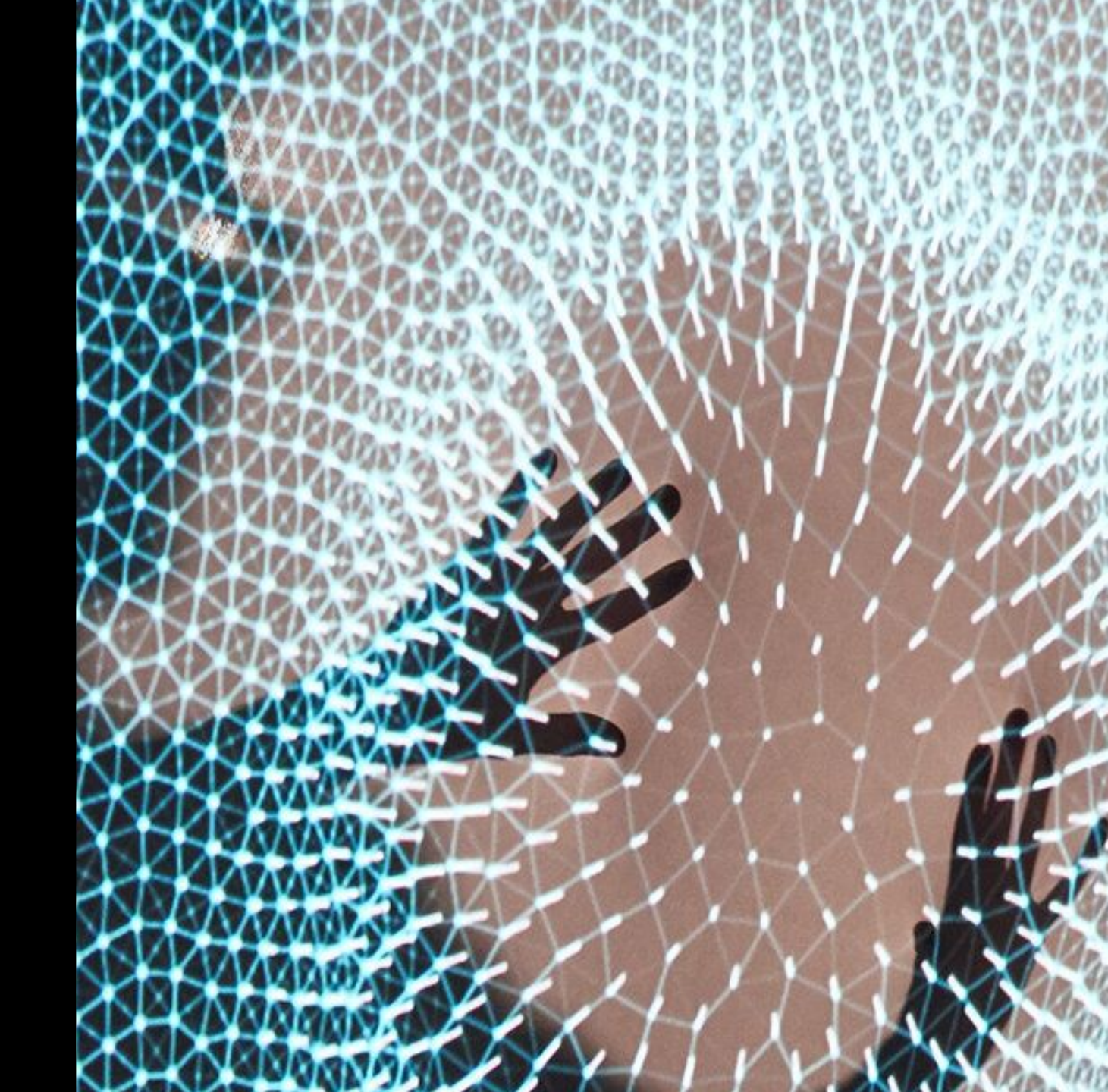

#### Other **SLIDER**s

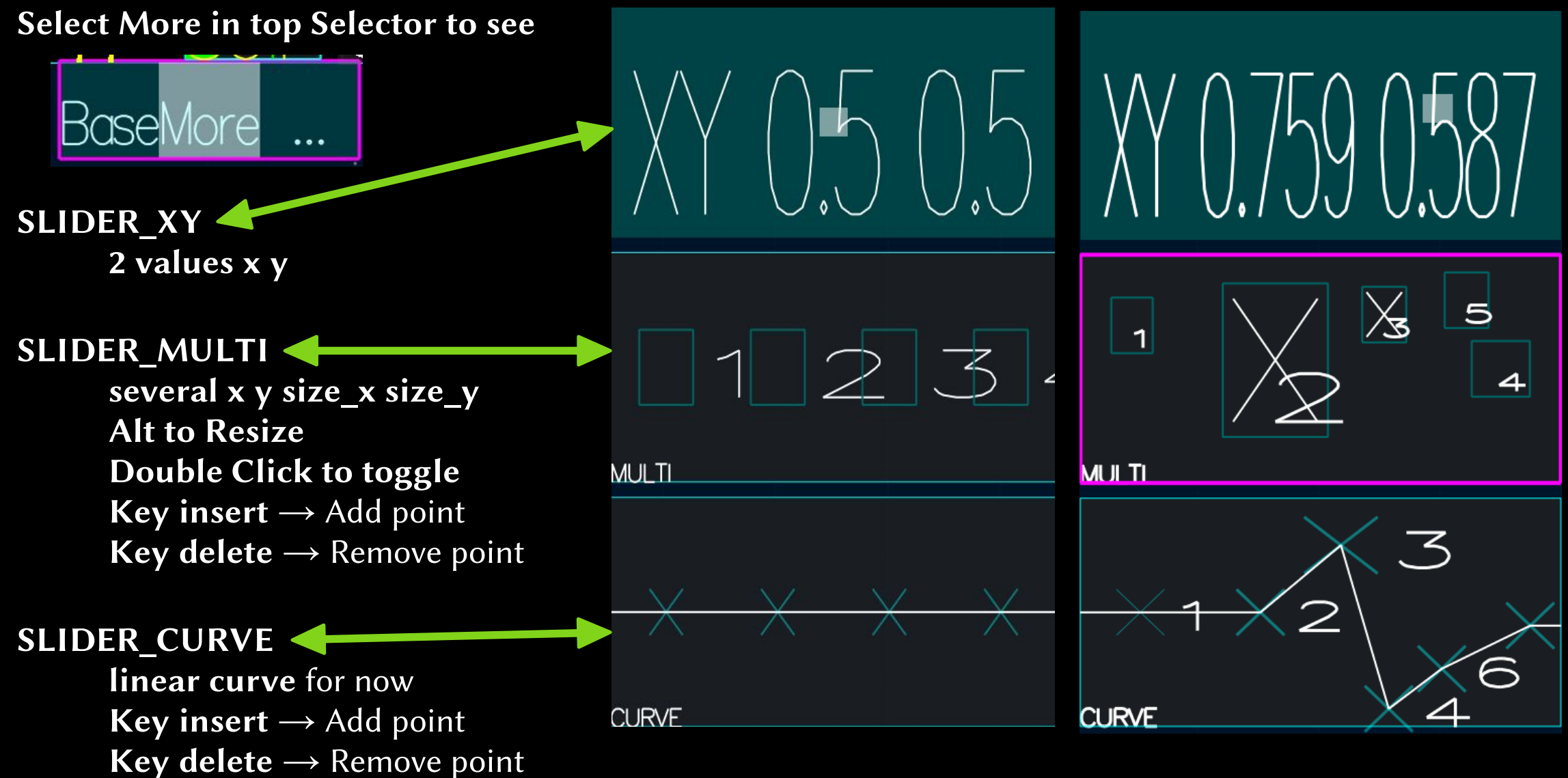

#### **Composite BUs**

- **BUTTON** multiple
  - < | > at the top
    Use a hidden SELECTOR
    Click left or right to change
- **BUTTON** menu

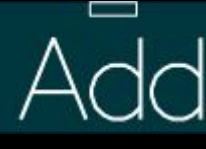

small rectangle at the top
Use a SELECTOR in an optional window
Move window to keep it open
or it disappears after few seconds
Close BU at top right
close the window

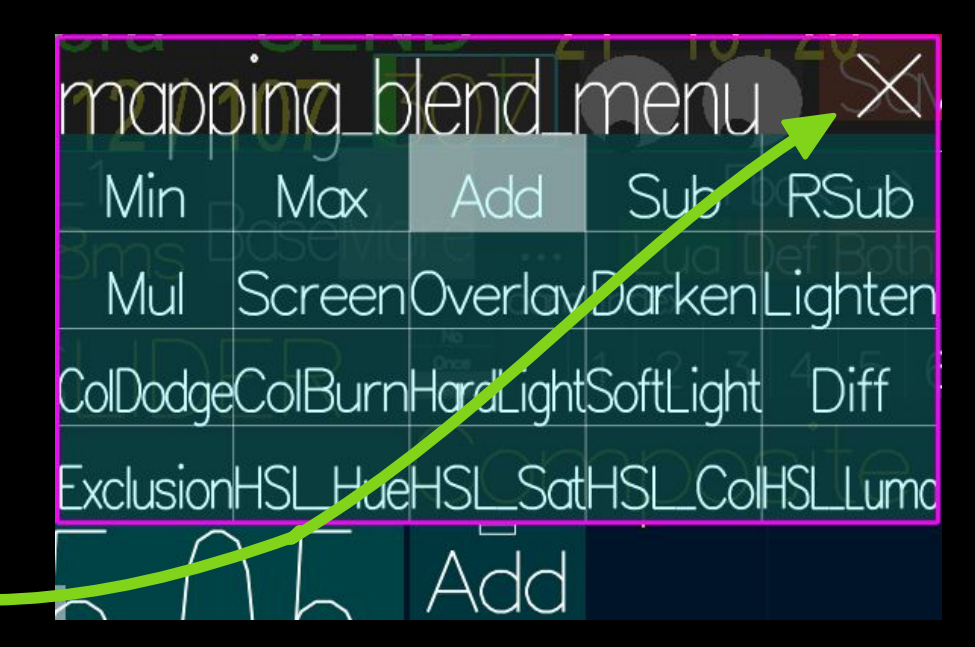

#### Copy / Paste

- Ctrl c / Ctrl v
- Acts on current BU
- Shift extend it

Copy / Paste not ONLY a single BU but a bu\_group or a MEU see later need to be refined and documented

#### Undo / Redo

- Ctrl z / Ctrl y
- Deal with
  - BU values BU size and position
- Unlimited
- One more reason not to be afraid try things then cancel
- Shift Paste Special case (2025 May) treated as a series of individual actions for now instead of a global change

#### AAASeed An introduction Part 8: More BU

- BU\_WIZs
- BU\_MESS
- BU\_SHOW
- Window GA
- Window BU
- Window GP

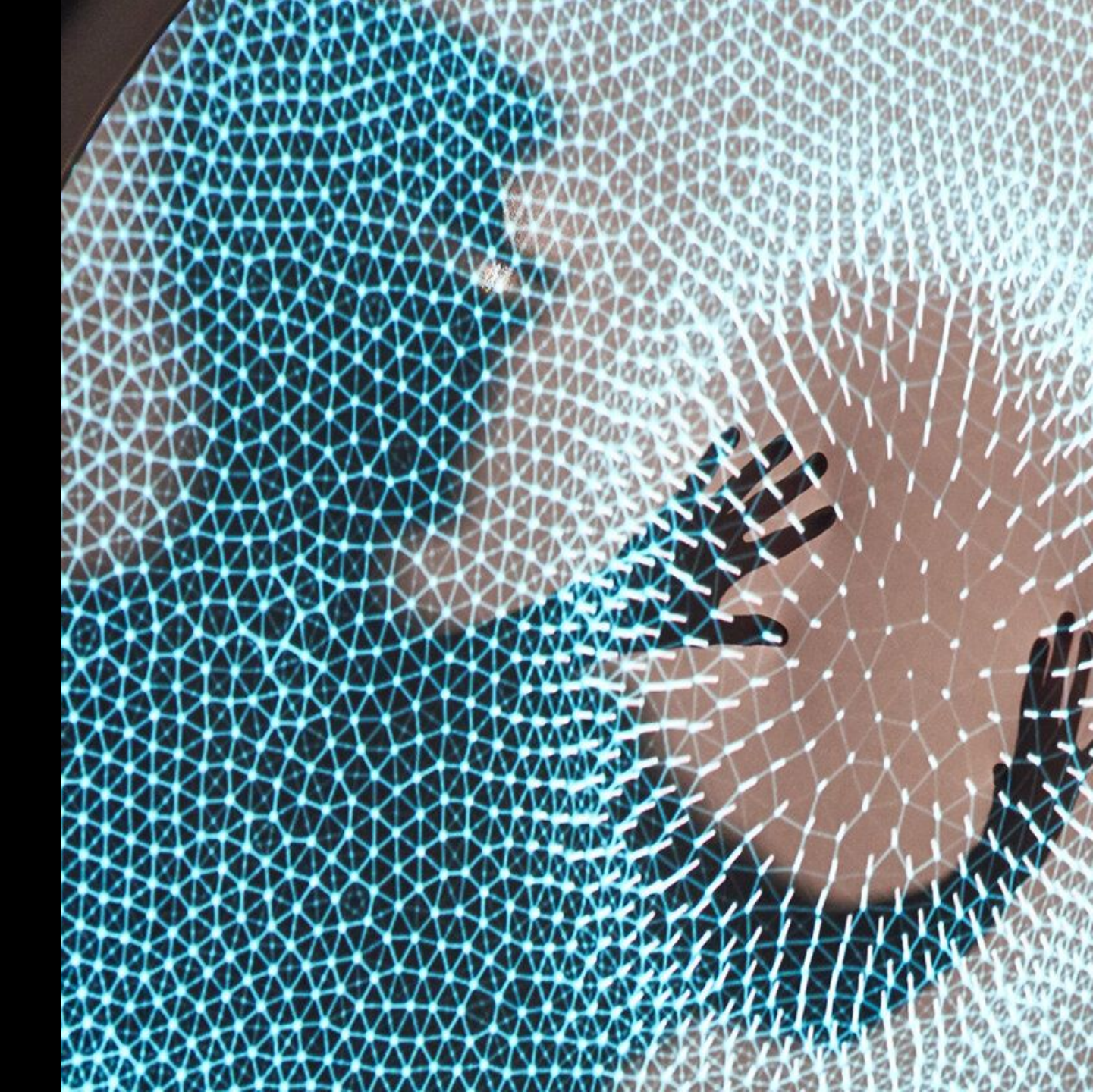

#### Some **BU\_WIZ** (Wizard)

- **BU\_ALIVE** show/control rendering (toggle with F3)
- BU\_FPS Frame Per Second FPS 153 / 145
  - FPS in Flatland: can see fps with no UI
- **BU\_TIME** show time 23:26 58
- **BU\_EYE** show mouse direction

**BU MEM** 

0

• **BU\_CAM** control camear editing

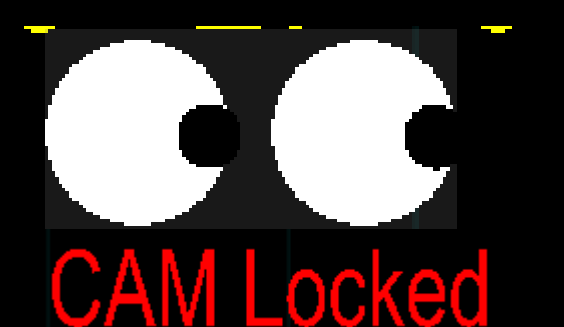

- BU\_SEND control synchronization between machines NO SEND
  - show memory usage in MegaByte problem if it increase continuously
- **BU\_POWER** show power and plug status
- **BU\_BLOB** show number of contacts
- Power : Plugged 92% -1-

#### **BU\_MESS**

| ł | # LUA : BU_CAM viz_CAM :GABU_OBJ unused key 9 |     |
|---|-----------------------------------------------|-----|
| ŧ | ŧ LUA : BU_CAM viz_CAM : did not used key 9   |     |
| ŧ | ŧ LUA : GARDEN   garden : try to use key 9'   | ( ) |
| ŧ | ŧ LUA : GARDEN garden : do_key( key=9 )       | Ň,  |
| + | ŧ LUA : do_key(`self=GARDEN garden,`key=9`)   | 2   |
| + | # LUA : GARDEN garden :GABU_OBJ unused key 9  |     |
| ŧ | ŧ LUA : GARDEN garden : did not used key 9    |     |
| ŧ | ŧ LUA : GAĮSINGLĖTON : KEY NOT USED 9 '       |     |
|   | ŧ LUA : GABU.do_key_custom_def() key 9 Unused |     |

**Try Double Click** 

Key m for (m)essage window / Terminal Scroller is a Slider to move in the history of messages Messages color have a meaning Error

Trackers (devices plugged, sending information to AAASeed: Midi, Camera, Captors...) Debug Info

#### BU\_SHOW (Debug Tool)

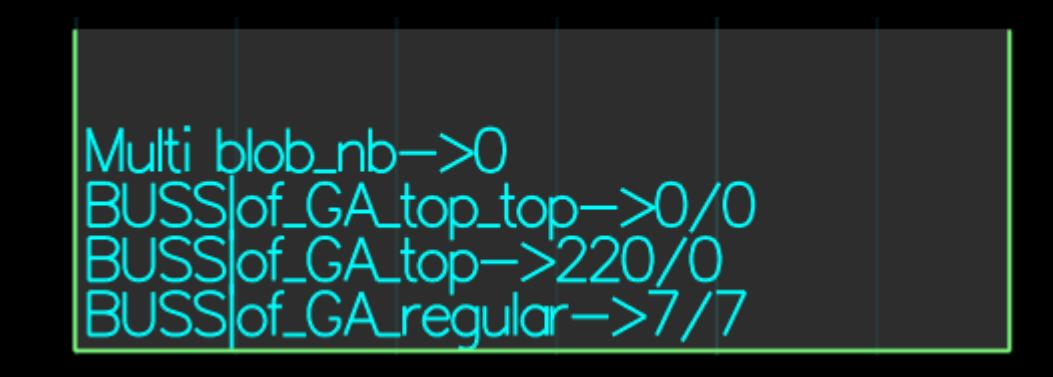

More and more **Red** Message for **errors show** there

Accessed in Lua using aaa.show()

#### Window GA first look

- Global Action settings
- For now
  - UIF (UI Fast for StarMenu) → enable the StarMenu
     On Shift → Enables StarMenu on Shift Click Only
  - Help Show → same as F1 / Ctrl h
  - Grid Top  $\rightarrow$  draw a 8x8 unit grid on top of the UI
  - Size  $\rightarrow$  set the 2 sizes used by Ctrl Tab
  - Menu Time Alive

how long a button menu stay on

- BU\_SHOW Time

how long an element stay in BU\_SHOW

- Finger

What I use in these videos to **show the mouse** 

- Far draw Less → simplify drawing with mouse distance a way to optimize UI display
- **Only Mouse** → discard multitouch input
- **Rest** will be **detailed later**, mainly used by **developers**
- Ctrl S, Esc/Esc Save it file AAA\_Ga.bus in the APP folder

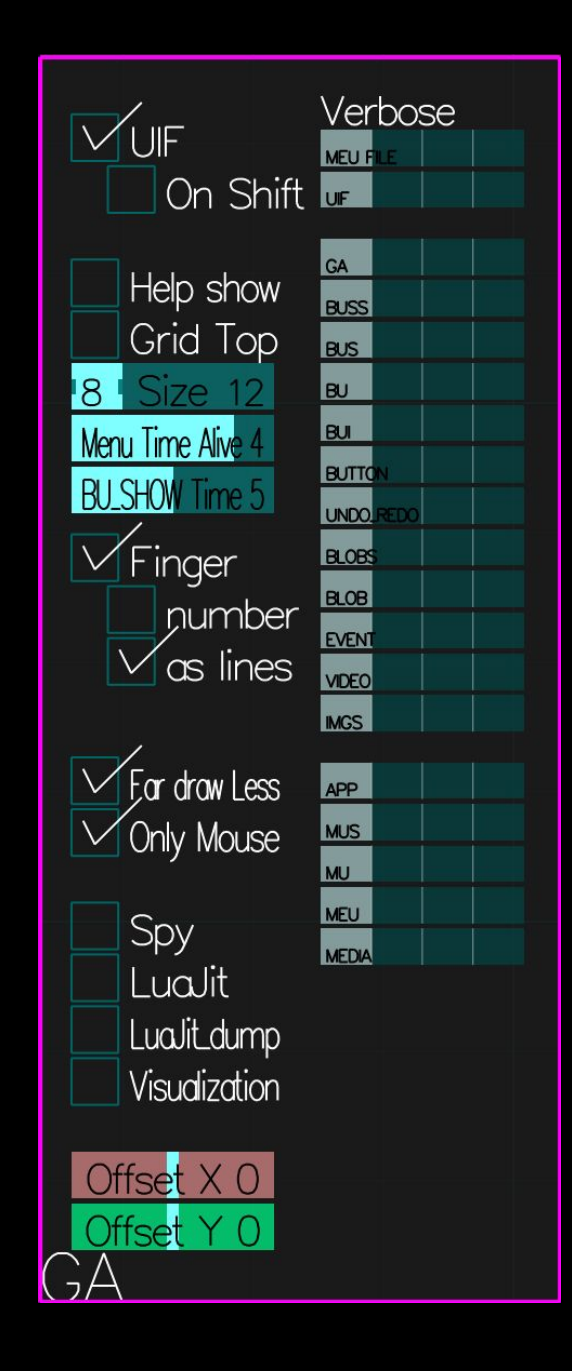

#### Window BU

- Box User settings
- Most of these Options for developer graphic debug
  - will have a specific tutorial
- Line Width  $\rightarrow$  Text line width
- Ctrl S, Esc/Esc Save it

file AAA\_Bu.bus in the APP folder

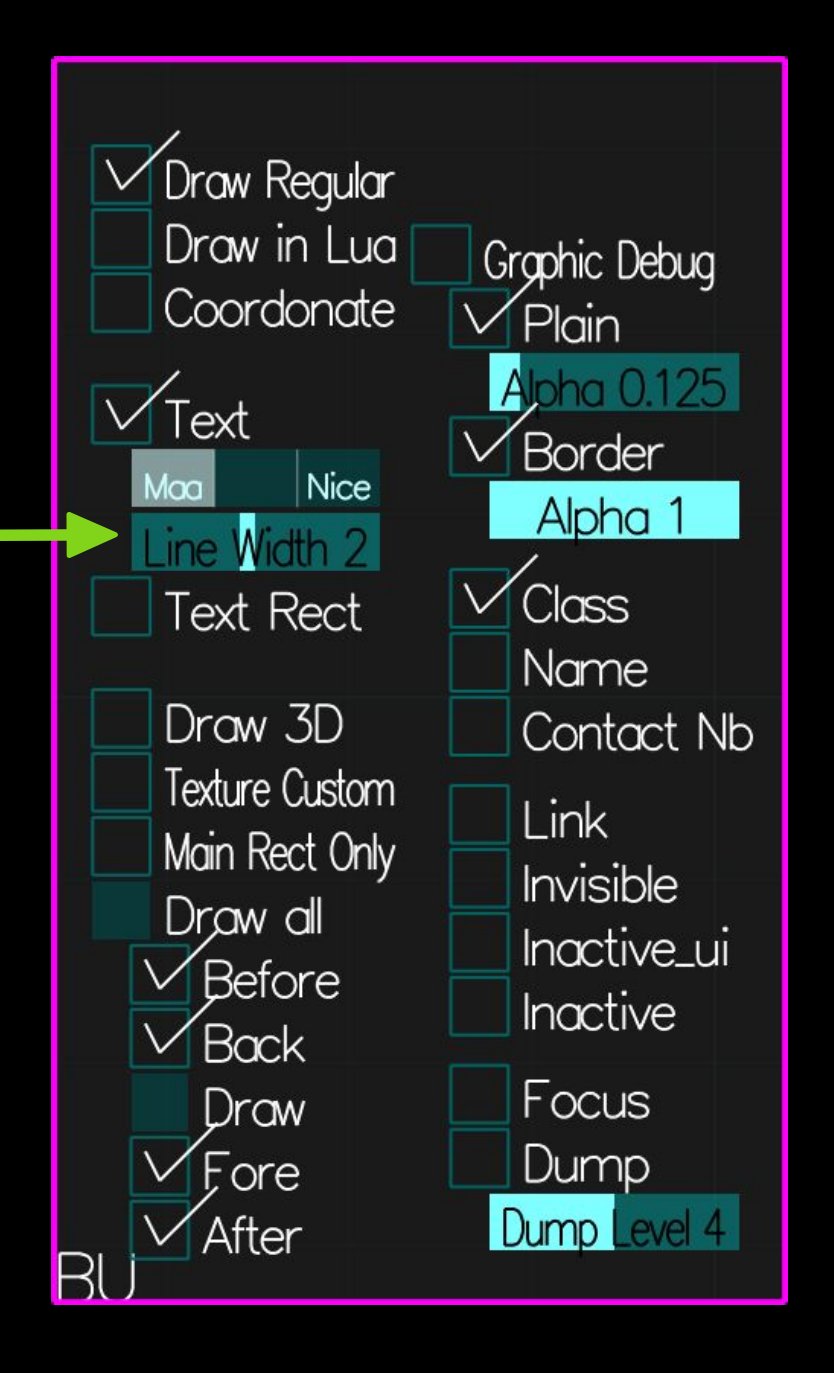

#### Window GP

• **GP** come from **G**arden **P**arty

first time the MEU/MU interface was used, it was at Garden Party (Utram a french company)

• Mainly drawing switches

use for debug or optimization

• Grid Alpha

transparency of the grid displayed under the UI

- drawn only if superior to 0
- MEU Timings

Toggle MEU timing measurements

if an application render a lot of MEUs it could alter the frame rate, and so, setting it to off will make the rendering faster.

• Ctrl S, Esc/Esc Save it

file AAA\_Gp.bus in the APP folder

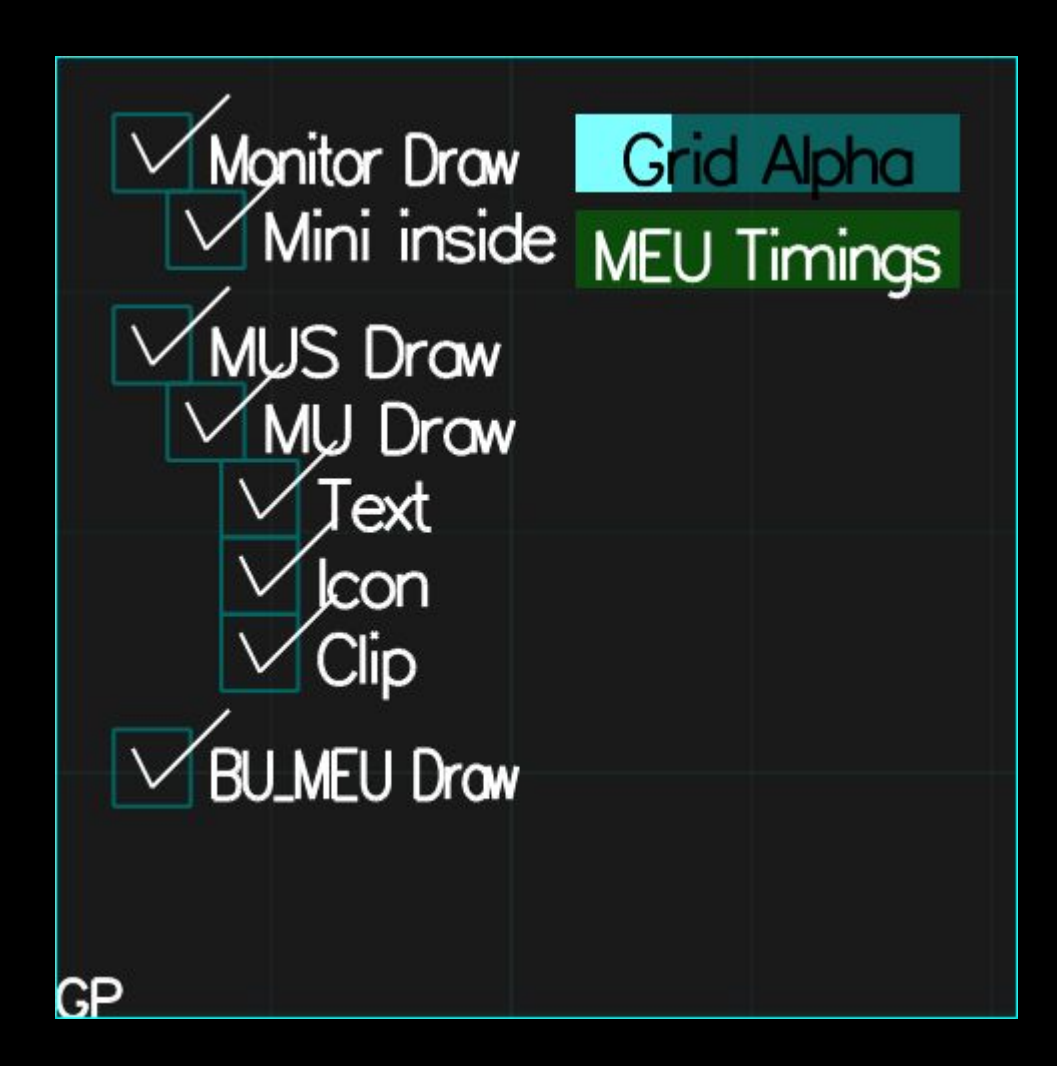

#### AAASeed An introduction Part 9: MEU

- MU / MEU
- MEU and Uix
- MEU Bar
- MEU Preset
- MEU StarMenu

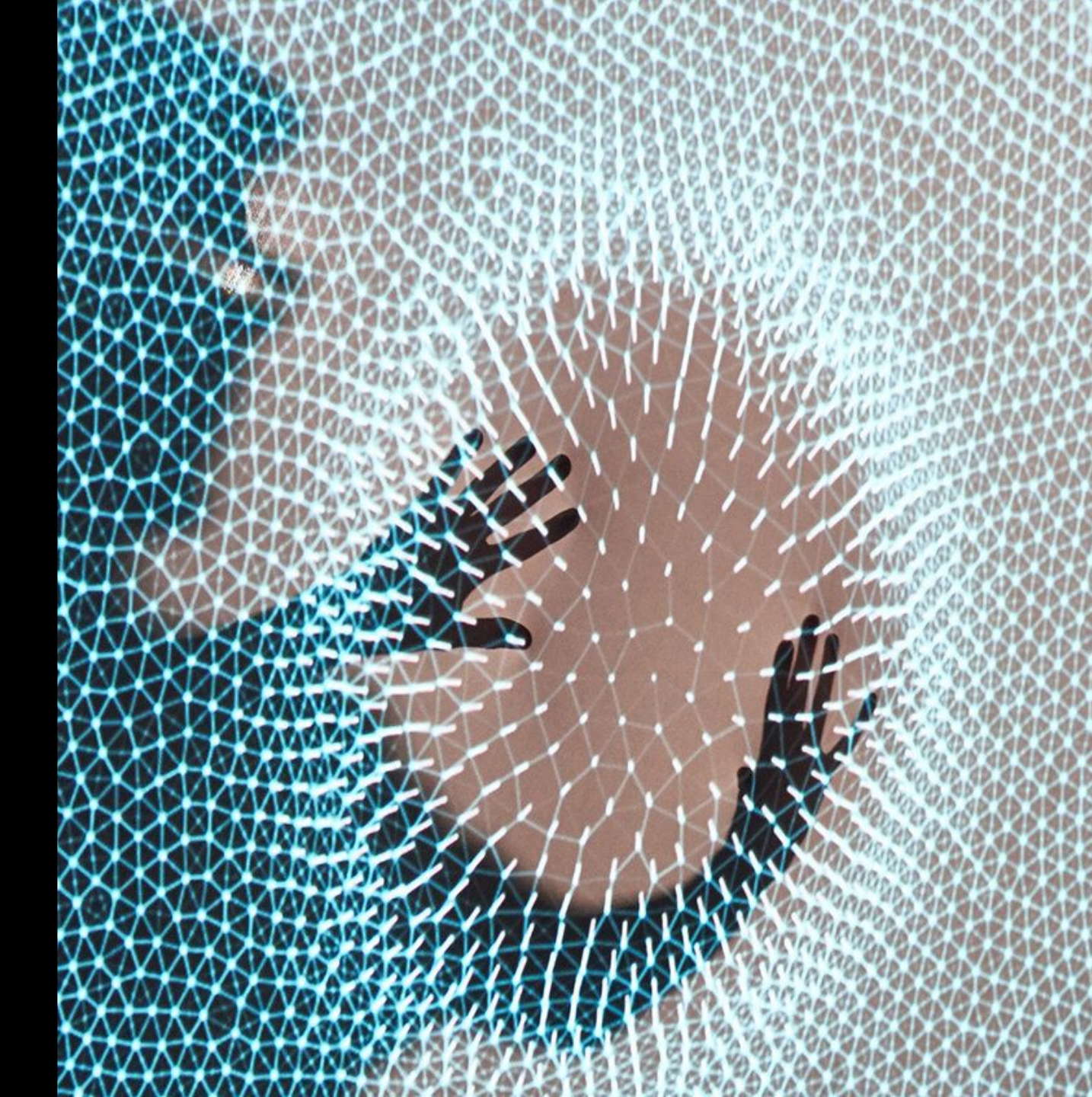

# MUModule UnitMEUModule Editable Unit

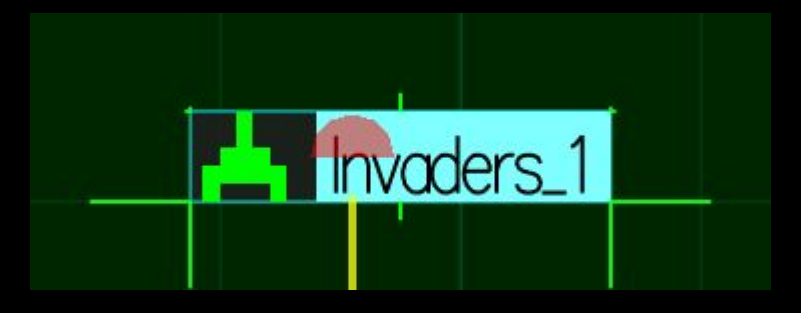

- **MEU** is the base to encapsulate and manipulate functionality
- MU compact part of the MEU

lcon

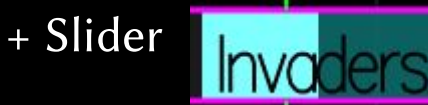

- slider value is the alpha of the MU / MEU
   Click on slider → StarMenu Slider but also MU
   Click on icon → move
   Alt Click → move/resize
- State and Position of the MU control the rendering order Slider value more than 0 → On control transparency when applicable vertical first: bottom to top then horizontal: left to right orange line shows the rendering chain (more later)

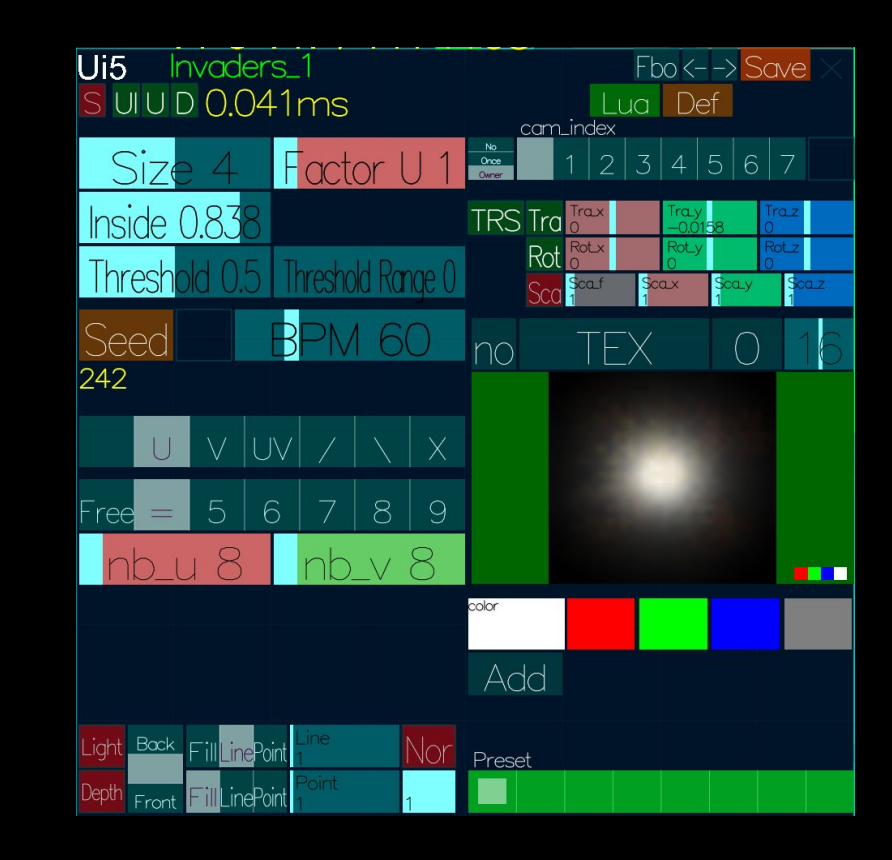

#### MEU and UIx

- Click on MU icon → MEU in UI5
   UI5 by default
   UI6 Folder/Directory default
- Links show related MEU / MU
- MU StarMenu to choose UI
- MEU StarMenu click on backgound
- Close **BU** at top right
- Red Background  $\leftrightarrow$  not rendered
- Uix are technically **BU\_MEU**
- Drawing change with distance speed optimization

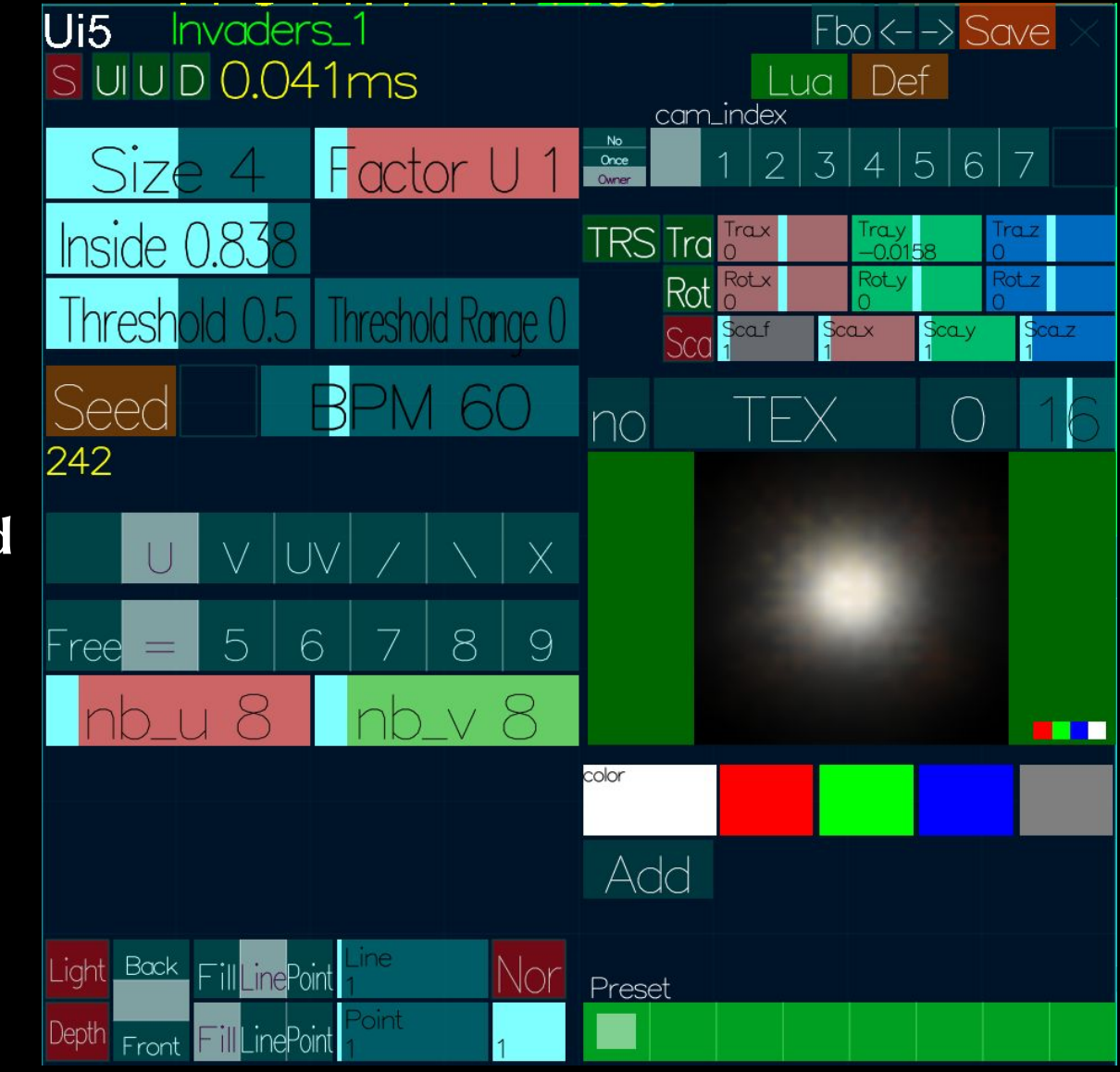

#### More on MEU

ightarrow

- MEU is a module of functionality, in computer terms it is an object it usually renders but can be otherwise receives/send data analyses image control a device (e.g. plotter, projector, Dmx, Arduino...)
- 2 main methods (function) are called every frame by a render() method
  - **update** () prepare so draw() will be as fast as possible
  - Draw()
- 1 method is called when the MEU UI is visible
  - update\_ui()

#### MEU real nature, a peek for now

#### • It is a Lua object

Name is MeuType\_InstanceName a lua Script for each Type / Class / Prototype

#### • It uses a C++ AAASeed Object

a c\_obj\_ui c\_layers or c\_module Accessible via its flatland param and some dedicated lua methods

#### • It lives in a **directory**

Everything is readable and can be edited less and less needed but some like it MEU Bar SUUD 0.032ms Base More Lua Def Both Load •TutoBU\_1 **Title** (white or green if current) MEU\_name made of type (left) and instance (right): SUUD buttons switches to activate/deactivate Send update UI Update and Draw • 0.032ms Execution time in millisecond • Base More is a SELECTOR named TAB switch between different block of UI

•  $\times$  Close button close the MEU UI

# MEU BarUi5TutoBU\_1Fbo <-->Save ×S UI U D 0.032msBaseMoreLua Def Both Load

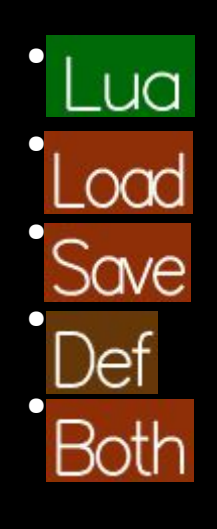

**Open** the **lua** script that the MEU use in an associated text editor

Load only the MEU state

Save only the MEU state

Trigger a **Definition**, in fact a redefinition of the **MEU** (its UI in particular) Trigger a **Definition** and a **Load** 

- Fbo Open the used Fbo (more soon on Fbo) in the previous UIx
- $\langle - \rangle$  lets you navigate in the rendering chain (more soon)

#### **MEU Preset**

- At the bottom right of the **MEU**
- Load/Save the state of a MEU

in fact load/save the values of included **BU**s

not always all, at the author discretion

- preset defined ↔ green color
- Click Load
- Ctrl Click Save
- Ctrl Alt Click Delete
- Fixed number by MEU Type

defined in the code for now (2025 April)

Developer Note: function meu:get\_preset\_nb() return 24 end

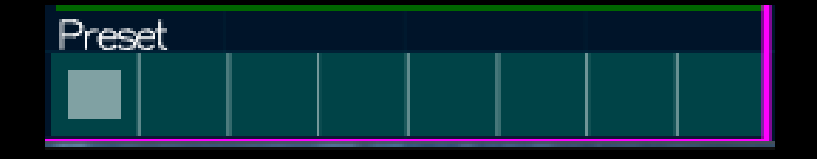

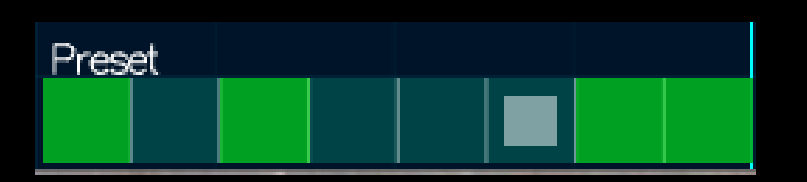

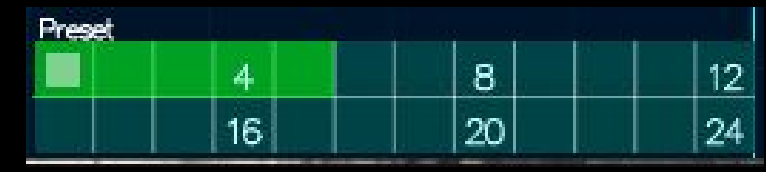

#### **MEU StarMenu**

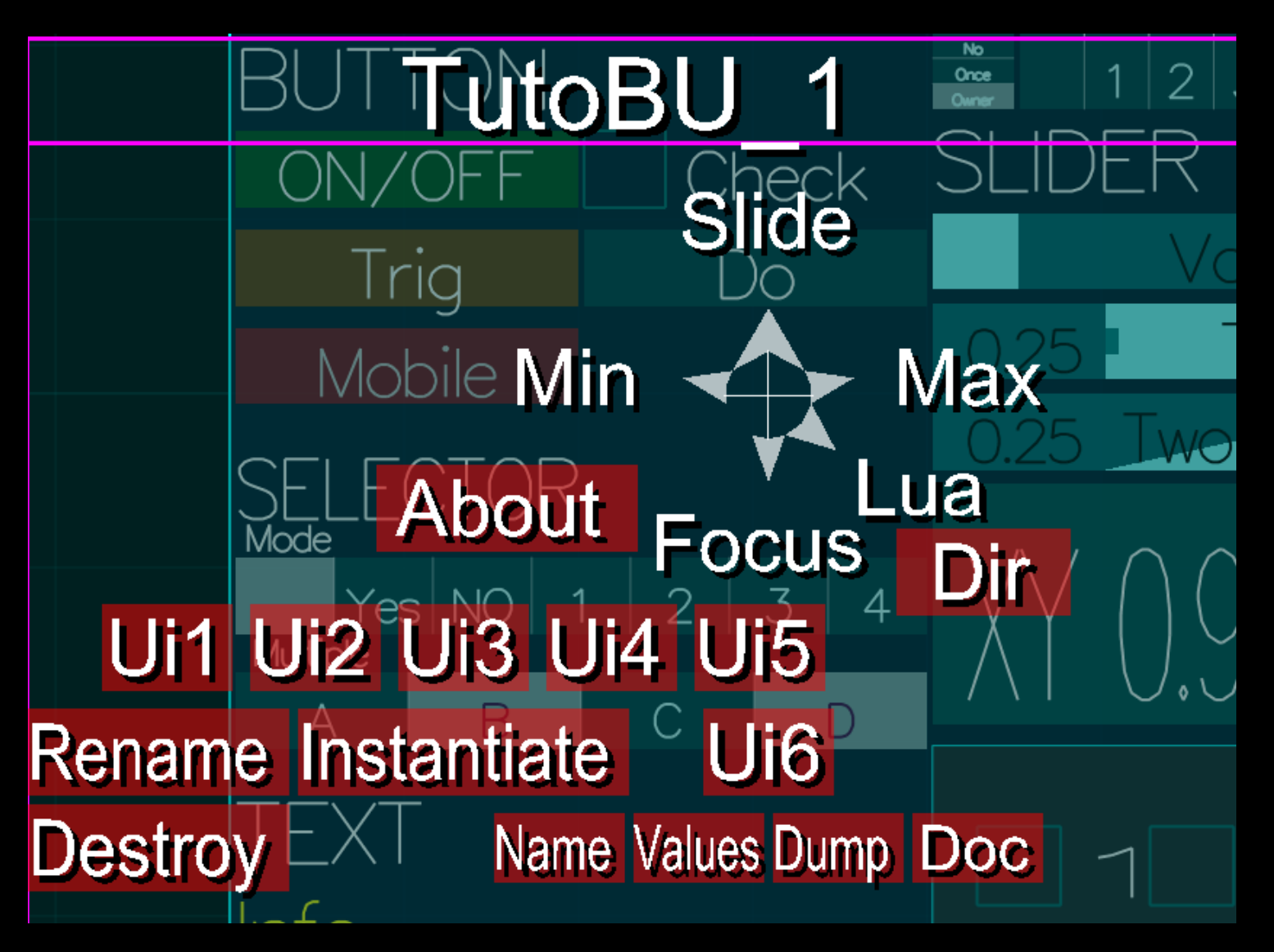

#### Click MEU background or MU slider

Slide Adjust the alpha Same as the MU Slider Focus Access to Flatland C part of the MEU Lua Access to the Lua script Using default editor Dir Opens the Instance Folder Uix Choose **BU** MEU for UI Rename Type Name can't be changed Destroy with Confirmation Dialog Instantiate Duplicate Type Name can't be changed

#### AAASeed An introduction Part 10: Rendering chain

- Rendering chain and BU\_RECT
- MU Slider / Alpha
- **BU\_RECT**

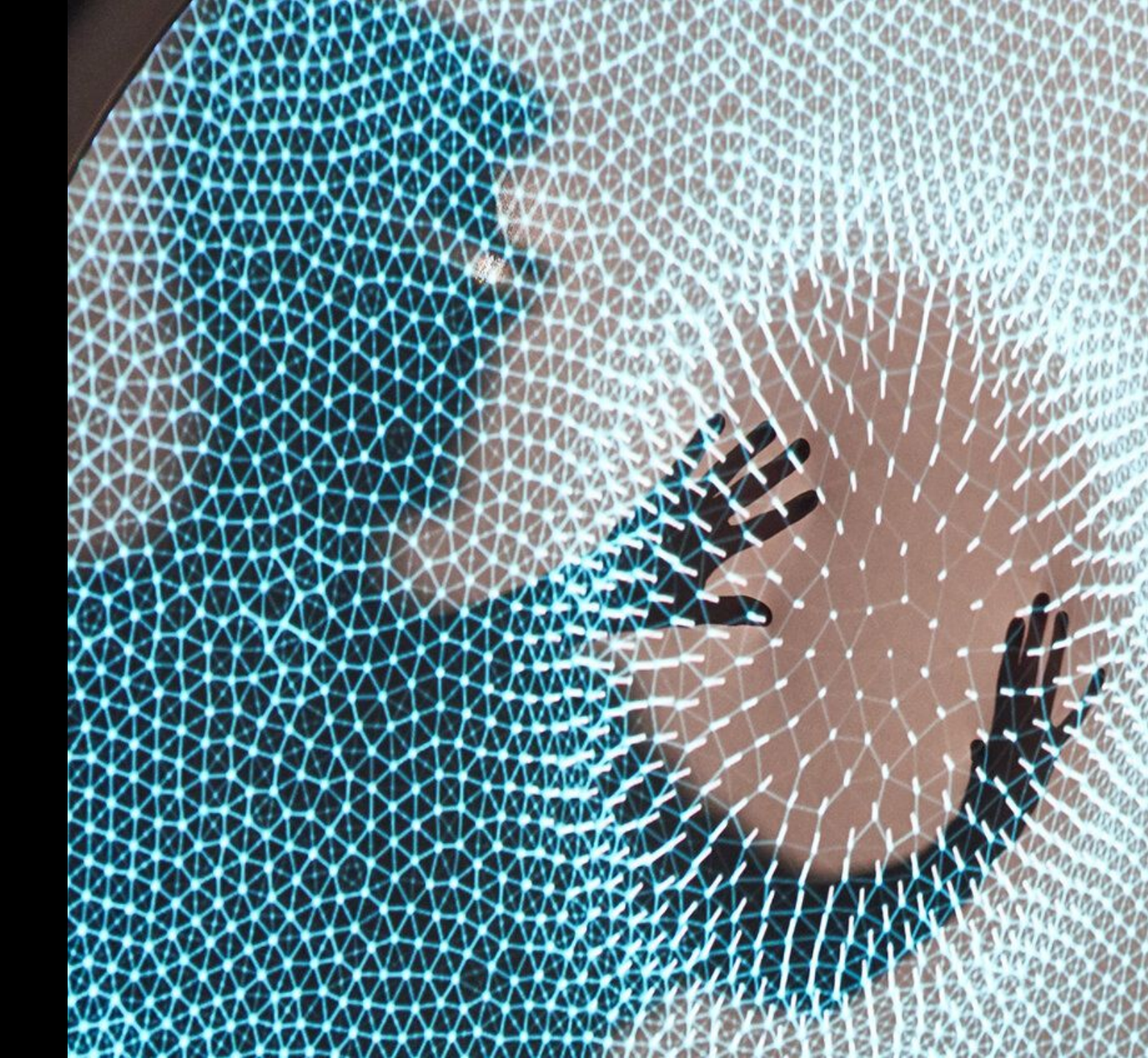
# **Rendering Chain and BU\_RECT**

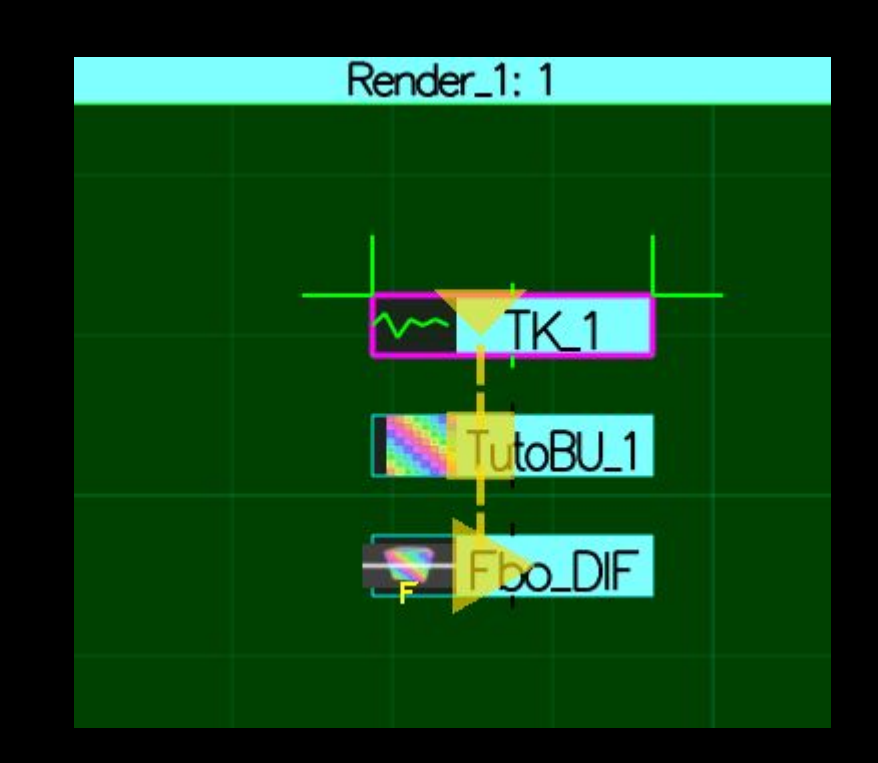

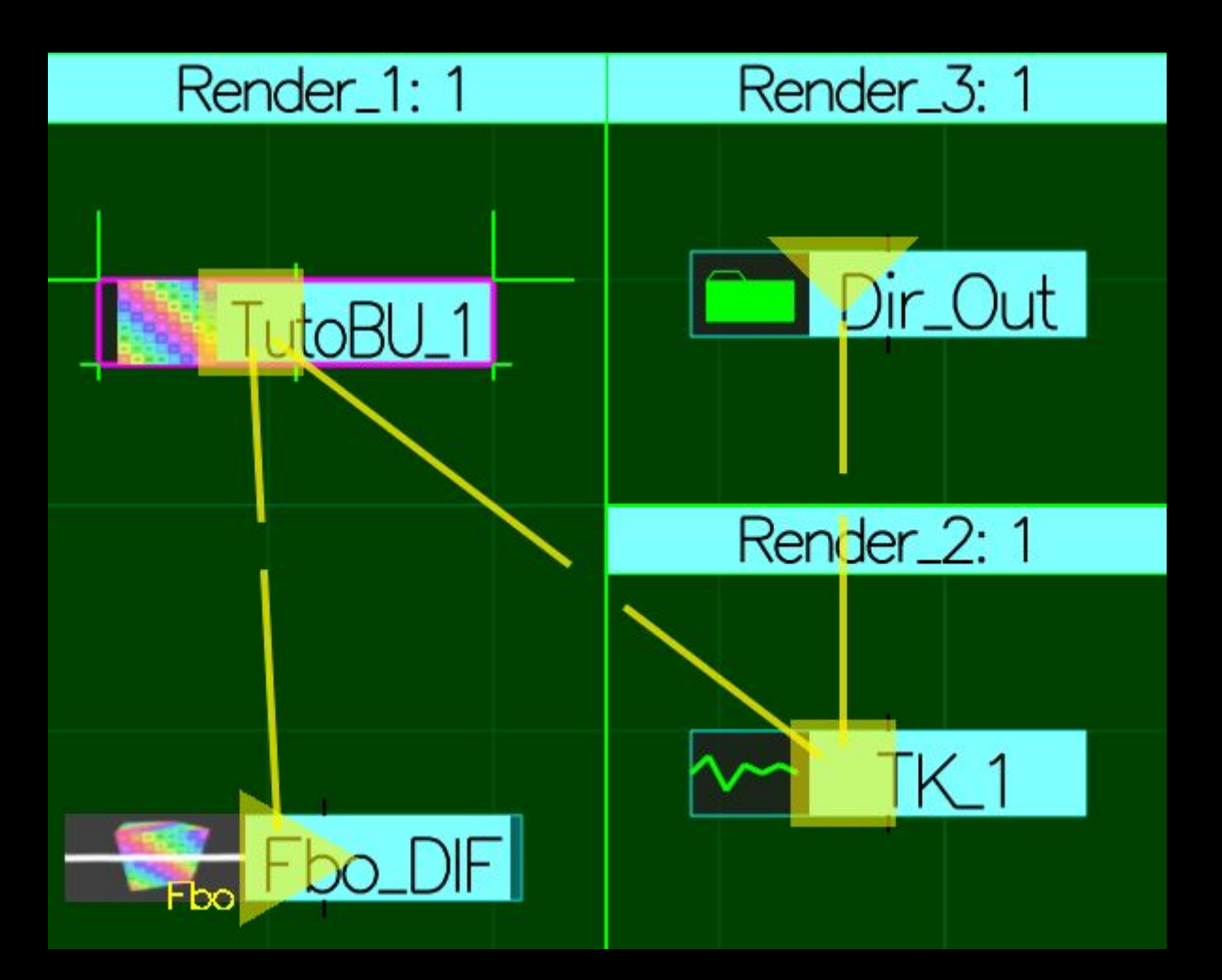

# **Rendering chain**

- State and Position of the MUs control the execution order
  rendering order when MEU do rendering
- bottom to top, then left to right
- orange line **not a cable** just a **visualisation** of the rendering chain

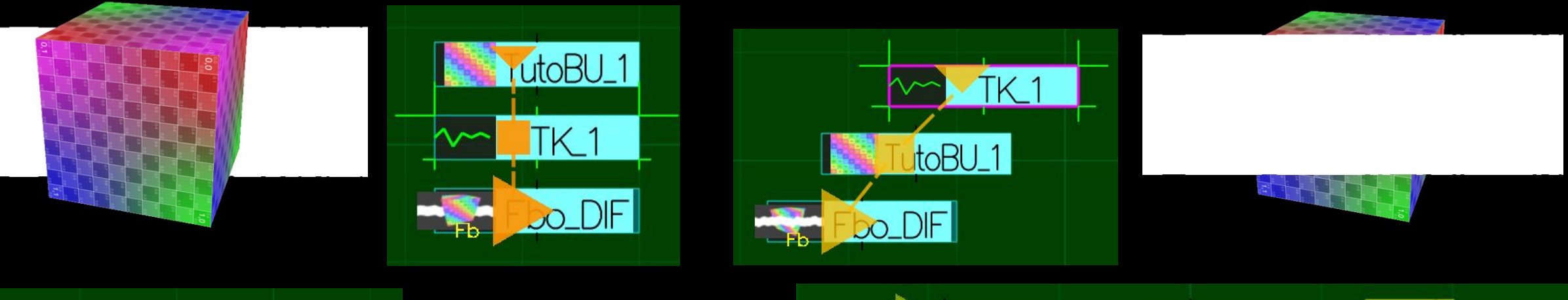

\_DIF

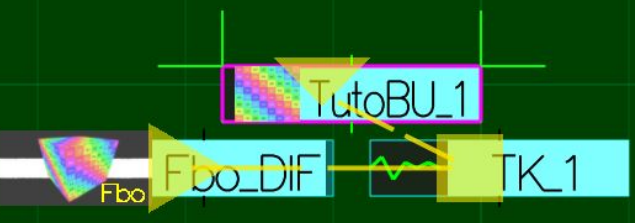

## MU Slider for Alpha Opacity/Transparency

- **MEU/MU** slider value more than  $0 \rightarrow \mathbf{On}$
- when possible this value is the alpha level of the MEU (Opacity)

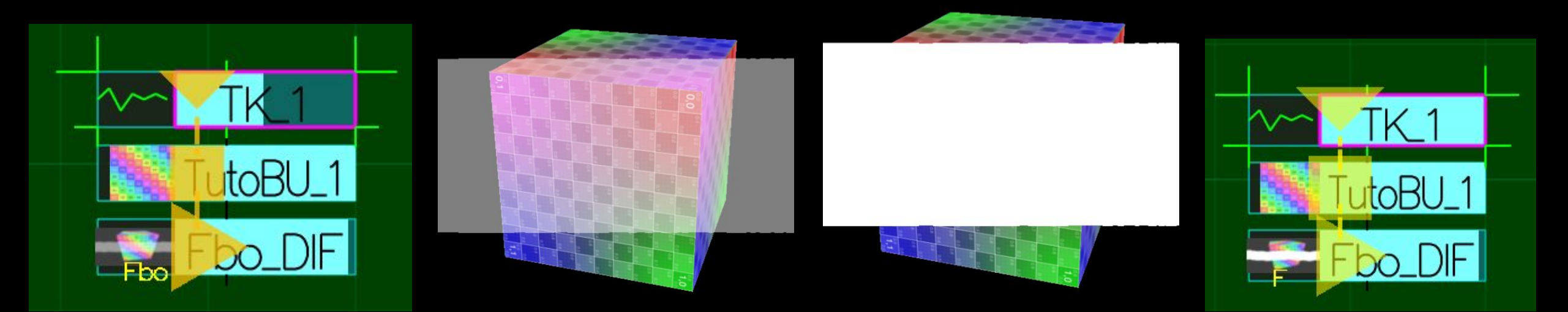

# **Rendering Chain BU\_RECT**

- First
  - Order of the BU\_RECTs
    - Number in Name
  - Change
    - StarMenu
    - Keyboard
      Ctrl Up / Down
- Second
  - Order in the BU\_RECT
    - Bottom to top
    - Left to Right

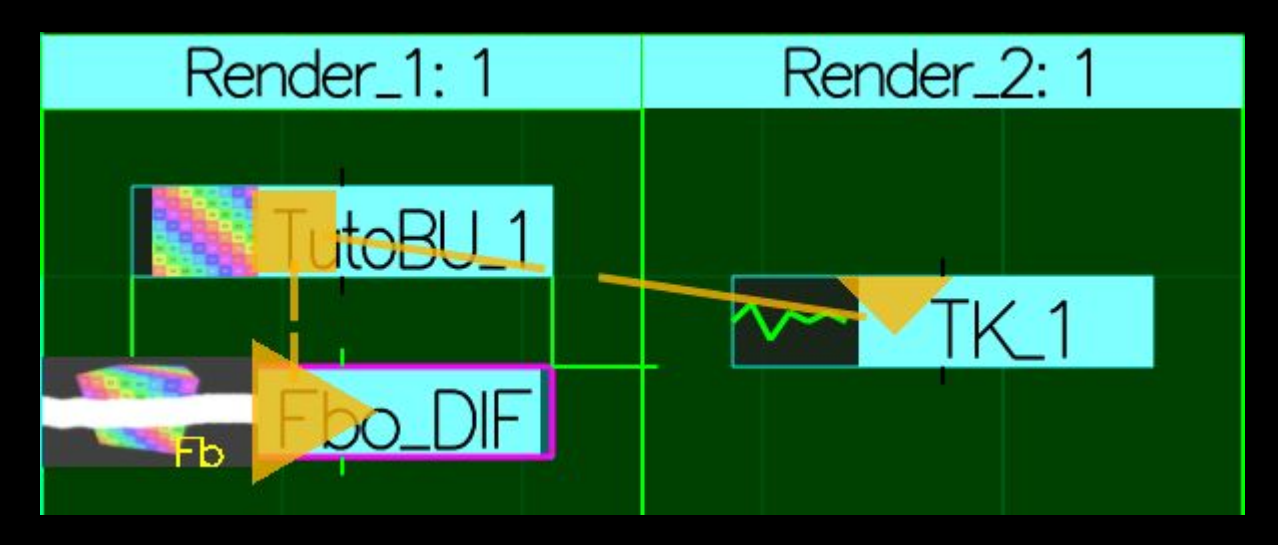

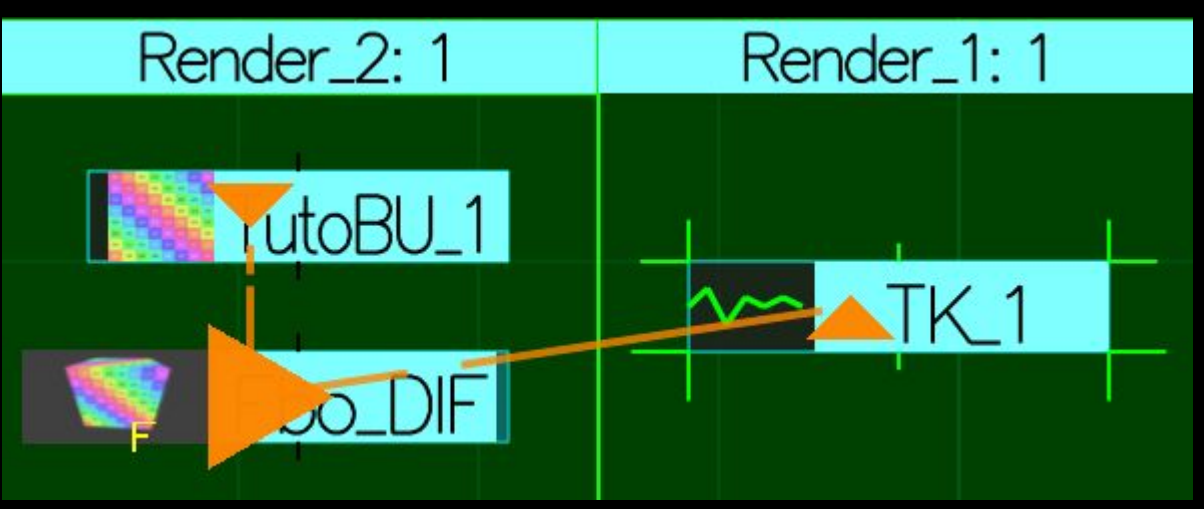

# **Rendering Chain BU\_RECT**

BU\_RECT value

- multiply MU Value

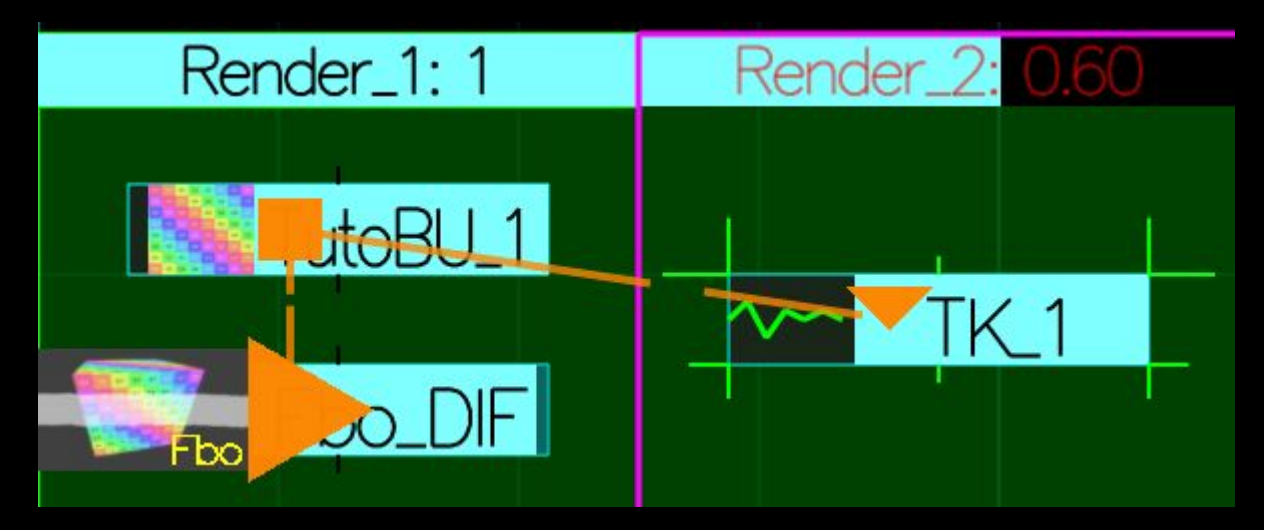

- Inferior or equal zero  $\rightarrow$  Inactive

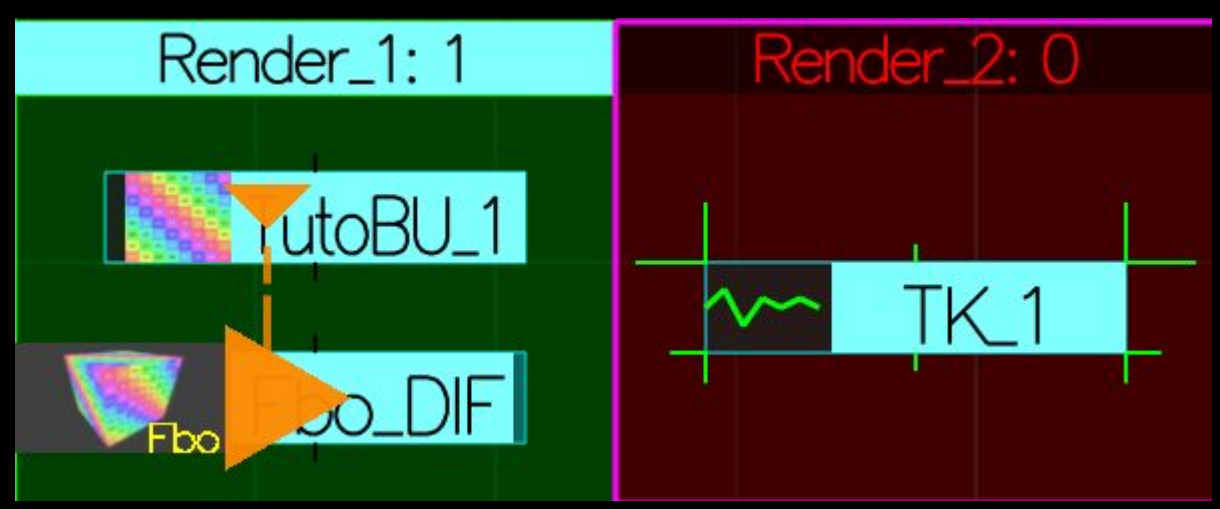

# BU\_RECT StarMenu

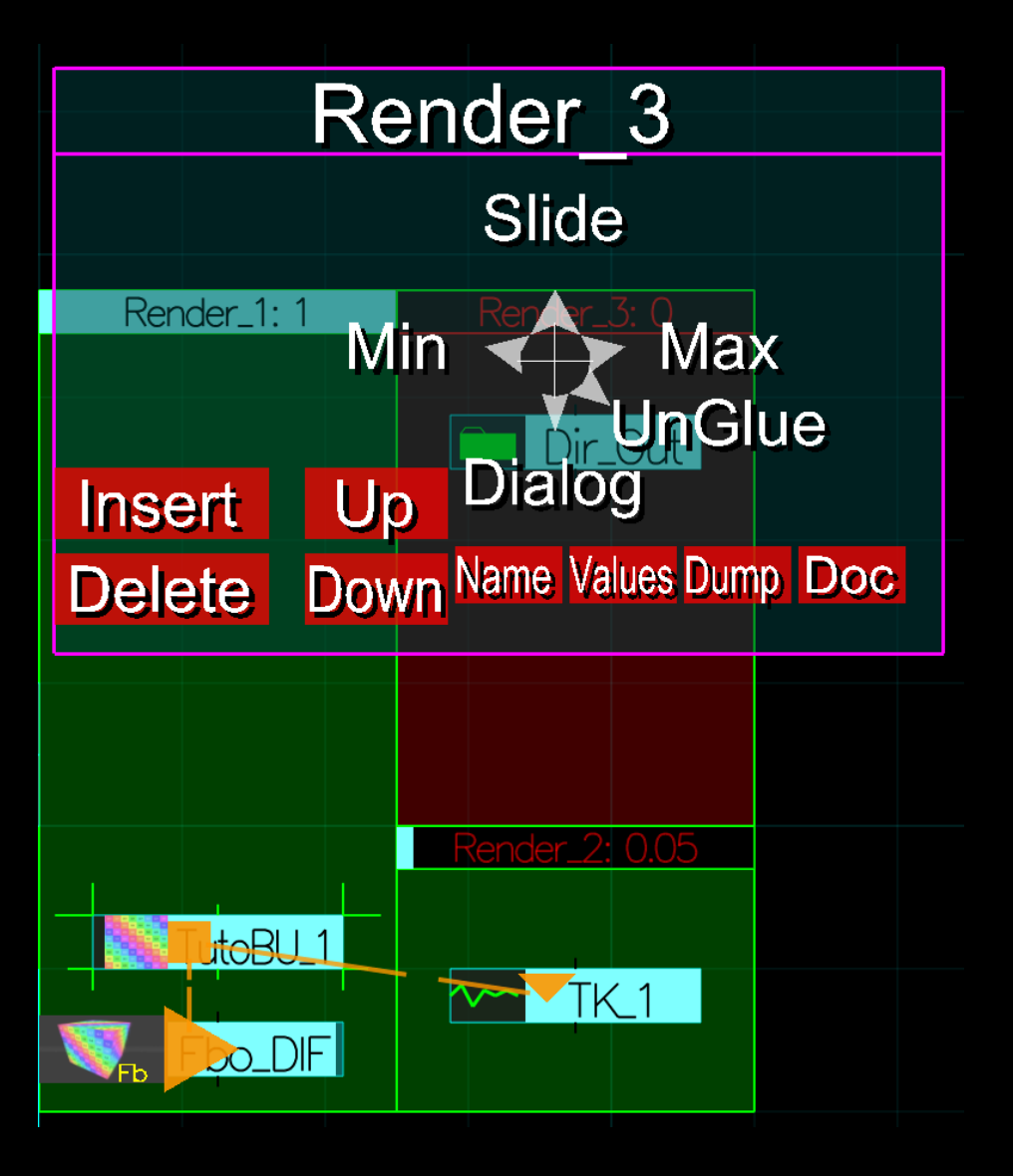

- Slide to change value Alpha for BU\_RECT shown like Slider at the BU\_RECT top Red when not 0 or 1 keyboard like a slider
- Insert / Delete
  Ctrl Insert / Del
- Up / Down Order
  Ctrl Arrow Up / Do
- Glue / UnGlue
  Affect MUs inside when moved
  But not when resizing

## AAASeed An introduction Part 11: MEU more

- MEU Seen
- MEU Find
- MEU\_DIR

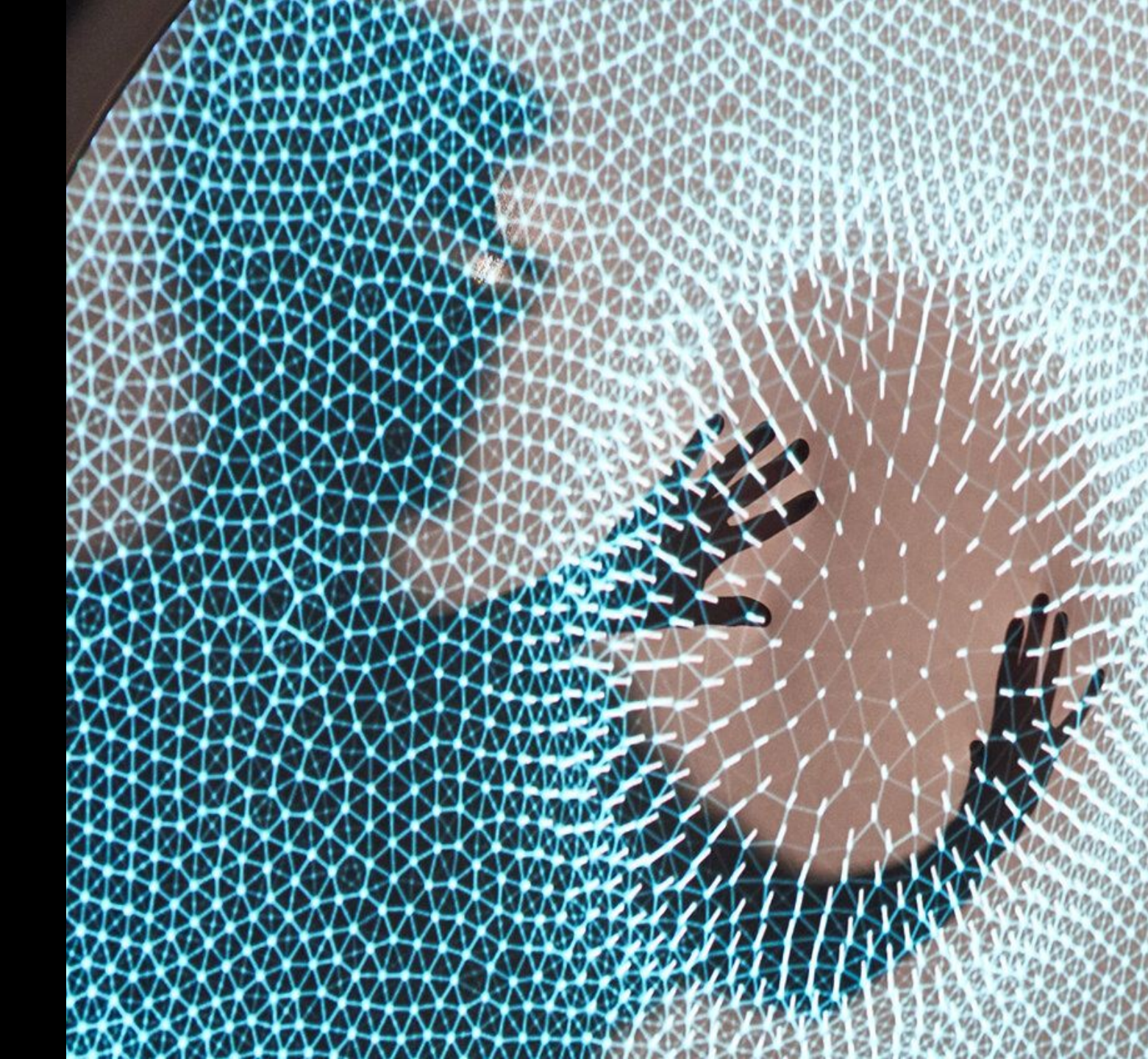

# MU Seen and MU Search

- 3 Buttons to select MUs we see Hidden Unused Used
  - Hidden display in the hide attribute by MU is on
    - StarMenu on MU
    - Shift Ctrl on Icon
    - Back color is red
  - Unused display the MU having a slider/alpha equal 0
  - Used display the MU having a slider/alpha greater than 0
  - A way
    - to simplify the display
    - To keep MUs around
- Find MU/MEU <
  - Ctrl F like Find
  - highlights matching MUs

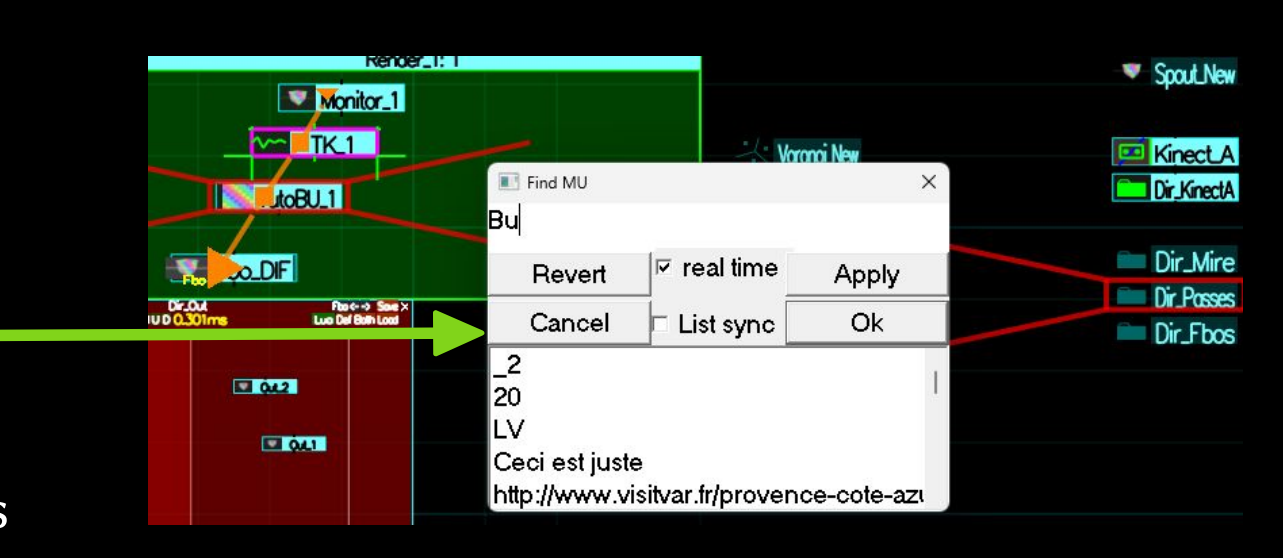

# MEU\_DIR

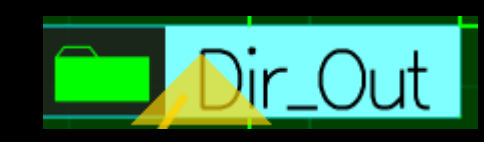

- Encapsulates other MEUs
  - A way to regroup and control
  - a AAA\_MEU Folder
- Render Chain inside
- **Open in UI6** by default
  - More easy to navigate the MU inside
  - to simplify the display
  - While keeping MU around
- No BU\_RECT
  - but 2 optional areas A and B
- Can drag MU in and out
  - Ctrl Drag do Instantiate

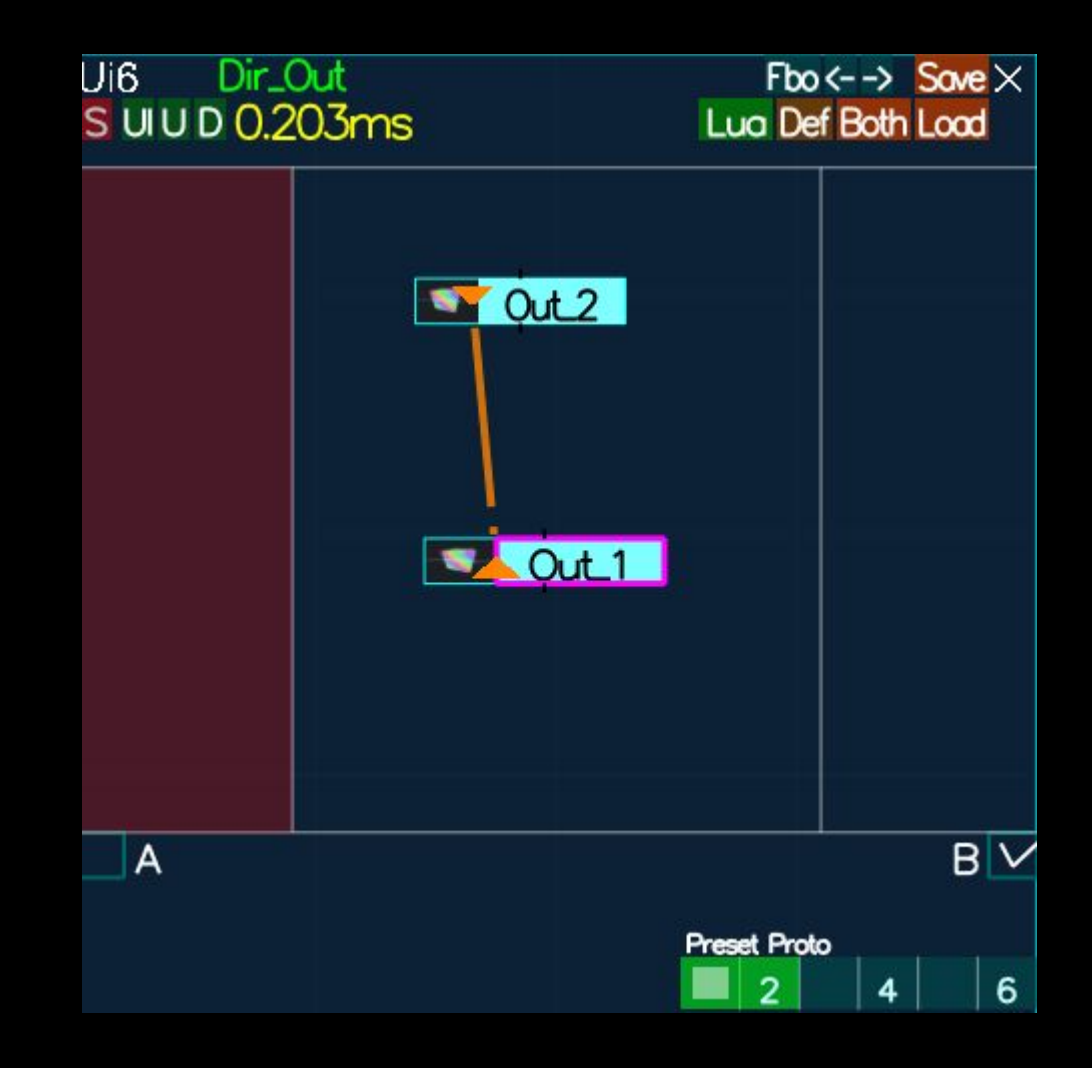

### AAASeed An introduction Part 12: Cameras & Axe

- Cameras
- Axes

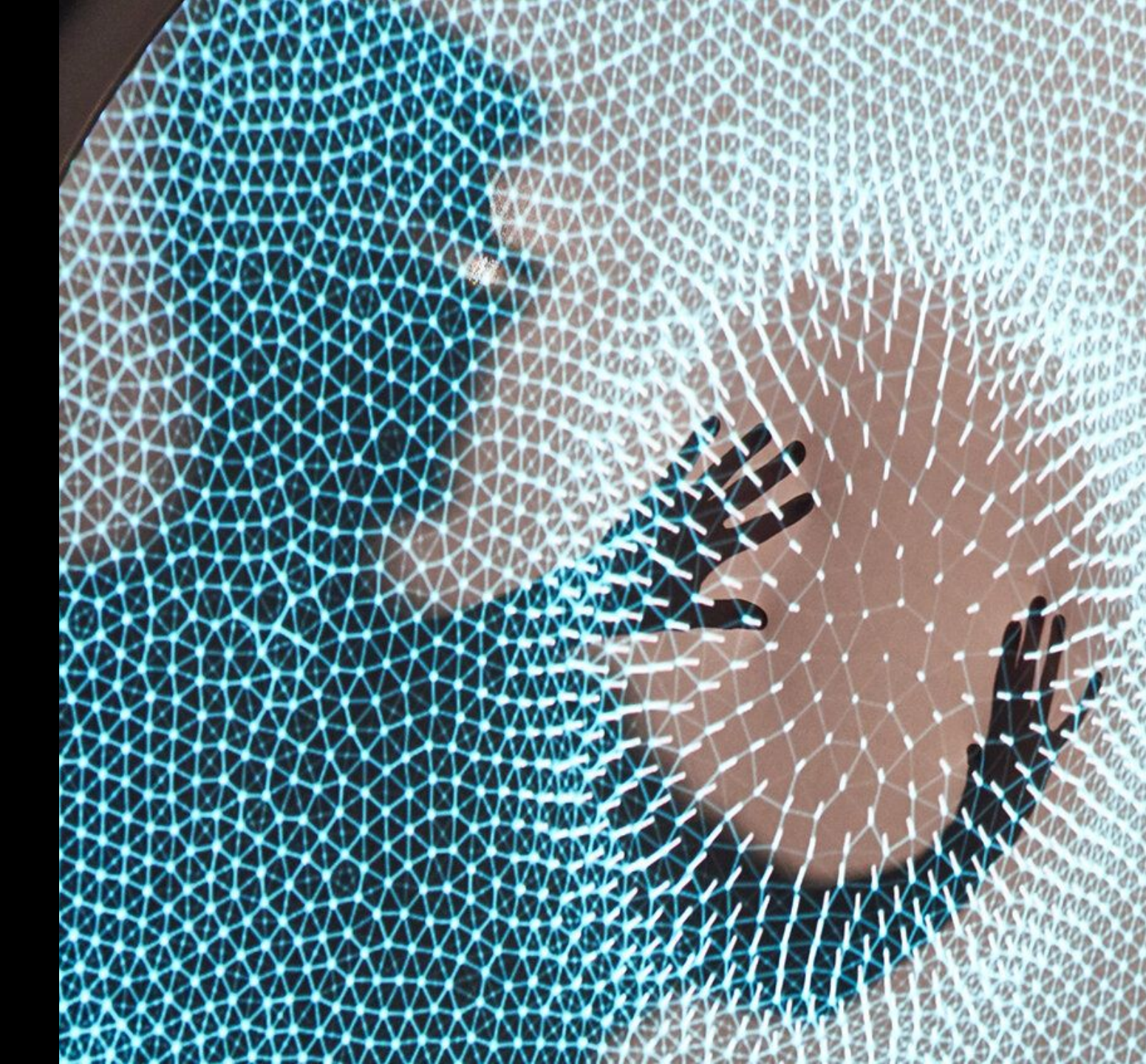

# **MEU Cameras**

- No / Once / Owner
  - No: use current camera

last one defined in the rendering chain

 Once: use camera only for this MEU then go back to current rendering chain camera

No

Once

No

Once

Own

cam\_index

.3

2 3 4 5 6

5

4

6

- Owner : Own its camera it becomes the current Camera for the Meus following in the rendering chain
- Camera selector
- Button Axe show

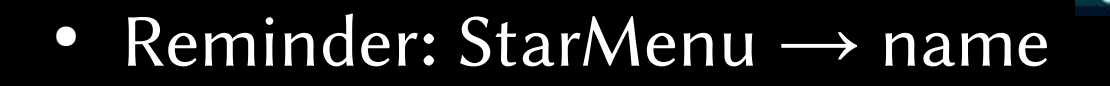

# **Camera Selector**

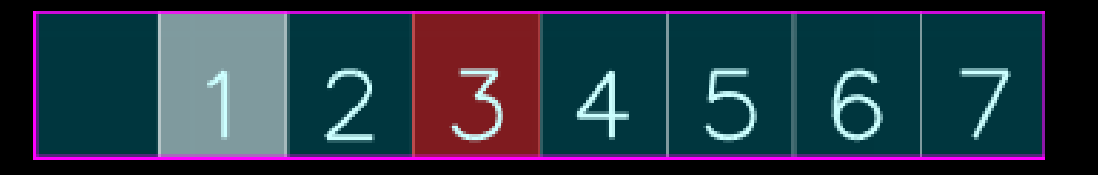

- Click Select
- Ctrl Click Write to
- Ctrl C/Ctrl V
- Copy / Paste

- Shift Click
- Lock / Unlock
- Double Click Edit in flatland

# **Camera Axes Units**

- Right Hand System like OpenGl not left hand
- Z in your face
- 2d : XY facing you
- X | Red left to right
- Y|Green bottom to top Vertical
- Z|Blue back to front
- No unit: Mathematics not physics
  - Back of the pyramid aligned with unit

# Camera Edit

- Middle Click → Start Editing
  - BU CAM will manifest if locked
    - BU CAM locked
    - Or camera itself locked
  - When editing
    - Wheel
    - Mouse
    - Middle Click Drag Move
    - Key **o**

    - Ctrl Shift F4
    - **F**4

- Flip (o)rthogonal vs perspective
- Key x X y Y x Z Align front | back
  - Reset

Dolly

Rotate

- **Focus in Flatland**
- Left Click  $\rightarrow$  accept edit
- **Right Click**  $\rightarrow$  **cancel edit:** go back to start position ightarrow

## AAASeed An introduction Part 13: Flatland

- Flatland
- Params
- Edit Param

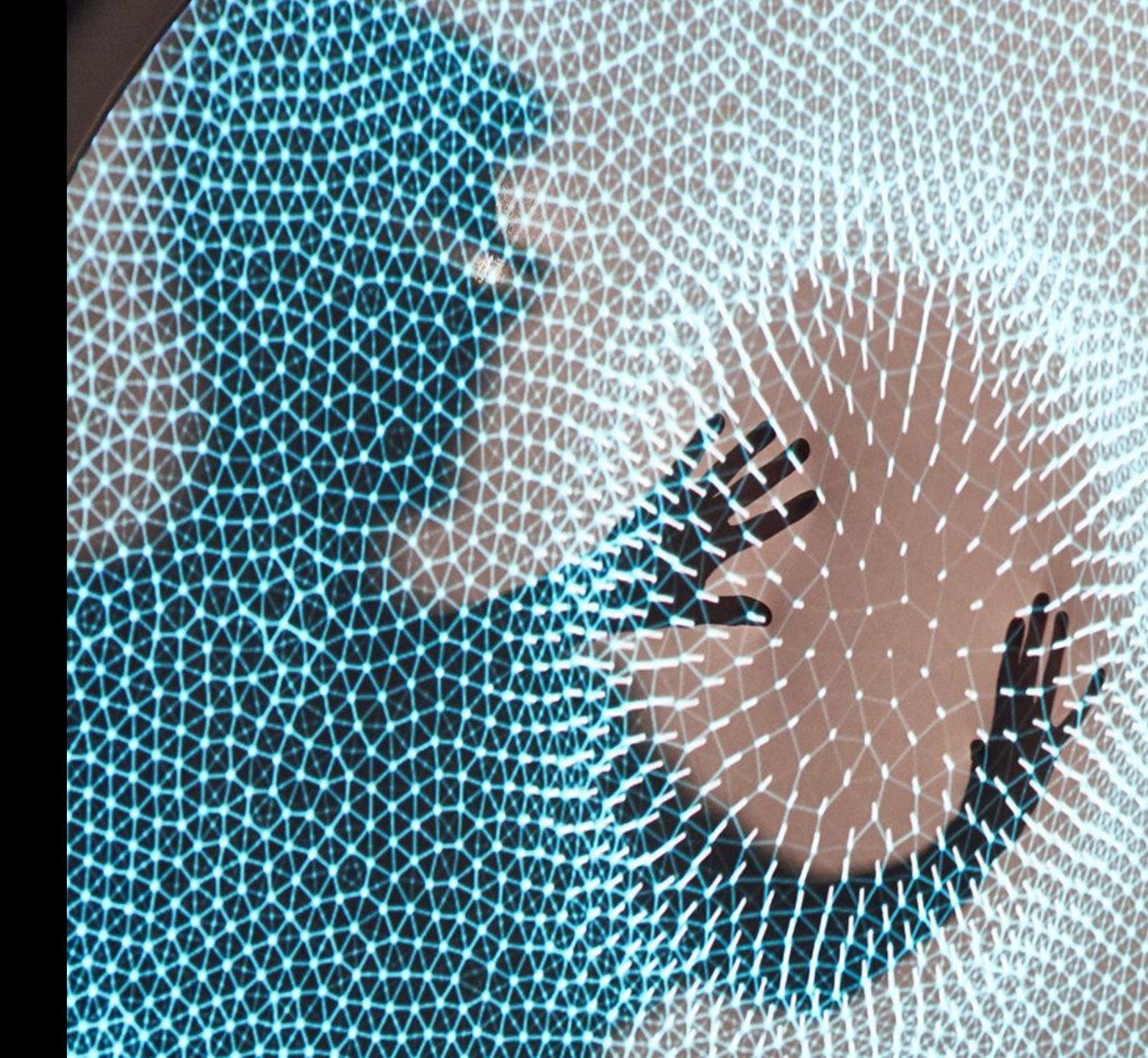

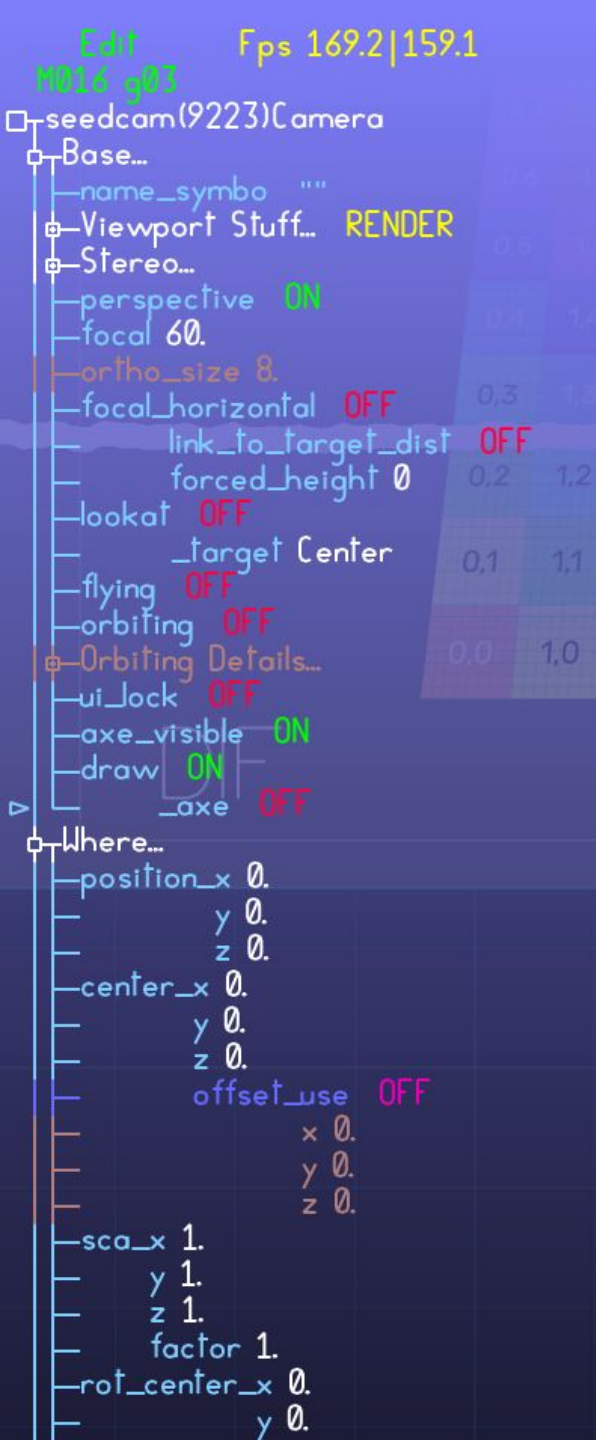

# FlatLand a little deeper

- Tree Made of params ()
- Tab On/Off
- Focus
  - **F10** Preferences
  - Ctrl F10 Start preferences
  - 0 Application
  - Triple n Network preferences
- Key <- -> Navigate in past Focus
- Wheel Scroll

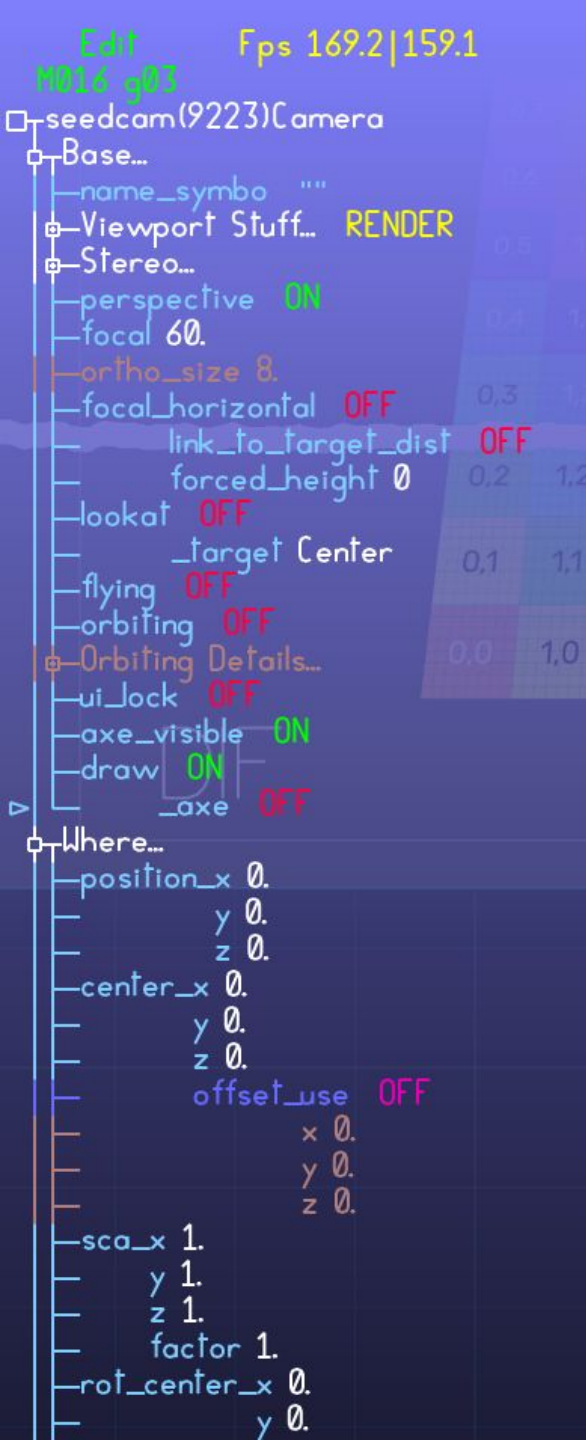

### Params

Short for **parameter** 

Types for now: bool, integer, float, text, filename Param draw:

 $Box \rightarrow something under$ 

**Big Box**  $\rightarrow$  **Object** 

- Param name Pinkish / Red param  $\rightarrow$  Unused
- Param value

for bool OFF ON

Yellow  $\rightarrow$  Comment / Sum Up

UI

Click

Space

Left Right

- **Open and Close**
- Move selection up and down Arrow Up Down
- **Right Click** Param menu

Select current param and eventually Open/Close Param menu

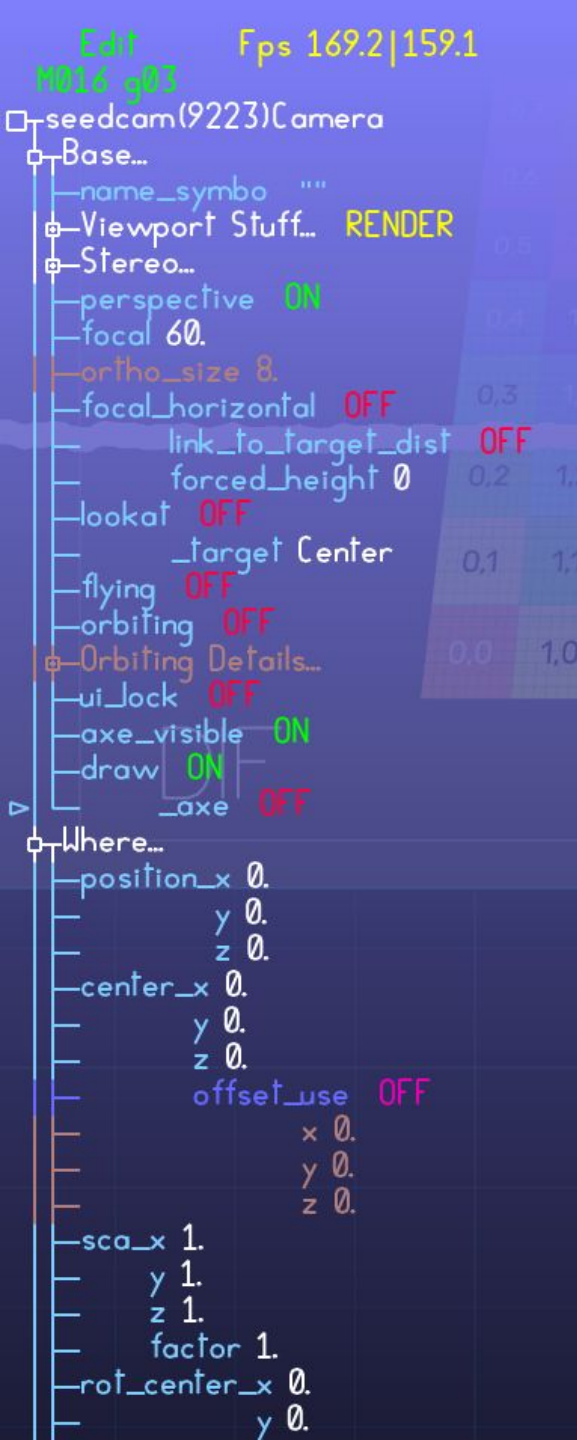

# Edit params

Mouse

|    | Bool  |                | Drag left and Right   |  |  |  |
|----|-------|----------------|-----------------------|--|--|--|
|    |       | param_trig     | Just touch it         |  |  |  |
|    | Integ | er, Float      | Click and turn around |  |  |  |
|    |       | unlimited      |                       |  |  |  |
|    |       | Sensibility    |                       |  |  |  |
|    |       | Ctrl           | Slower                |  |  |  |
|    |       | Ctrl Tab       | Even Slower           |  |  |  |
|    |       | Shift Ctrl     | Faster                |  |  |  |
|    |       | Shift Ctrl Tab | Even Faster           |  |  |  |
|    |       | Double Click   | Edit                  |  |  |  |
|    | Text, | Filename       |                       |  |  |  |
|    |       | Double Click   | Dialog                |  |  |  |
| ey | board |                |                       |  |  |  |
|    | Same  | as BU          |                       |  |  |  |
|    |       | + - * /        | Change                |  |  |  |
|    |       | Enter          | Inverse               |  |  |  |
|    |       |                | Floor integer         |  |  |  |
|    |       | Home           | Default               |  |  |  |
|    |       | End            | Inactive              |  |  |  |
|    |       | PageUp         | Maximum               |  |  |  |
|    |       | PageDown       | Minimum               |  |  |  |
|    |       |                |                       |  |  |  |

## AAASeed An introduction Part 14: Texture and FBO

- Create New APP
- Bank of Binds
- **BU\_TEXTURE**
- FBO Frame Buffer Object
- MEU Fbo
- MEU Monitor

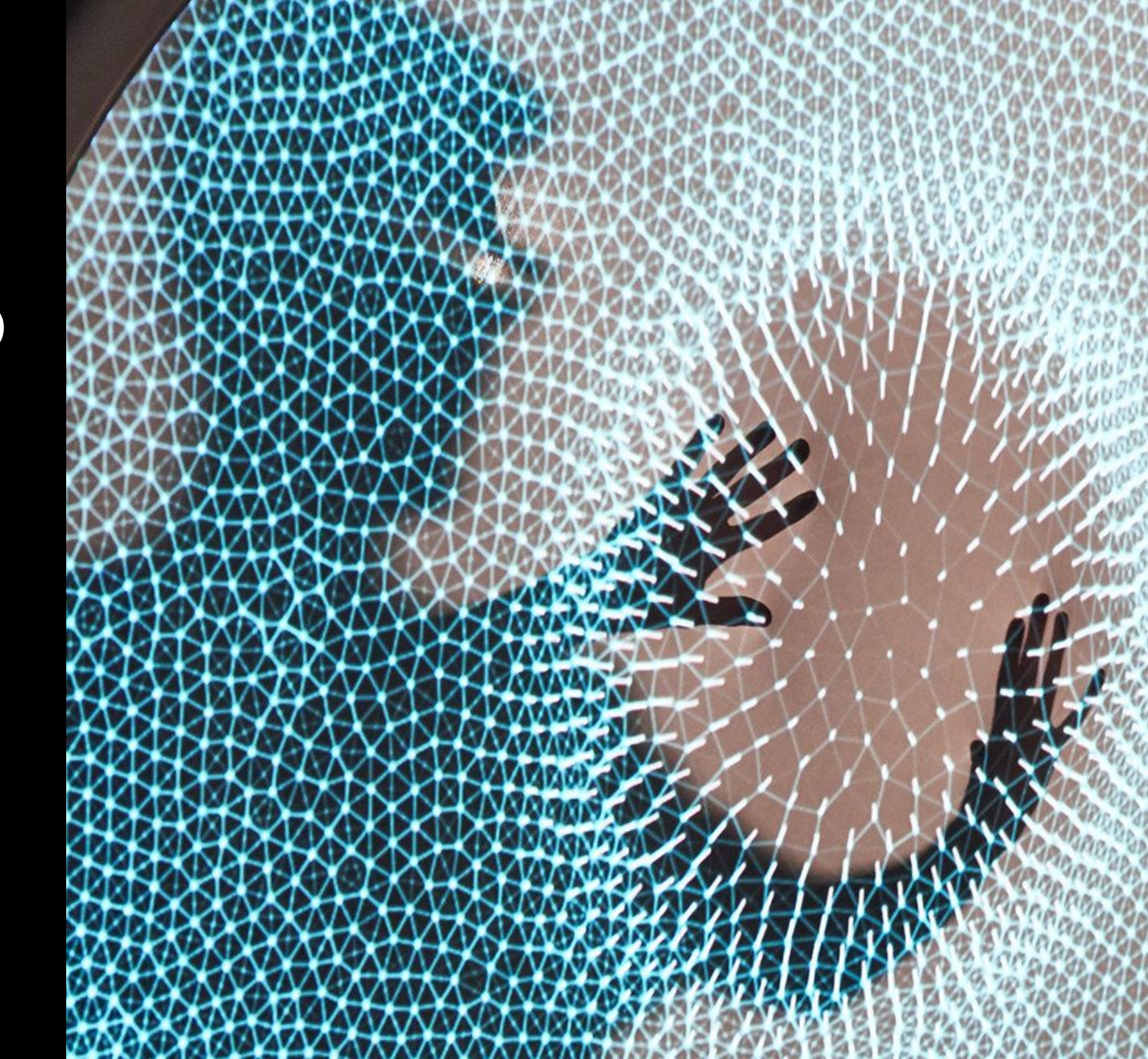

**APP: Create a new one by folder duplication** 

- Copy AAAAPPs\Tuto\APP\_Garden\_Base
- Into APPs\_Guest
- Rename APP\_Garden\_Base
- Open AAASeed
- Open renamed APP

#### **Bank of Bind:** 2048 Banks of 32 Binds $\rightarrow$ 65 536 Slots

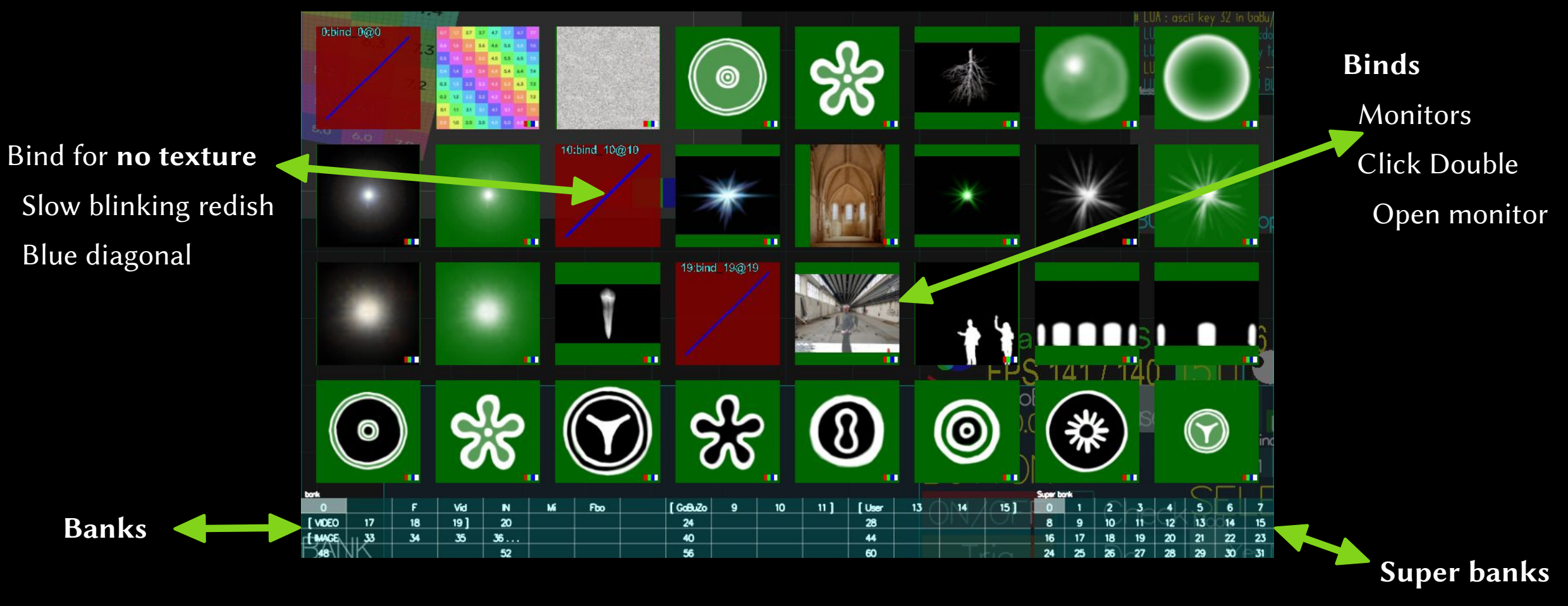

<sup>64</sup> banks

#### Bank of Bind: BU\_TEXTURE

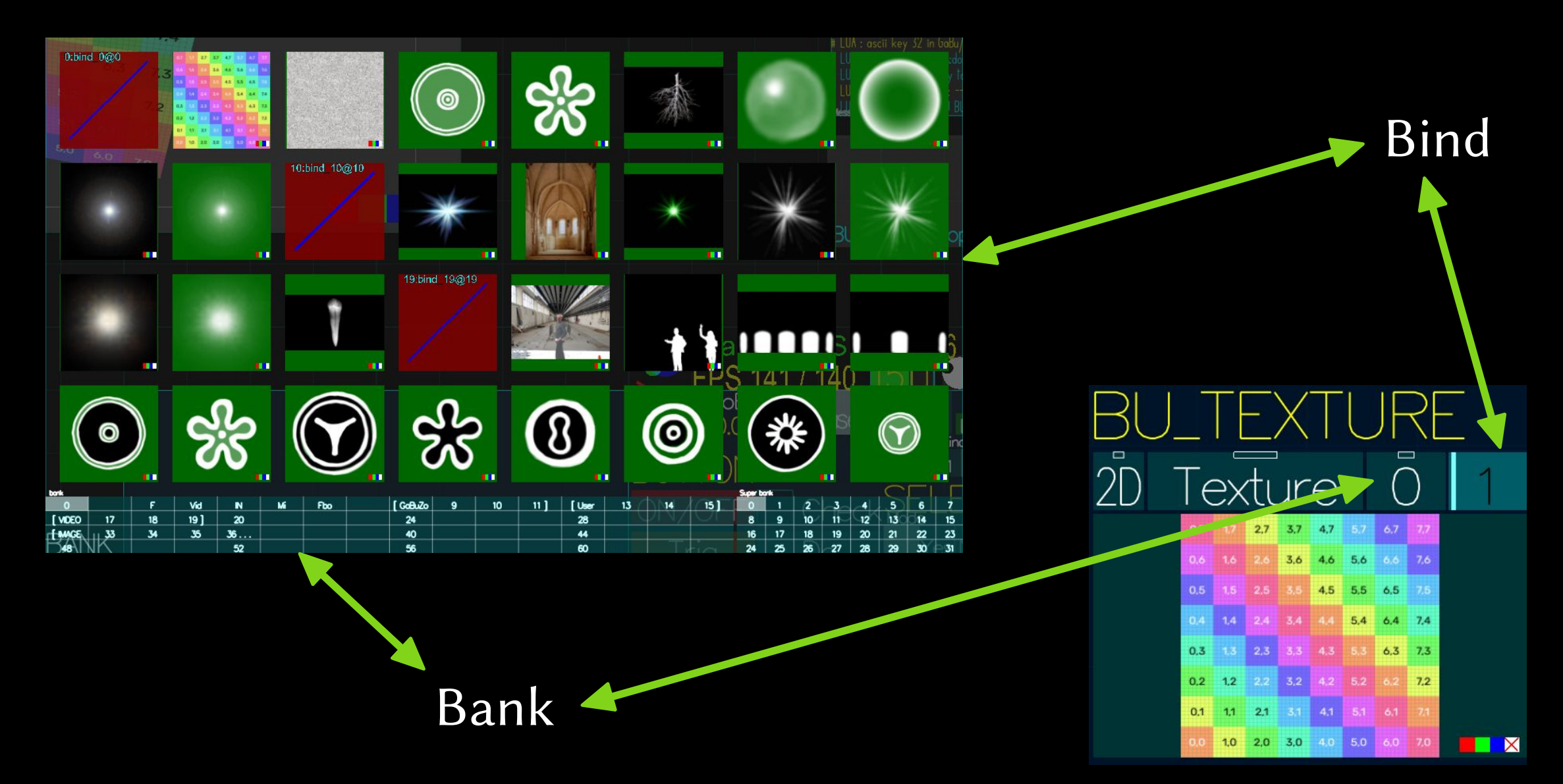

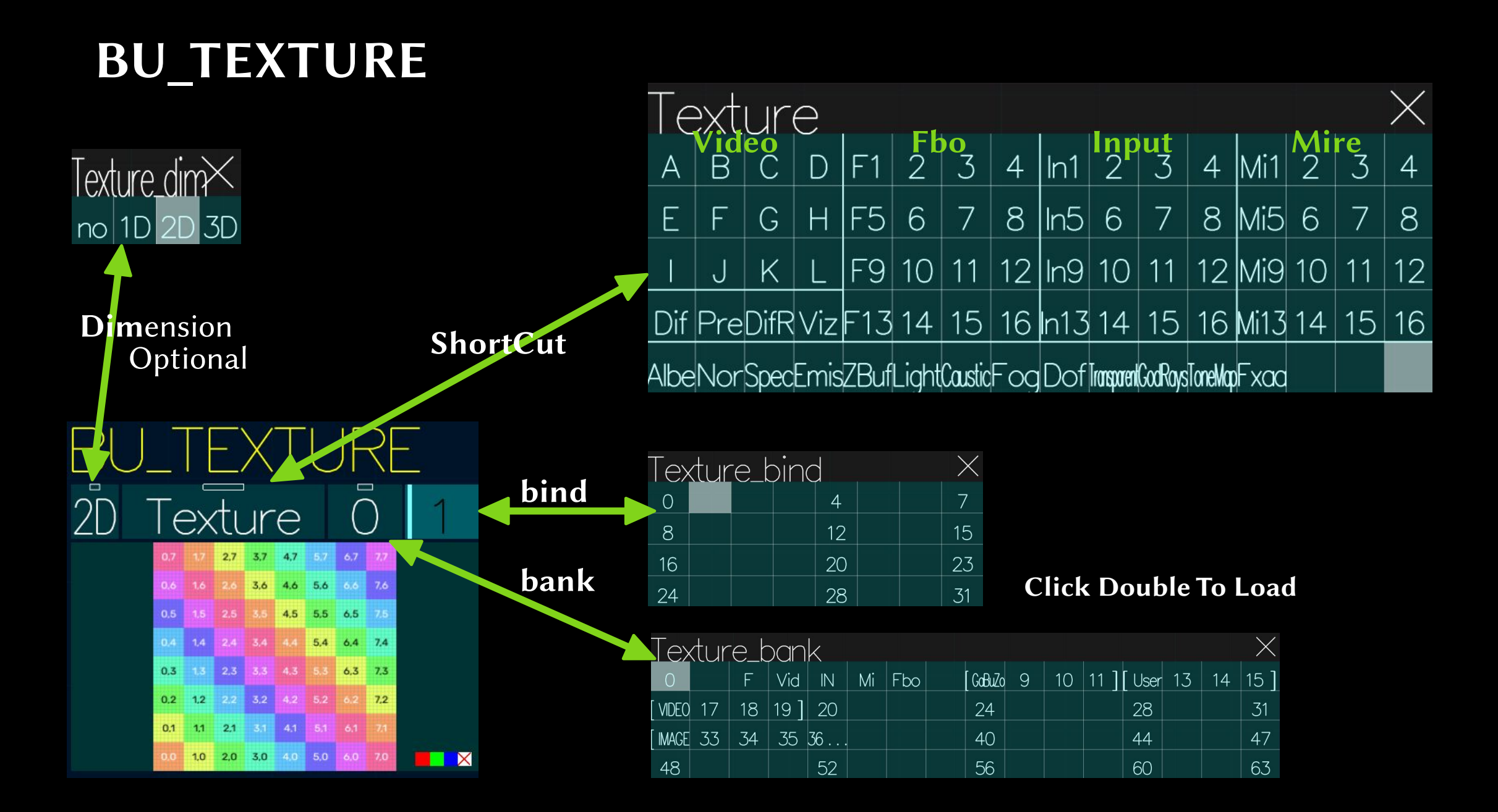

### Fbo / Frame Buffer Object

• Concept from Computer Graphics

LearnOpenGl.com

- see it as a **Canvas** 
  - it is as where we draw

it regroups textures (image) of the same size

- Color attachments, up to 4 in AAASeed
- **Depth** attachment (**zBuffer**)
- Stencil attachment, exist but ignore
- Exposed in GaBuZoMeu

MEU\_Fbo

**Special MU display** 

Fbo flashing

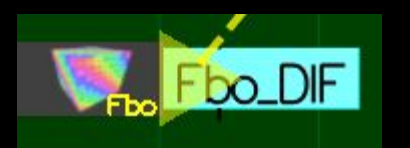

Icon changing size

#### Fbo / Frame Buffer Object

• No Fbo

we draw to the back of the window

• A Fbo

All the sucessive Meu in the rendering chain use it

Until a new one is executed/rendered

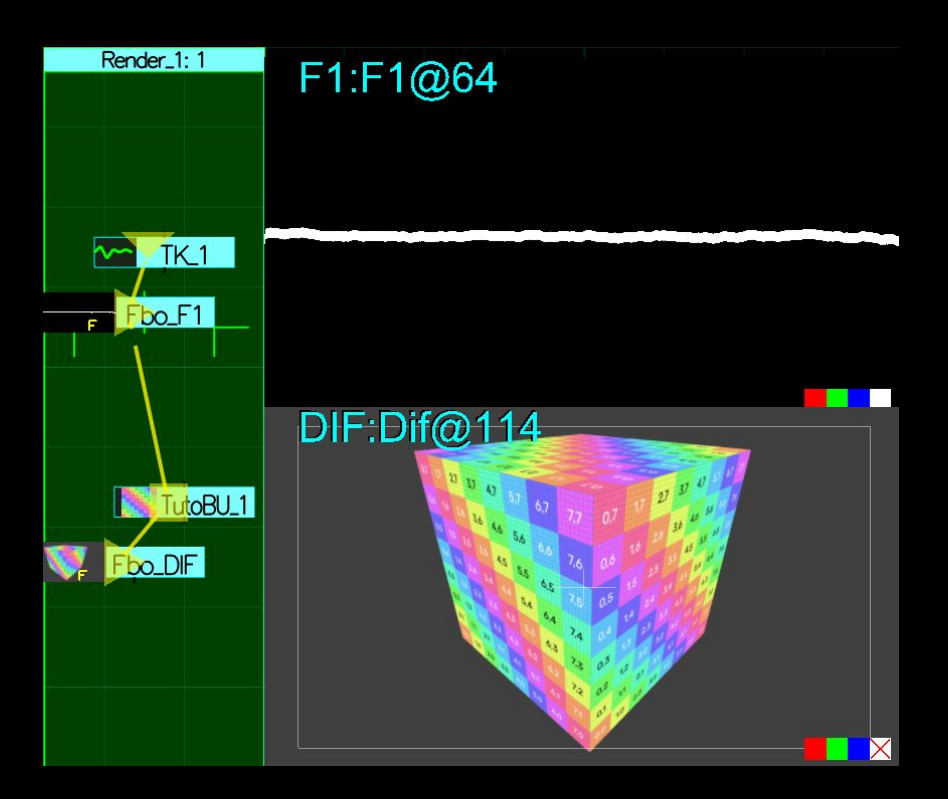

#### **MEU Fbo**

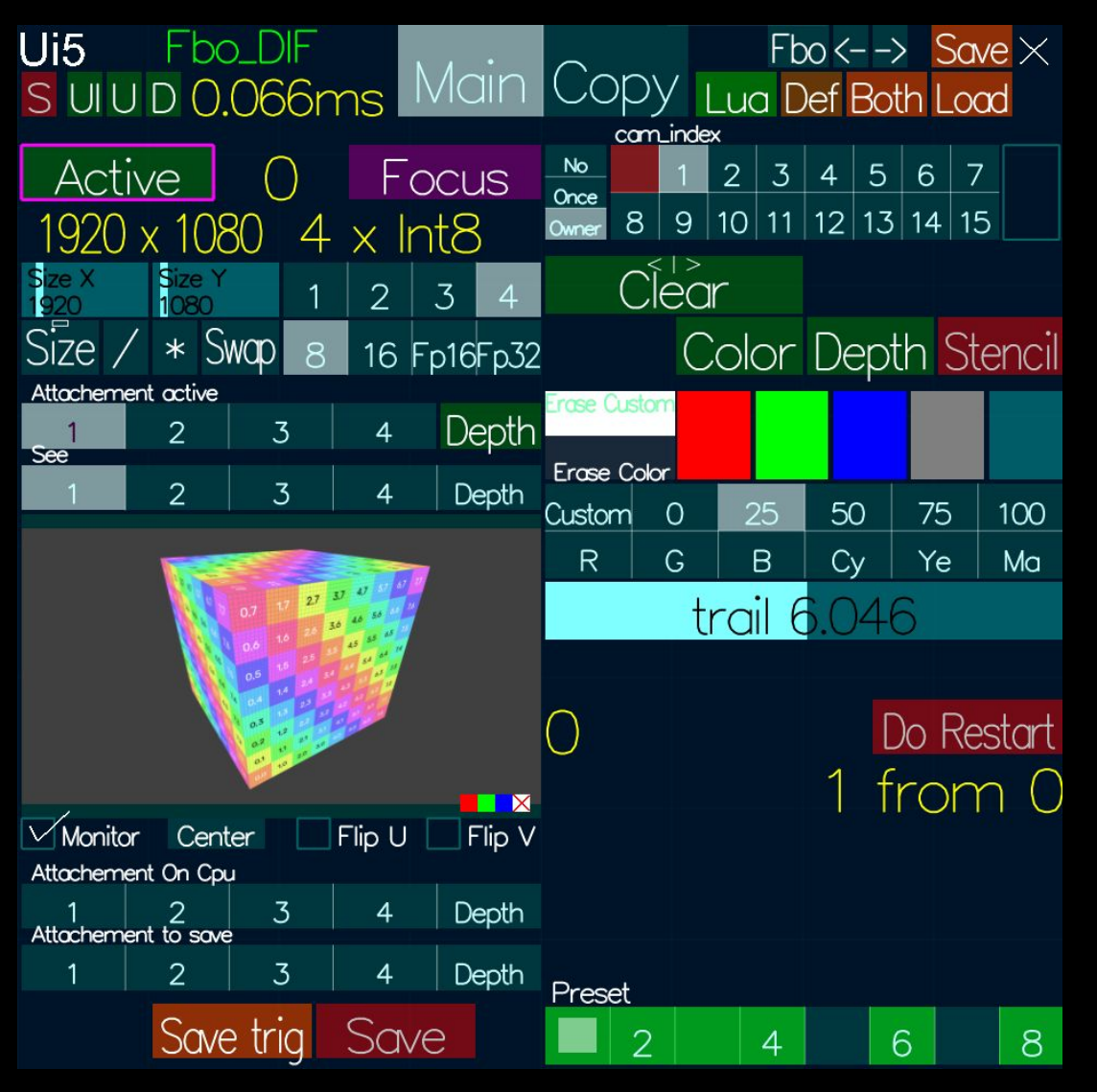

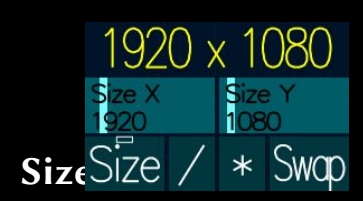

**Color format**  $\bullet$ 

 $\bullet$ 

- Channel number R RG RGB RGBA
- **Chanel Format** 
  - Integer 8 bits [0,255]
  - Integer 16 bits [0,65535]
- $4 \times \ln t8$ 2 3 16 Fp16Fp32
- Floating point 16 bits, called half 8

2

- Floating point 32 bits
- Attachements
  - Selection
- Attachement active Depth 3
- **Cpu** : transfert from Gpu to Cpu
- Monitor
  - Active  $\bullet$
  - **Click Double**
- Save Trig  $\rightarrow$  One frame
- Save  $\rightarrow$  Each frame
- Cameras
- Erase
  - How, What
  - **Colors with presets**
  - Trail

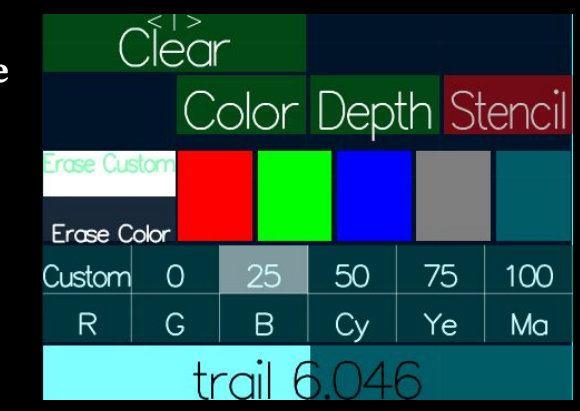

#### **MEU Monitor**

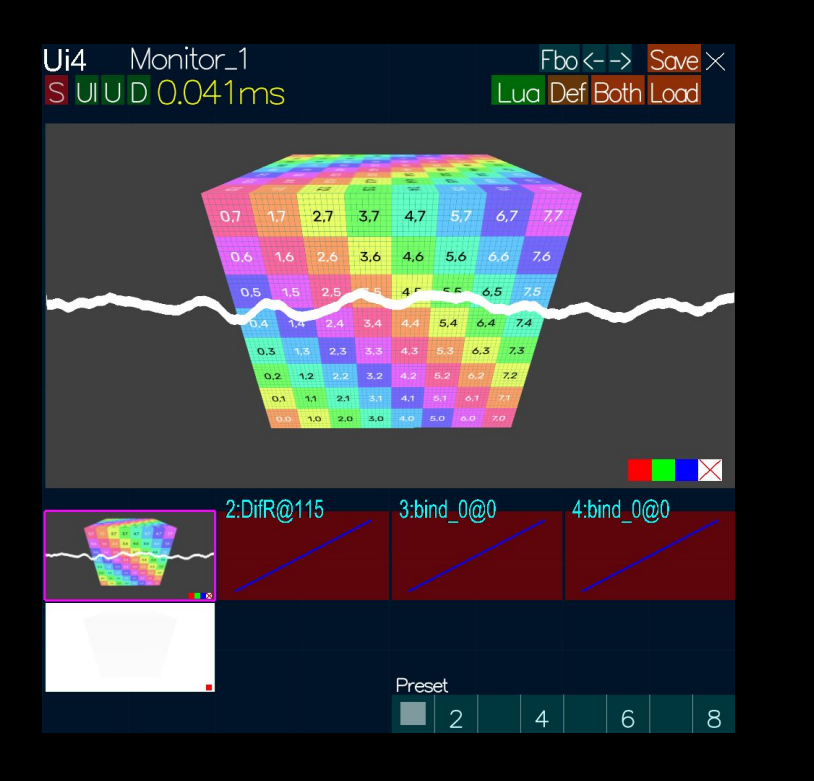

- Copy and Display current state of current Fbo
- Monitor show selected attachement

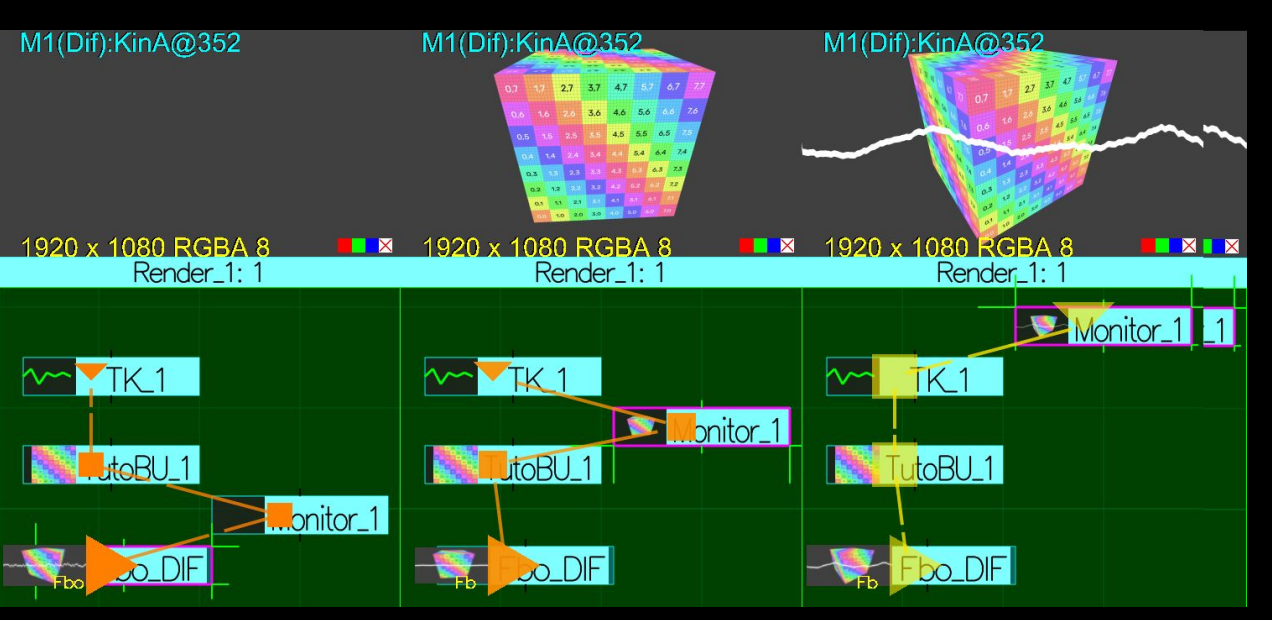

• Meu

Show all attachements Select monitor attachement

## AAASeed An introduction Part 15: Create MEU

- Core MEUs
- Fun MEUs
- Create MEU
- Import MEU

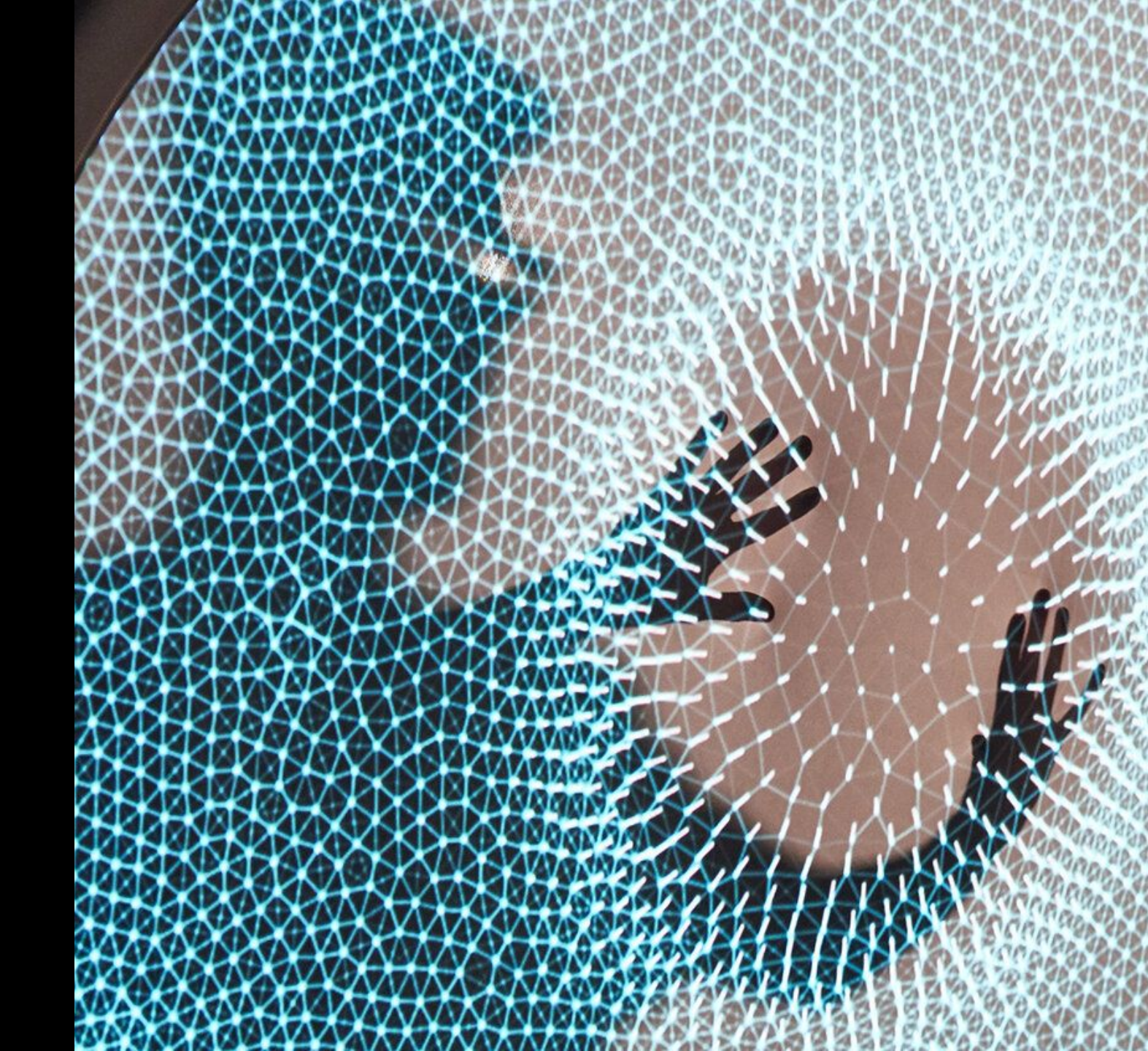

#### **Core MEUs**

- **Fbo** Frame Buffer Object
  - Canvas where we draw
- Monitor
  - Display and copy the current state of the current Fbo
- Dir
  - Encapsulate MEUs
- Video
  - Decompress video in a texture
- **PIP** Picture In Picture
  - Display a texture
- Out
  - Ouput a Texture
- TRAX
  - Plug BU
- Kinect
- Analyse

#### Fun MEUs

- TK
  - Visualize the Audio
- Displace
  - Displacement mapping
- GeoUV
- Obj3d
- Boid
- Deform like class
- Lua Draw
- ShaMosaic

#### Meu Window: Create MEU

• Navigate MEU

Prototype

- Create New MEU
- Select by Tag
- Select by Name

| Self All P      | Proto | MEU nb 103/121 |             |                          |             |          |          |                  |   |                    |  |
|-----------------|-------|----------------|-------------|--------------------------|-------------|----------|----------|------------------|---|--------------------|--|
|                 | l ug  |                |             |                          |             |          |          |                  |   |                    |  |
| 2d              |       |                |             |                          |             |          |          |                  |   |                    |  |
| 3D              |       |                |             |                          |             |          |          |                  |   |                    |  |
| Art             |       |                |             |                          |             |          |          |                  |   |                    |  |
| Camera          | -     |                | 2054        |                          |             | <u> </u> |          | <b>A</b> nn      |   | PlabDataat         |  |
| CoreGraphic     |       |                | 2054        |                          |             | S        |          | Арр              |   | DIODDelect         |  |
| Depreciated     |       |                | Blur        |                          | Boid        |          |          | Bullet           |   | Cam                |  |
| Device          |       |                | CaptureRect | $\times$                 | Clear       |          |          | Clous            |   | CIPool             |  |
| Experimental    |       |                | ColorCurve  |                          | DepthPick   | k        |          | Derviche         |   | DigitalProjection  |  |
| Generator       |       |                | Dir         |                          | Displace    | е        |          | DisplaceCV       |   | DisplacePart       |  |
| ImageProcessing |       | CV             | DistField   |                          | ExShaderGri | id       |          | ExShaderInstance |   | FaceTrak           |  |
| Input           |       |                | FaceUV      |                          | Fbx         |          |          | FbxMatte         |   | FieldGene          |  |
| Output          |       |                | Flex        |                          | FlexVide    | 0        |          | FP               |   | Grab               |  |
| Dressedurel     |       | <u> </u>       | GridSel     | $\langle \frown \rangle$ | Heva        | <b>(</b> | $\frown$ | HexCraze         |   | imaAnal            |  |
| Proprietary     |       |                |             |                          | Invador     | è.       |          | Kinoct           |   | Kinoct1            |  |
| RenderPass      |       |                |             |                          |             | 3        |          | Kineci           |   |                    |  |
| Sound           |       |                | KinFlipper  |                          | KinMove     | e        |          | KinMoveAuto      |   | Lidar              |  |
| Surface<br>Text |       |                | LightPassV1 |                          | Lights      |          |          | Marseille        |   | Materials          |  |
| Texture         |       | <b>_</b>       | MeshStatic  |                          | Mondriar    | n        |          | Monitor          | ▲ | MuBegin            |  |
| Tutorial        |       |                | MuEnd       |                          | NdcAddBlu   | ır       |          | NdcBloom         |   | NdcBranching       |  |
| Utility         |       |                |             |                          |             |          |          | Add              | m | hickness U.I Force |  |
| Meu             |       |                | se BU       |                          | color       |          |          |                  |   | adius 1 Turn 1     |  |

### Meu Window: Import MEU

- Menu File/ Import MEU
- Navigate to an APP
- Navigate to a MEU folder AAAMEU
- Open

| File       | > |             |  |
|------------|---|-------------|--|
| APP garden | > |             |  |
| MEU        | > | Rename      |  |
| Utils      | > | Instantiate |  |
| Open       | > | Destroy     |  |
| Save as    | > | Import      |  |

## AAASeed An introduction Part 16 Walking

- MEU Video
- Gain Bias
- MEU PIP
- Ratio and Size
- Translate Rotate Scale
- Blending

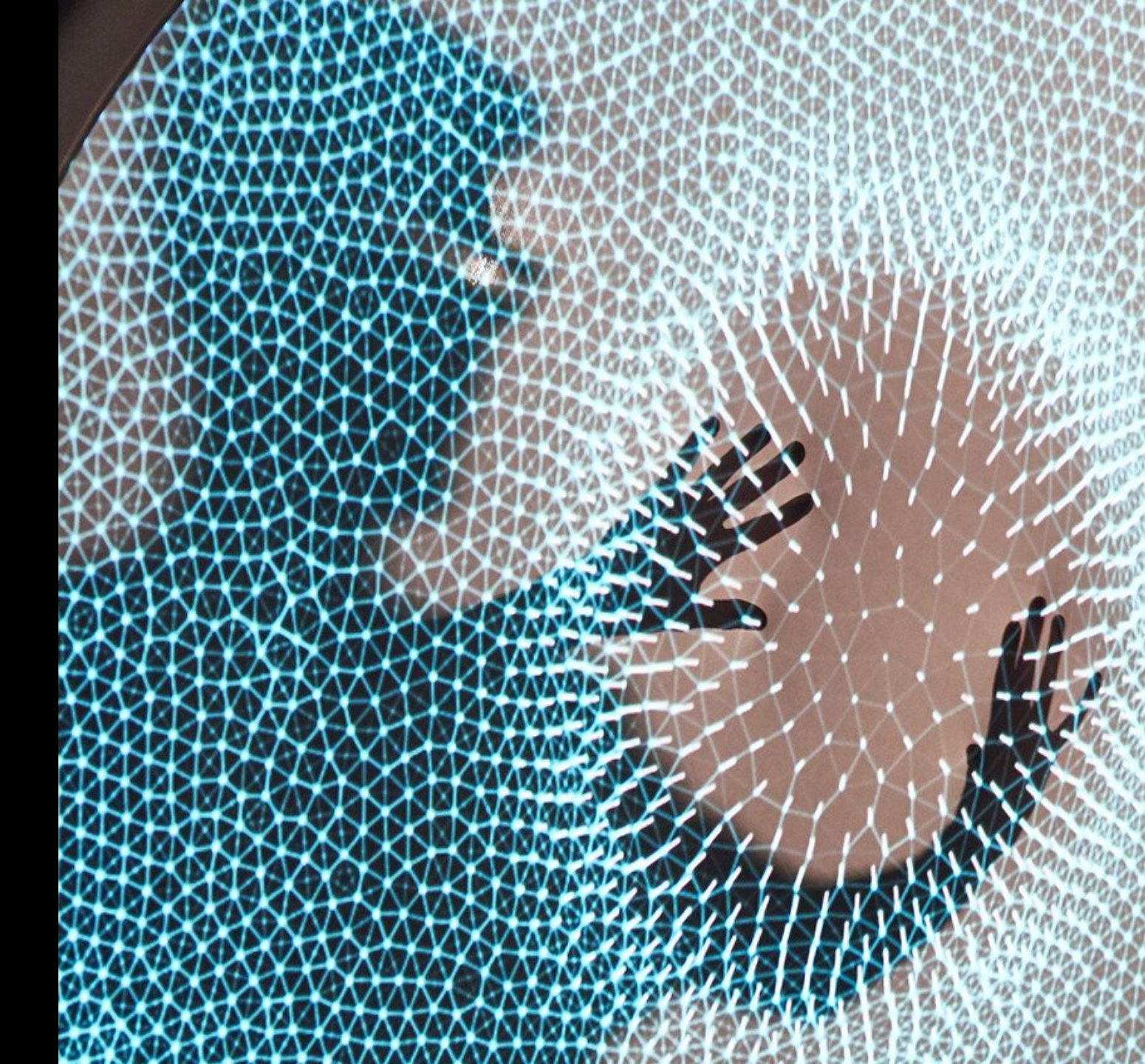

#### MEU Video: Send an Image stream to a texture

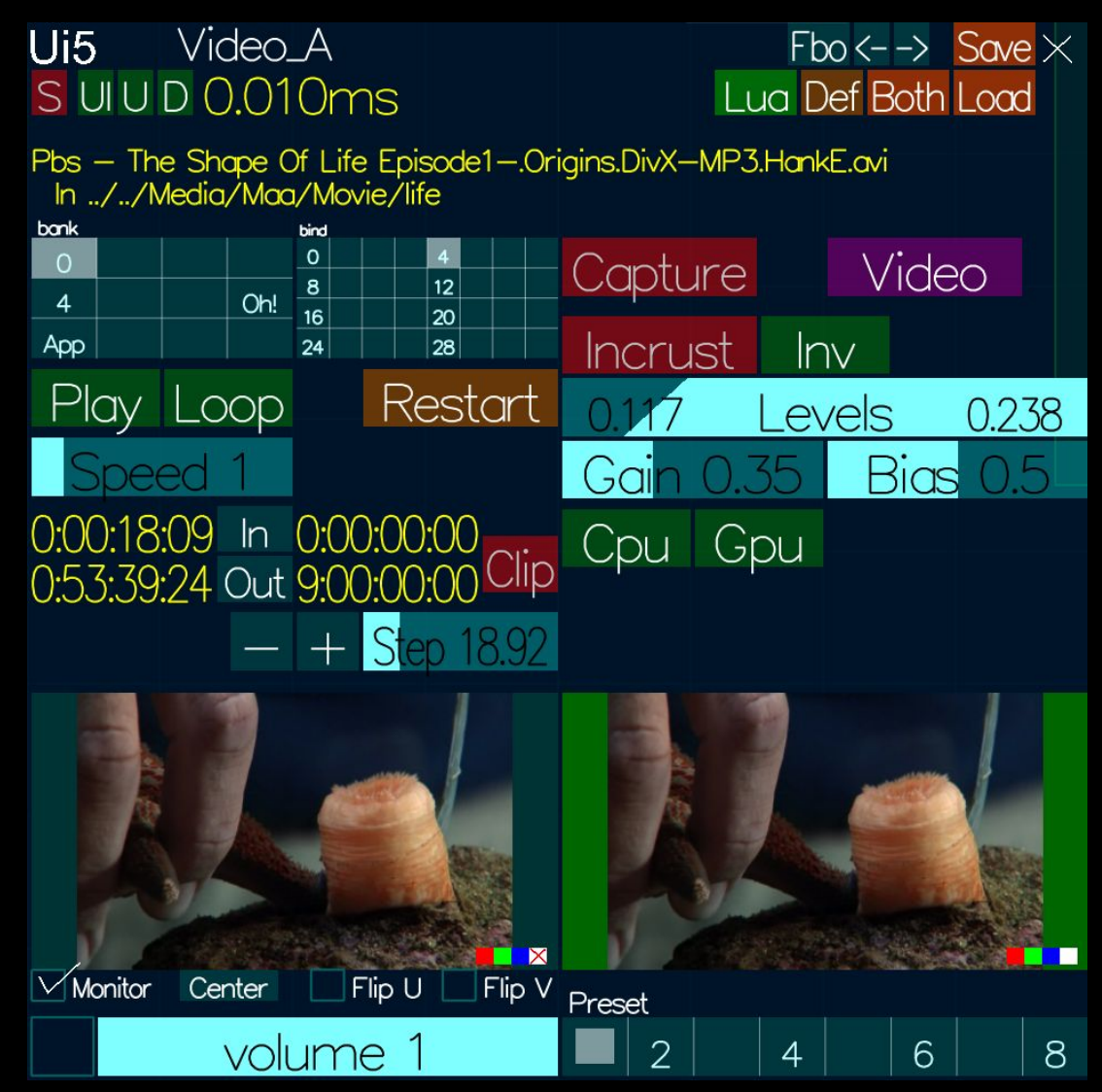

- Video Name and folder (Red when a problem)
- Bank / Bind like texture

#### 2 selectors

#### Click double

- Pick a video for the bind
- Play / Control

In / Out / Clip  $\rightarrow$  play a subpart

- / +  $\rightarrow$  move in time of Step
- Monitor

•

•

#### Click double open as separate

Volume Volume 1 Check button with Slider

There is a master Volume Too

- Capture → switch to capture mode more in a separate document
- Video → Flatland (Violet)
- Incrustation

#### Luminance Incrustation

Inverse  $\rightarrow$  inverse the curve

**Levels**  $\rightarrow$  min max levels of inscrustaion

Gain / Bias alter the shape of the transfer curve (more next slide)

- Cpu / Gpu
  - Decompression happens in the CPU Side
  - Where we keep it

| bank |  |     | bind |    |  |
|------|--|-----|------|----|--|
| 0    |  |     | 0    | 4  |  |
|      |  |     | 8    | 12 |  |
| 4    |  | Un: | 16   | 20 |  |
| App  |  |     | 24   | 28 |  |

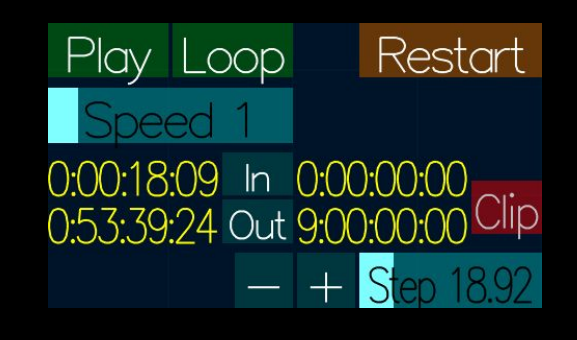

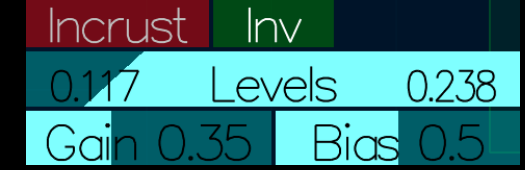

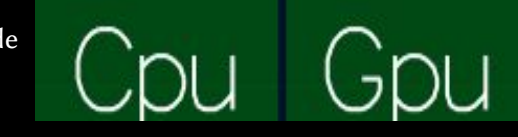

#### Gain Bias an electronic heritage

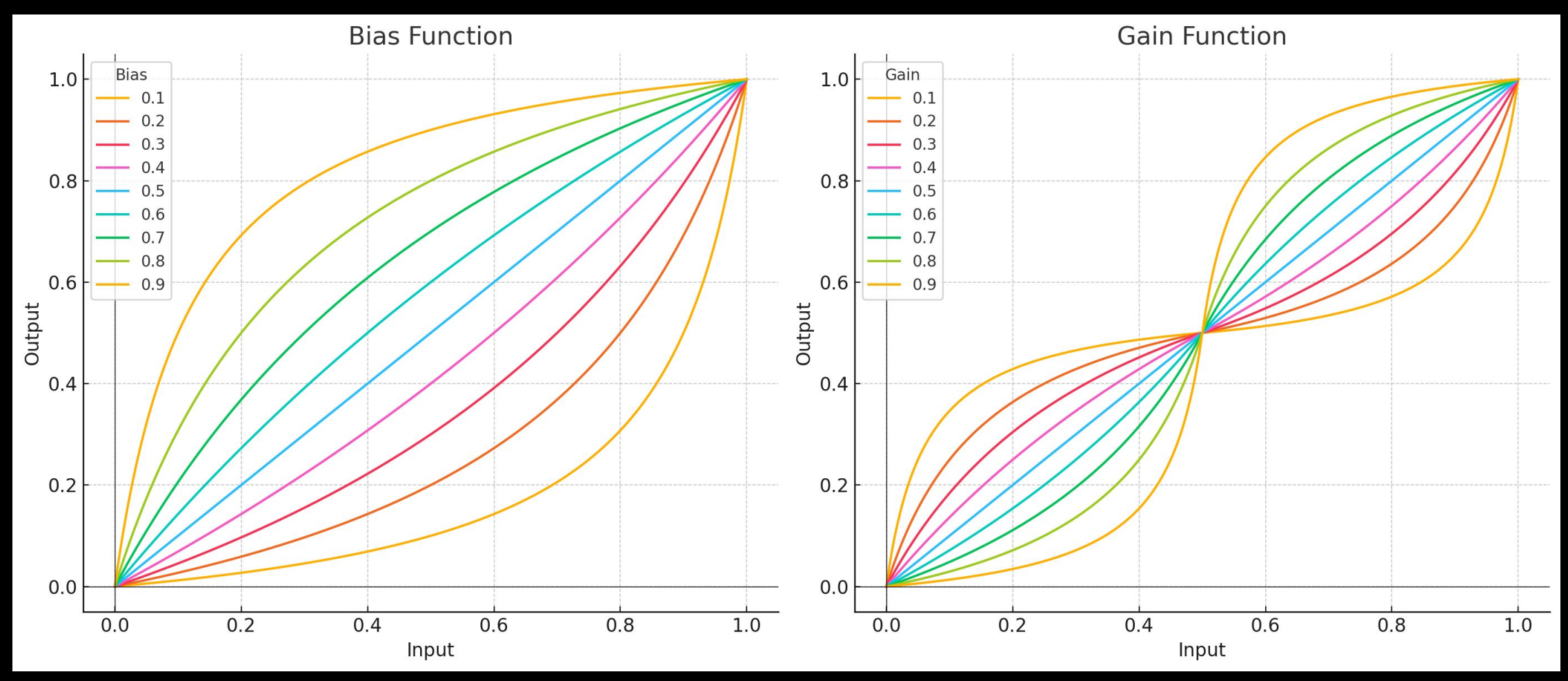

- Input at 0.5 : Bias value
- Low Bias → Push values down
- **High Bias** → Push **values up**

- Double Bias curve (symetry in the middle)
- Low Gain → Push value to middle
- **High Bias** → Push values to extreme

### **MEU PIP (Picture In Picture): Main**

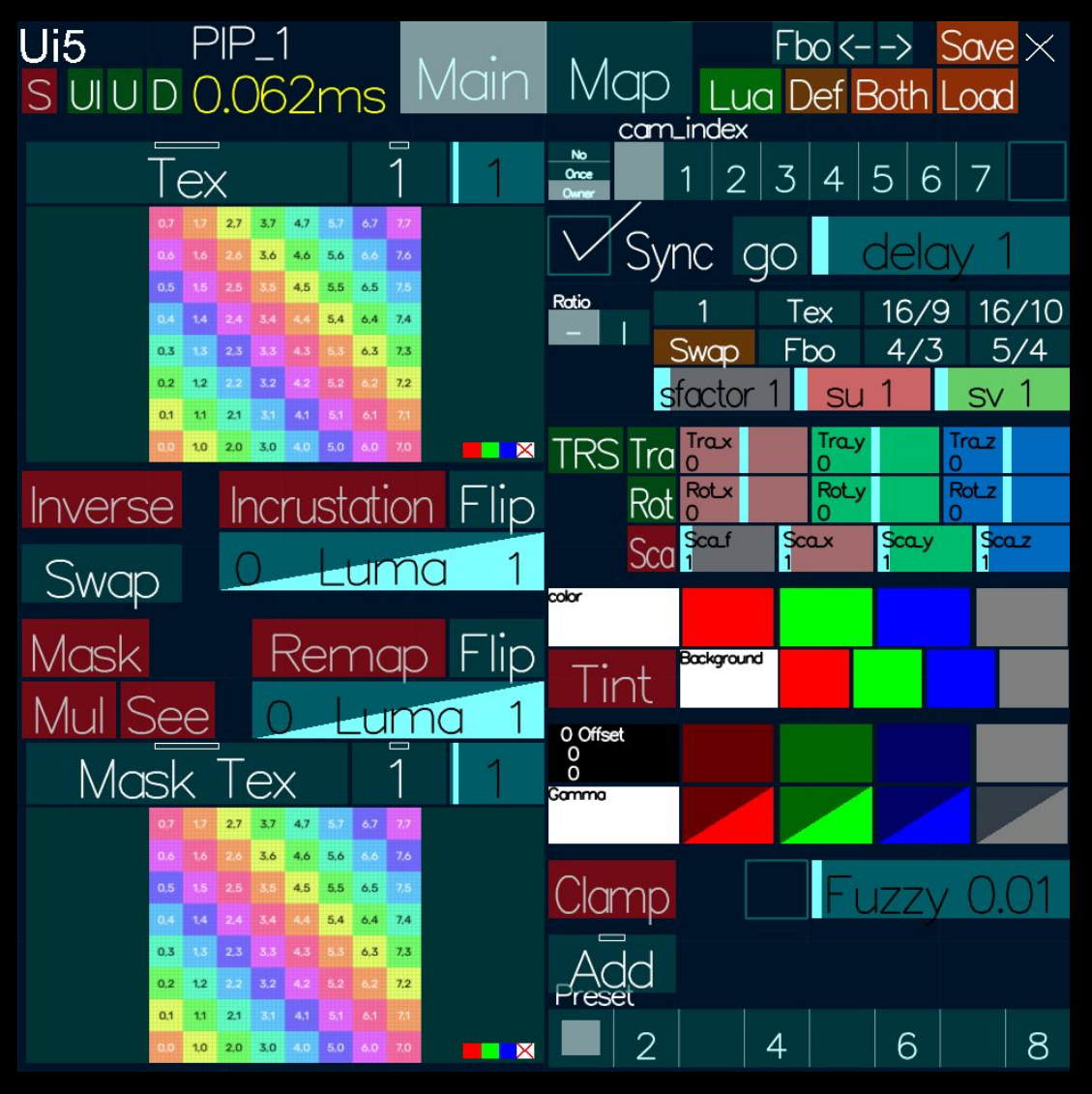

- Display a Texture and handle smooth transition Tex : Next Texture
- Luma (Luminescence) Incrustation
- Swap: Exchange texture and Mask
- Mask

Remap: like incrustation How Grey map to alpha

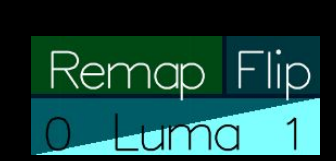

Incrustation Flip

Luma

- Flip : Inverse the remap
- Mul : Multiply luma by the mask
- See : show only the mask
- Cameras
- Size and Moving setting
- Colors for object, background, offset and Gamma
- Clamp :
- Fuzzy edge / border
- Selector : blending
#### Ratio and size

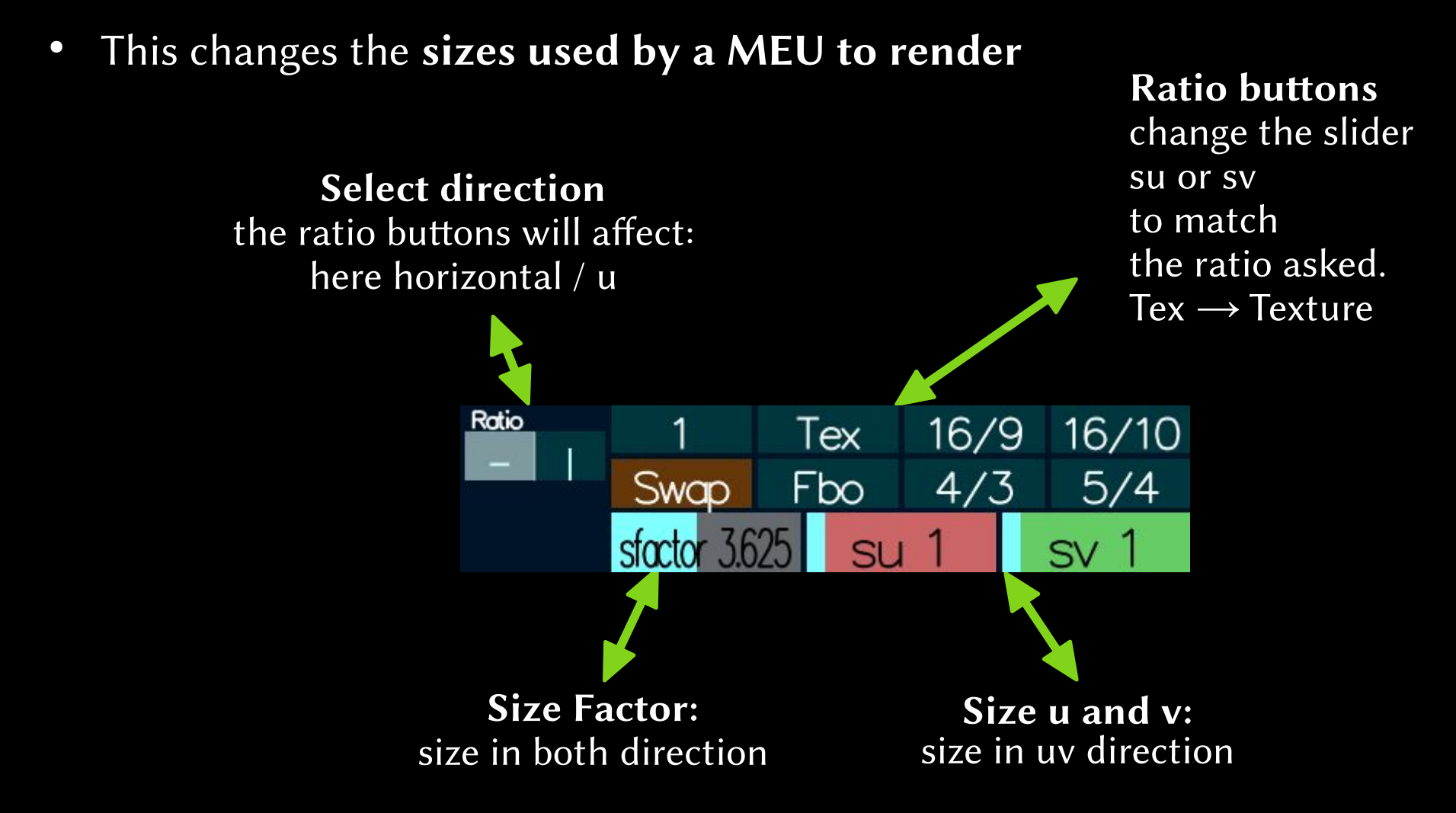

#### **TRS** ↔ **Translate Rotate Scale**

- This controls what is named in 3D: a **transformation**
- Not moving the camera
- Changing the coordonates of where an object is drawn
  - Developer note

Alter the model (model to world) matrix

- **Combine 3** Types of **transformations** 
  - Tra  $\rightarrow$  Translate
  - Rot  $\rightarrow$  Rotate

Rotation unit in AAASeed are turns  $0.25 \rightarrow a$  quarter turn  $0.5 \rightarrow a$  half turn  $1 \rightarrow a$  full turn

- Sca  $\rightarrow$  Scale
- Experiment and understand in which order Tra Rot Sca are performed
- Better keep button TRS Off if transformation is not used

General button allow global TRS use

Individual buttons
allow each tranformation

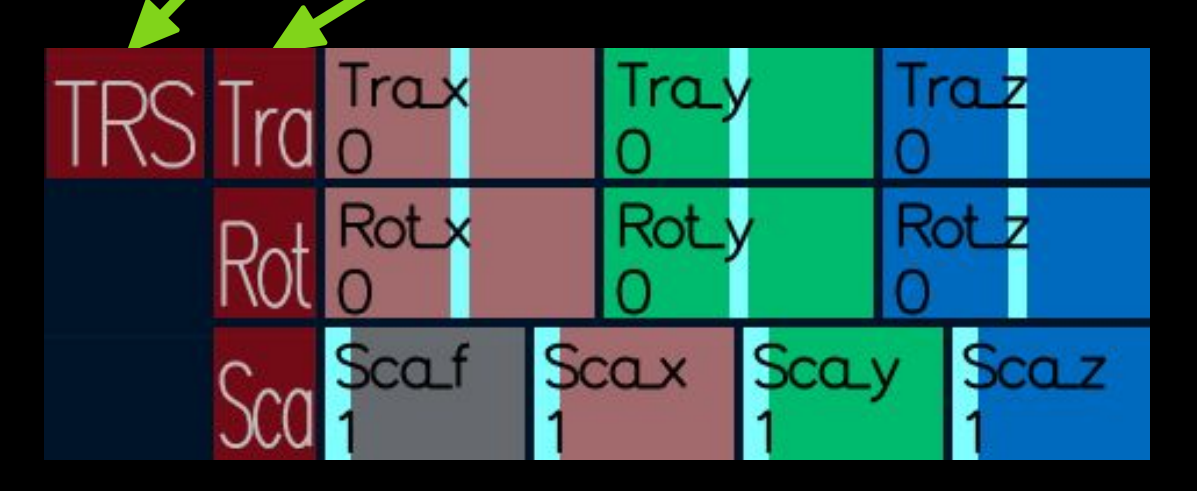

#### MEU PIP : Map

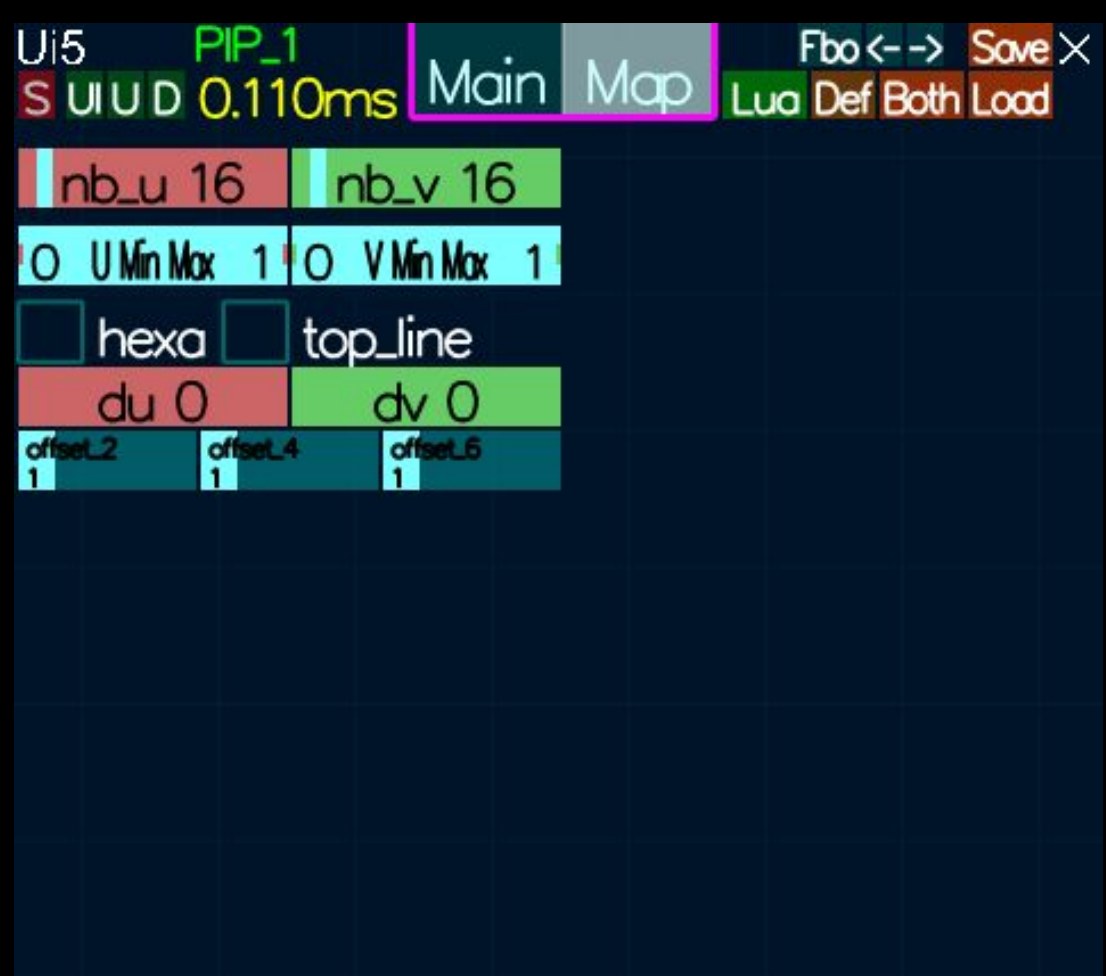

Preset

- nb\_u, nb\_v : number
- U Min Max, V Min Max : stretch the texture
- hexa :
- top\_line :
- du, dv :
- offsets :

8

6

4

## Blending

| mapp      | bing_b  | lend_r    | menu      | $\times$ |
|-----------|---------|-----------|-----------|----------|
| Min       | Max     | Add       | Sub       | RSub     |
| Mul       | Screen  | Overlay   | Darken    | Lighten  |
| ColDodge  | ColBurn | HardLight | SoftLight | Diff     |
| Exclusion | HSL_Hue | HSL_Sat   | HSL_Col   | HSL_Lumc |
|           |         | Add       |           |          |

# AAASeed An introduction Part 17: Out

- MEU Out
- rendering

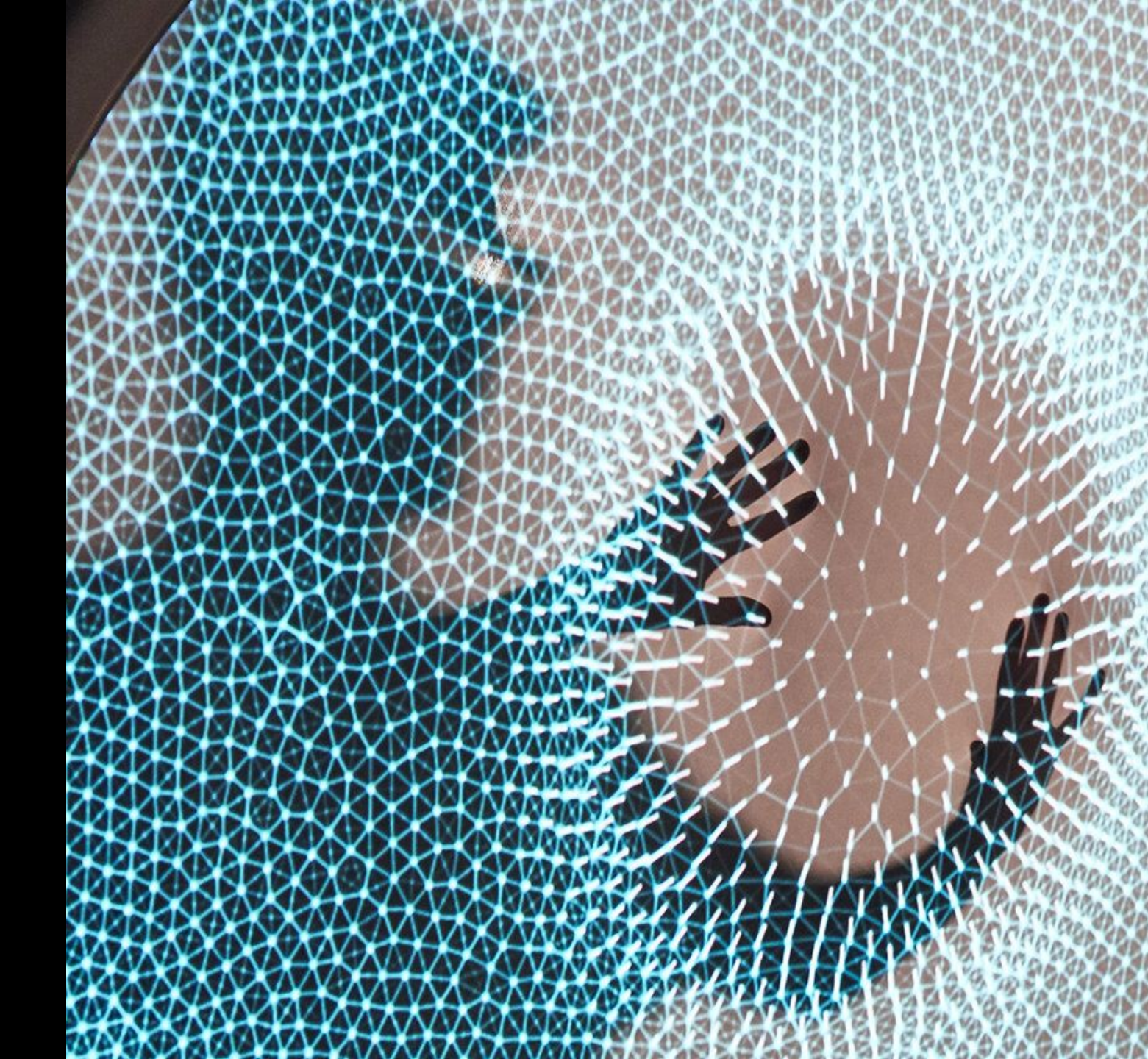

#### **MEU Out: Display an Image in Ouput**

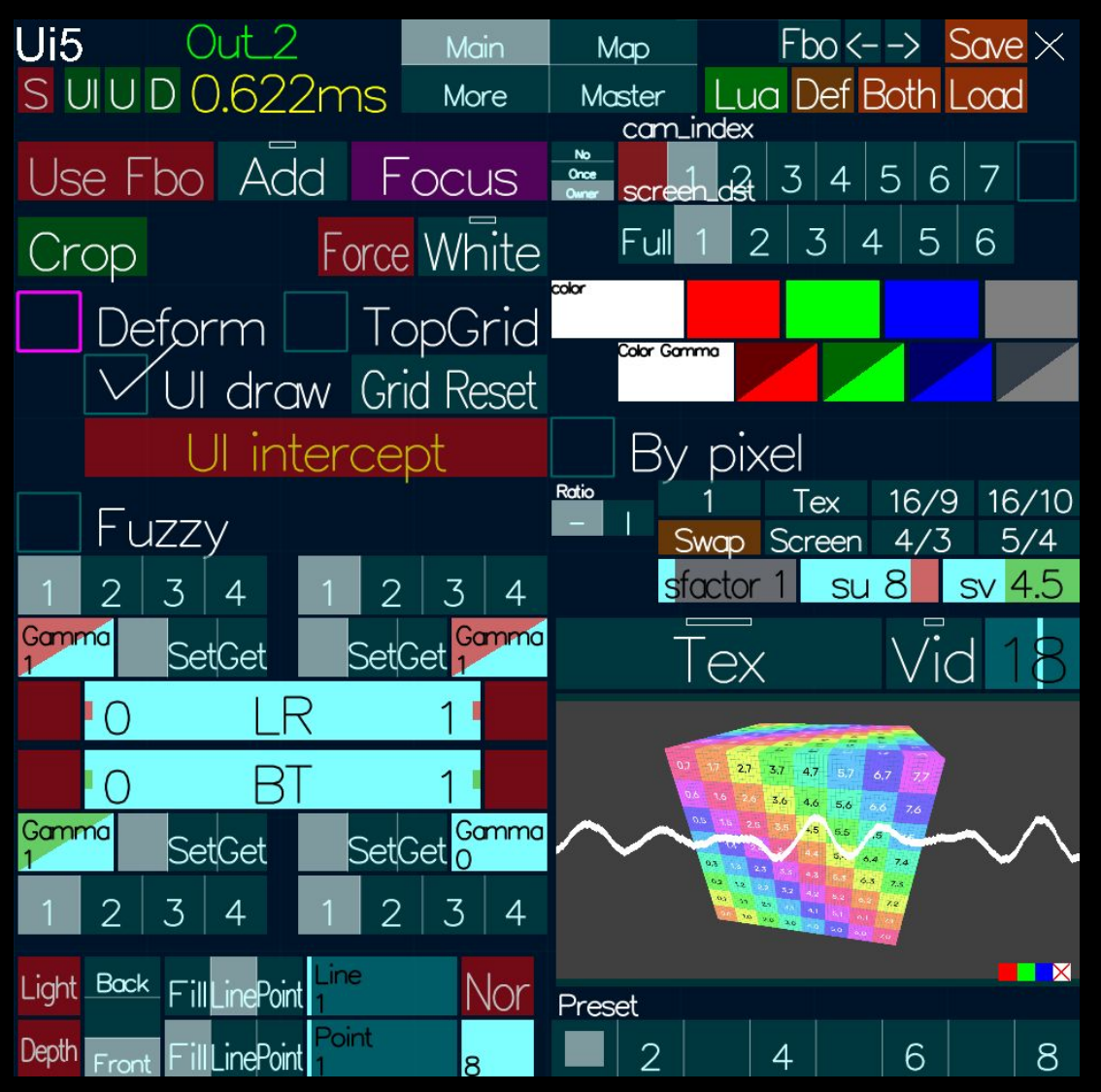

#### **MEU Out: Display an Image in Ouput**

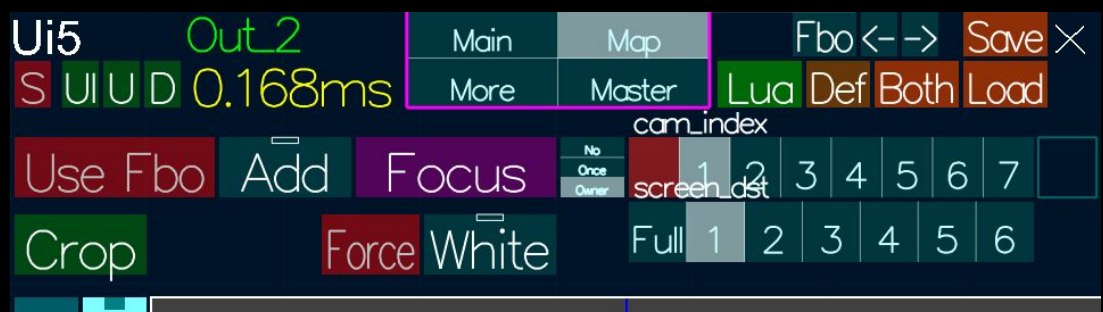

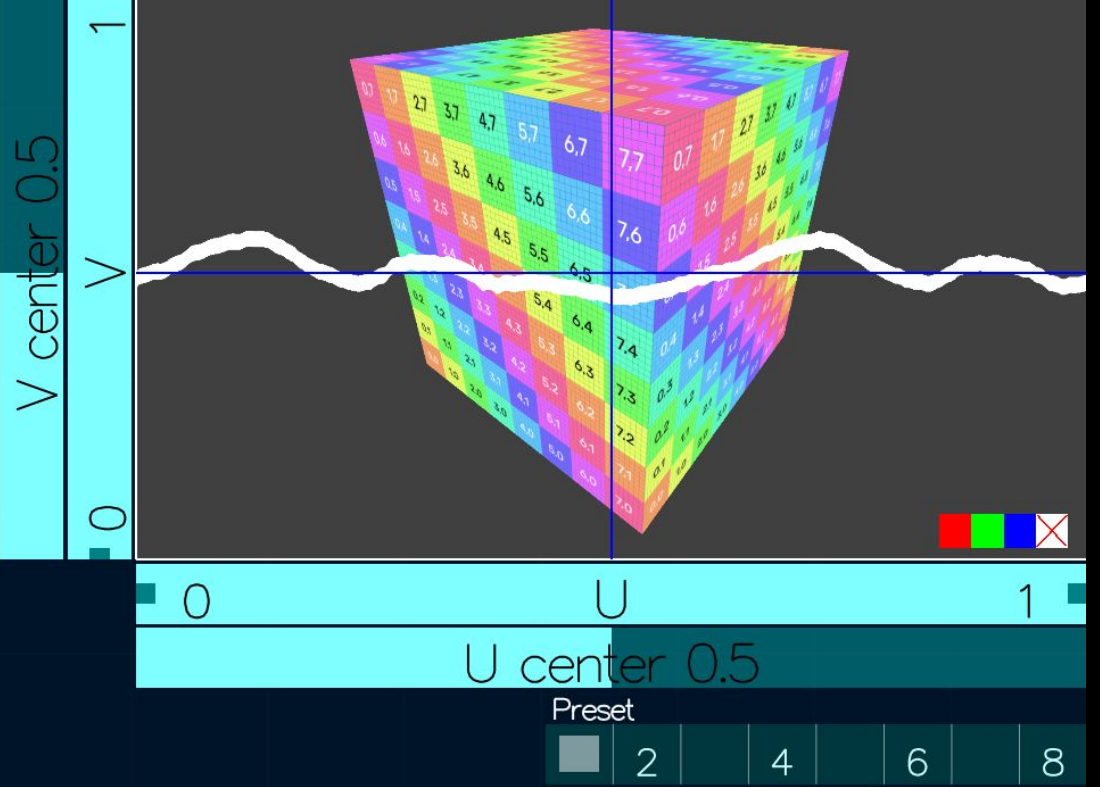

#### **MEU Out: Display an Image in Ouput**

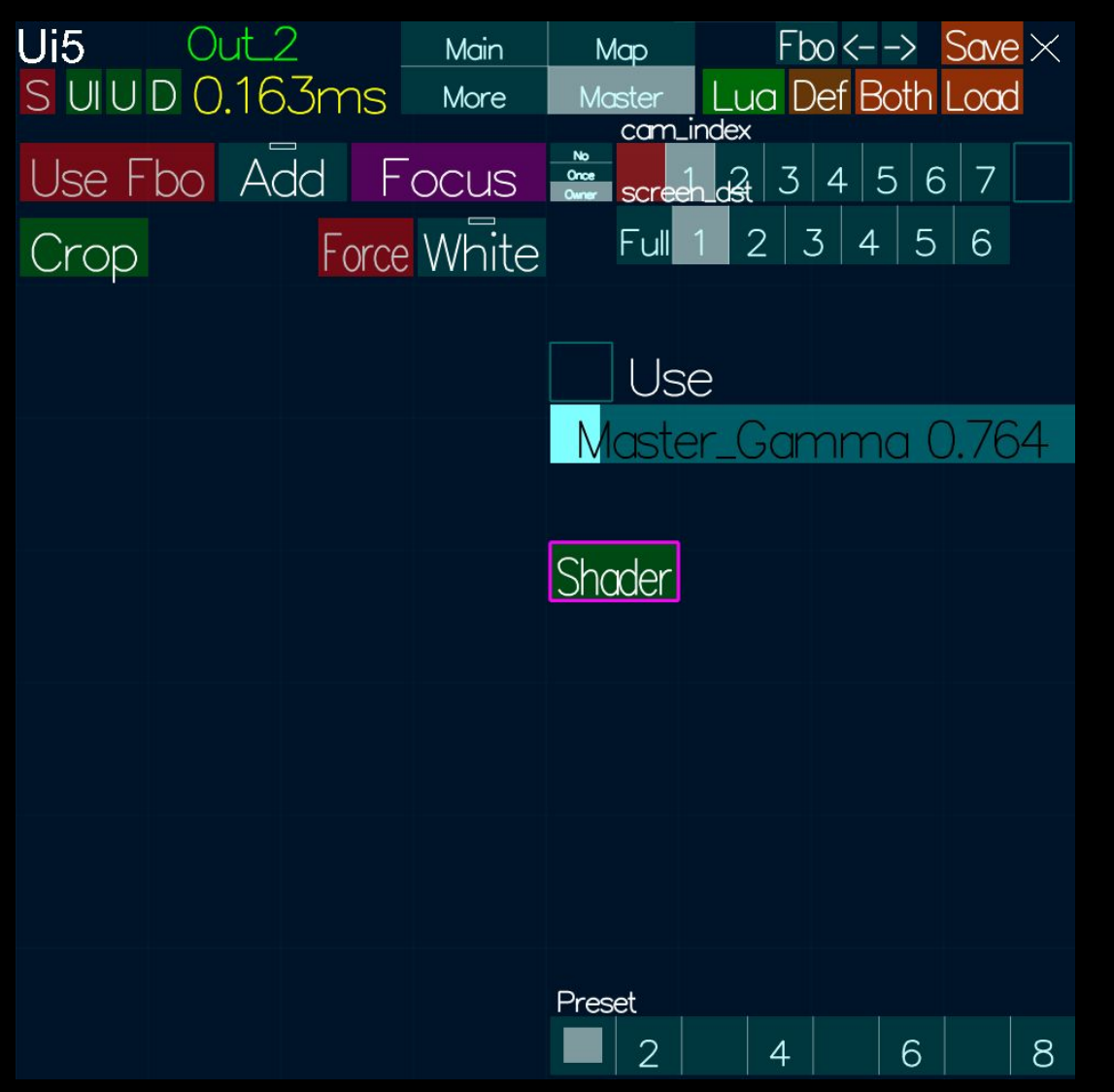

### Rendering

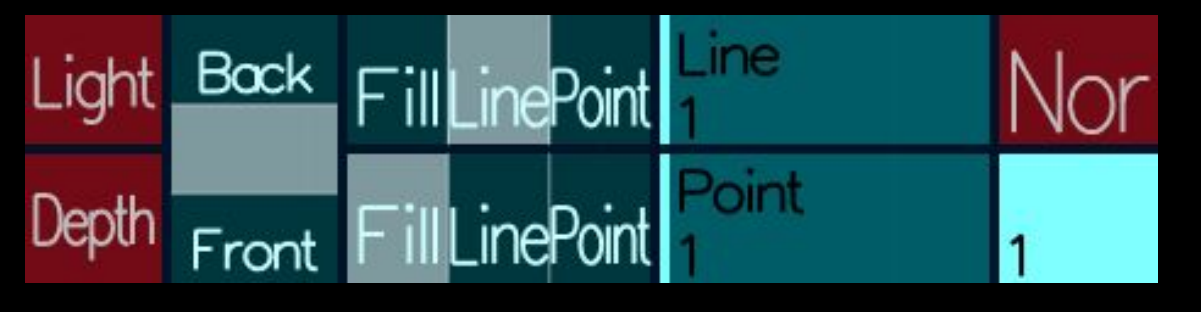

# AAASeed An introduction Part 17: Plugging

• MEU Trax

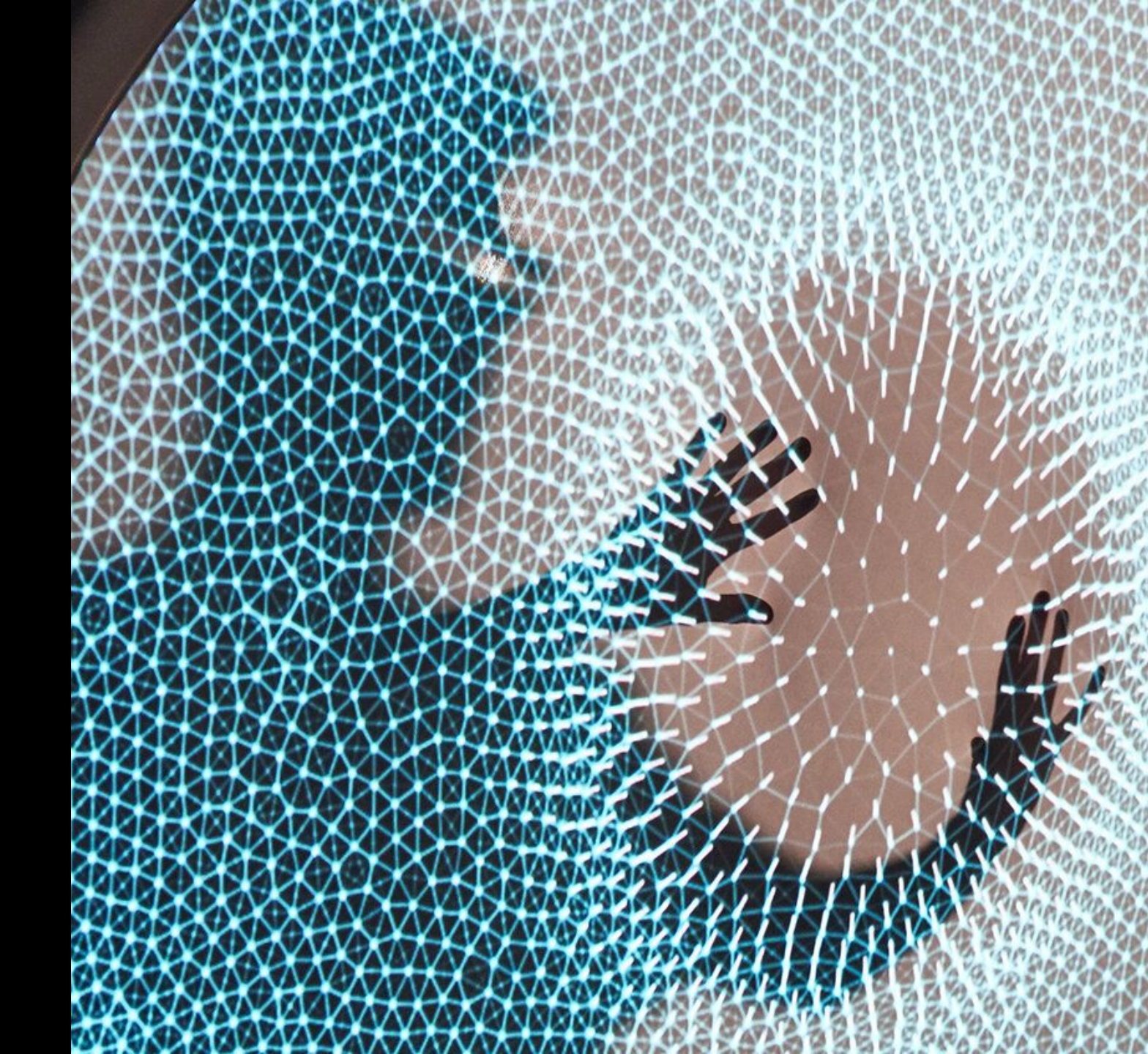

#### **MEU TRAX**

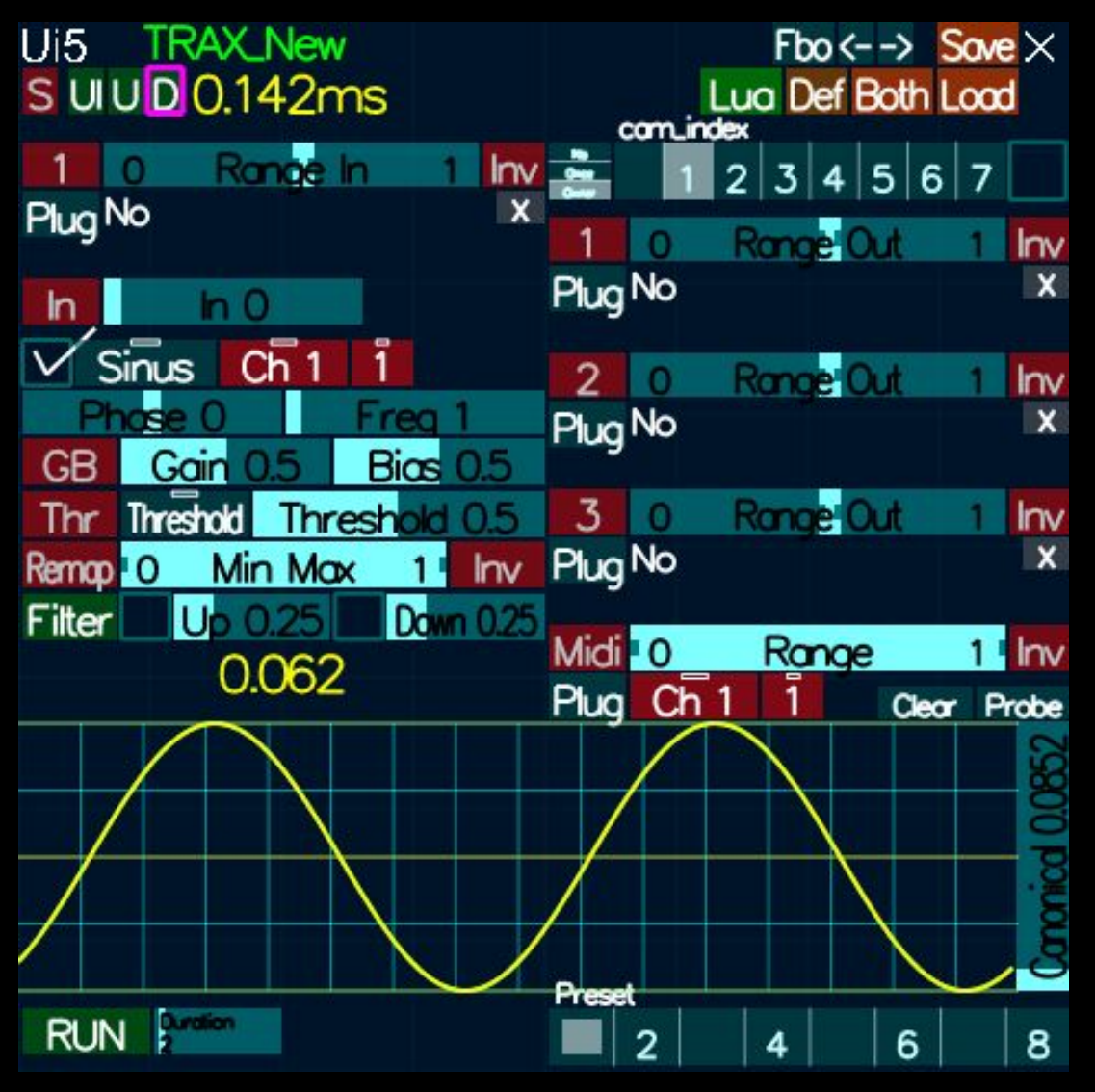

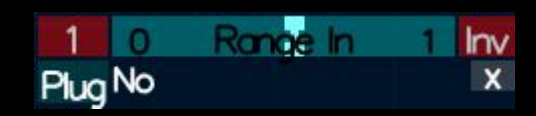

- 1 : open the trax
- Plug : plug it to something
- Control : gain bias threshold
- Visualize input

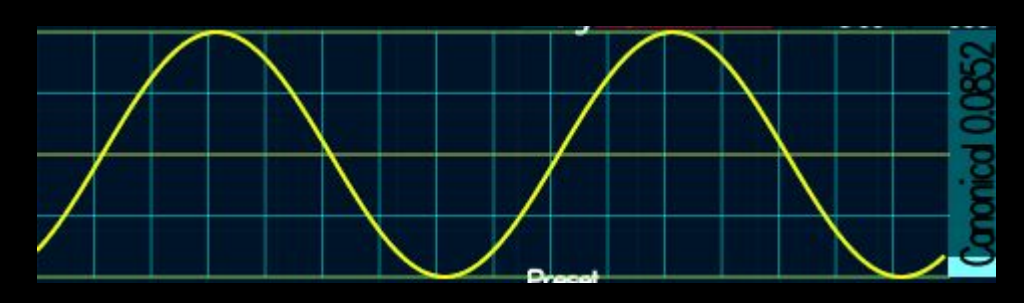

• Out setting

| 1    | 0  | Range | Out | 1    | Inv  |
|------|----|-------|-----|------|------|
| Plug | No |       |     |      | x    |
| 2    | 0  | Range | Out | 1    | Inv  |
| Plug | No |       |     |      | x    |
| 3    | 0  | Range | Out | 1    | Inv  |
| Plug | No |       |     |      | X    |
| Midi | 0  | Ran   | qe  | 1    | Inv  |
| Plug | Ch | 1 1   | Cle | or F | robe |

Range In

0

Plug PIP\_1 transfo1.Tra\_y Inv

X

Ch

V Sinus

GB

Thr

Filter

Remap 0

ose O

Gain

Threshold T

Min I

Up 0.2

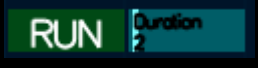

# AAASeed An introduction Part 18: Plugging

• MEU Trax

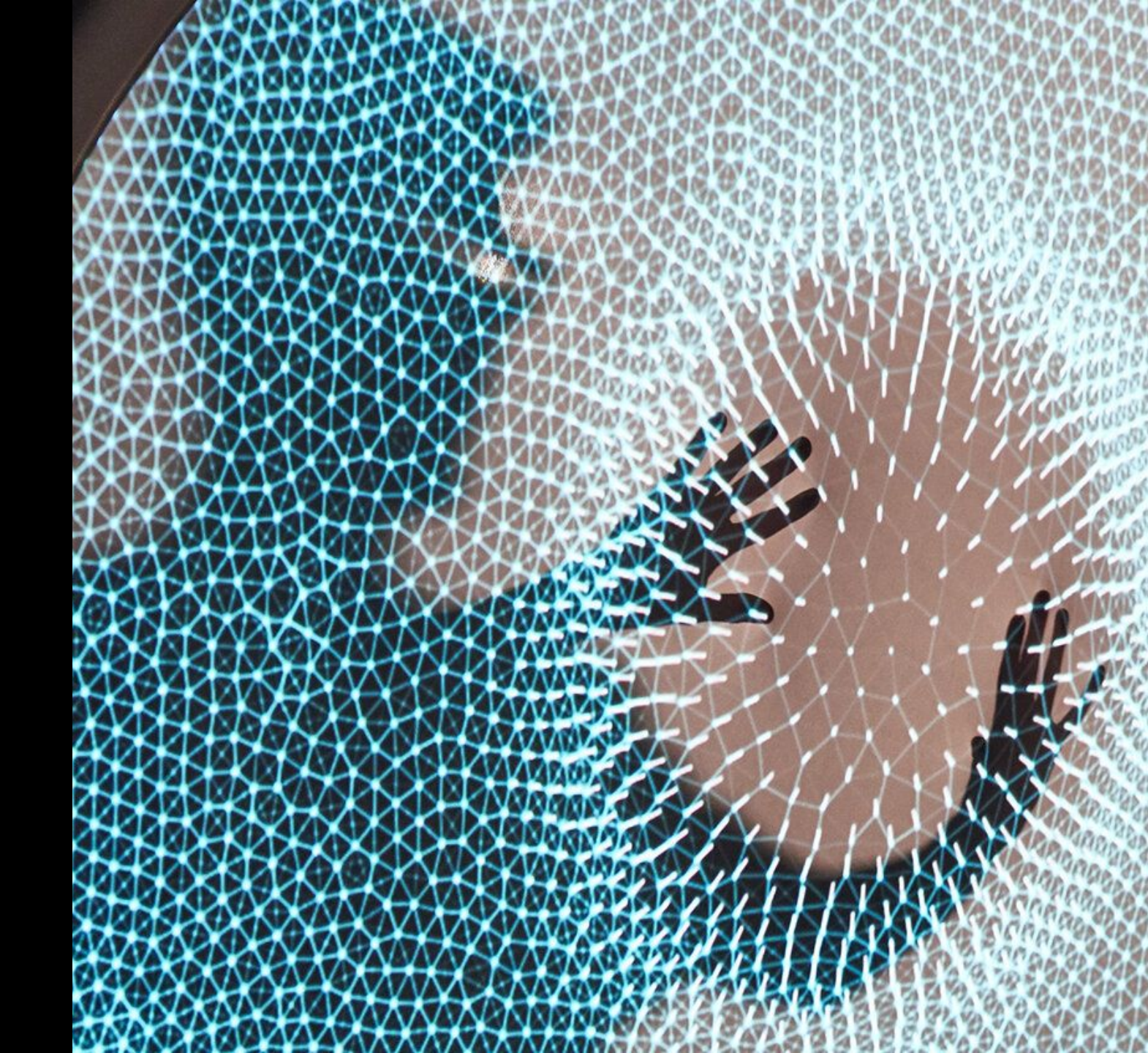

#### **Doc Window**

- Documentation
- Lua inspector

| Info               | # LUN : 180_D0C (Doc : 80Effip_ful_poge_and_min10 y : 184/4/S118784/88<br># LUN : Nouse grabbed<br># LUN : 80_D0C (Doc : will be current bu now<br># 1110 : Nouse grabbed |                   |                 |                   |  |  |
|--------------------|----------------------------------------------------------------------------------------------------|-------------------|-----------------|-------------------|--|--|
| Show               |                                                                                                    |                   |                 |                   |  |  |
| Private All Public | AAACAM                                                                                                    | APP               | APP_FACTORY     | APP_GP            |  |  |
| Global             | BALUE                                                                                                    | BDD_CLEAR_SCREEN  | BDD_FBX         | <b>BIND_TEX</b>   |  |  |
| GaBu Classes       | BLOB                                                                                                    | BLOBS             | BOID            | BU                |  |  |
|                    | BU_ALIVE                                                                                                    | BU_BLOB           | BU_CAM          | <b>BU_COLOR</b>   |  |  |
|                    | BU_CREATE_MEU                                                                                                    | BU_DOC            | BU_EYE          | BU_FPS            |  |  |
|                    | BU_KEY                                                                                                    | BU_LIST           | BU_MAAEB        | BU_MEMORY         |  |  |
|                    | BU_MENU                                                                                                    | BU_MESS           | BU_MEU          | <b>BU_MONITOR</b> |  |  |
|                    | BU_OBJ                                                                                                    | BU_PB             | <b>BU_POWER</b> | BU_RECT           |  |  |
|                    | BU_SEND                                                                                                    | <b>BU_SHADING</b> | <b>BU_SHOW</b>  | BU_TEXT           |  |  |
|                    | BU_TEXTURE                                                                                                    | BU_VIZ            | <b>BU_WATCH</b> | BU_WINDOW         |  |  |
|                    | BU_WINDOW_LIST                                                                                                    | BU_WWW            | BUI             | BUP               |  |  |
|                    | BUS                                                                                                    | BUS_CTX           | BUSS            | BUTTON            |  |  |
|                    | CALAGE                                                                                                    | CELT              | CHANGER         | CHANGERS          |  |  |
|                    | COLOR_REF                                                                                                    | CREATURE          | DATAGRID        | EVENT             |  |  |
|                    | Add BL                                                                                                    | J                 |                 |                   |  |  |

#### Lua example

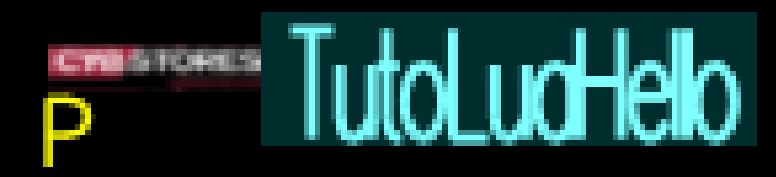

- Example of drawing with lua using OpenGl directly
- The concept looks like processing

iterative process

How to deal with errors

Flatland / Pref(F10)/ Master / lua / error\_trig\_editor

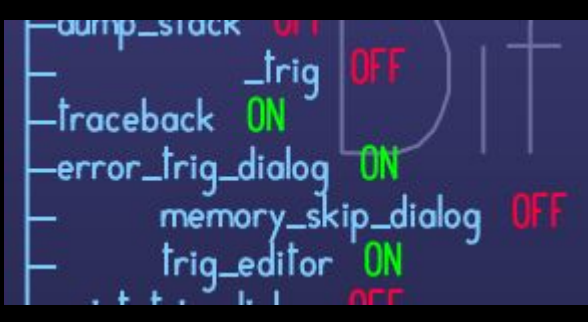

#### Shader StarMenu

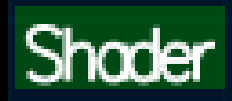

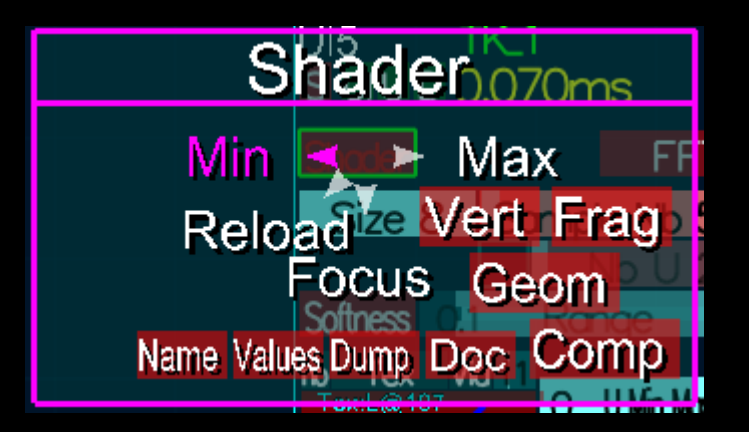

- Min/Max : Off/On
- open the shader code

Vertex

Geometry

**Frag**ment

Compute

reload : reload the shaders used

## AAASeed An introduction Part xx: Fun

• MEUTK

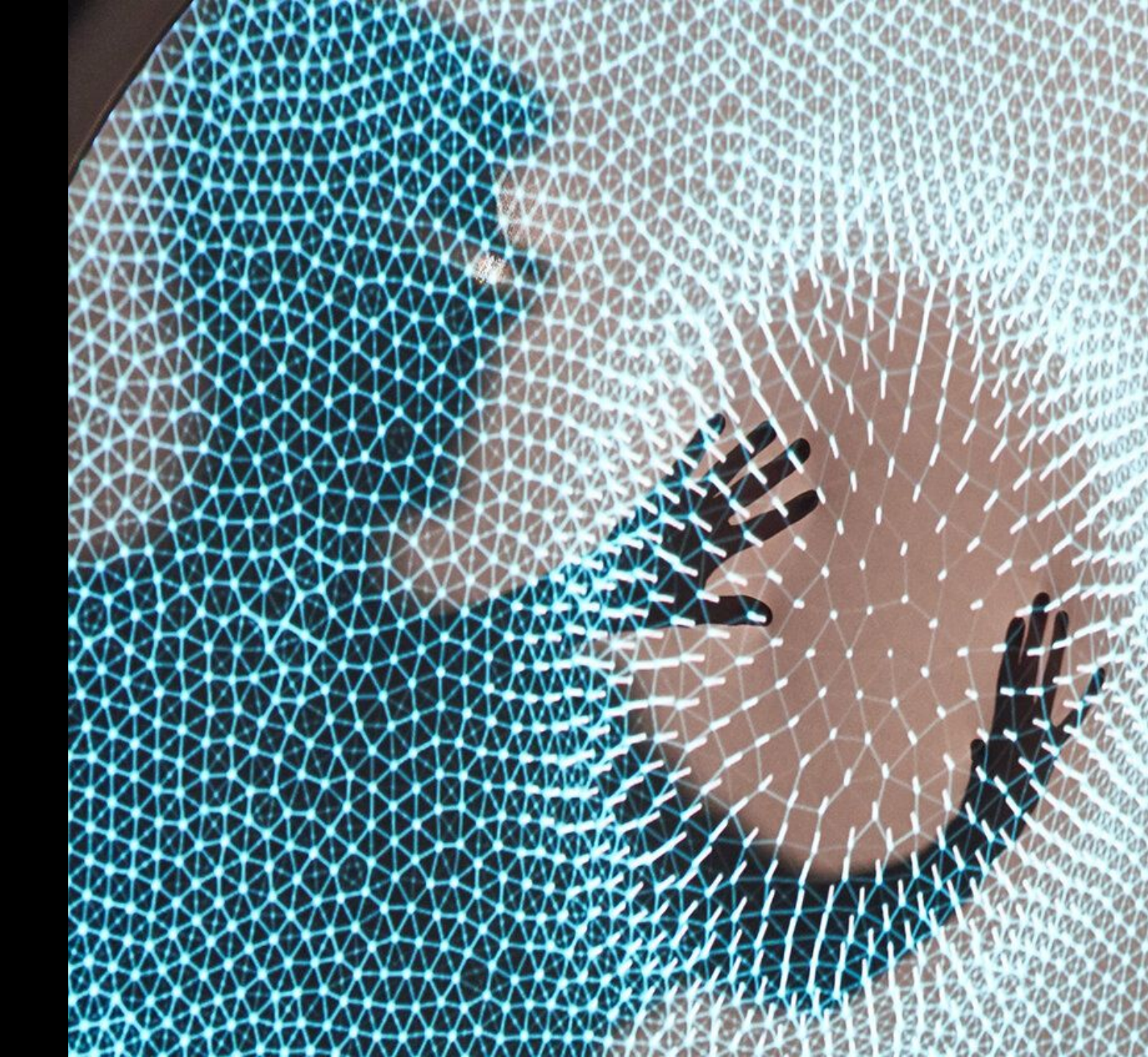

#### **MEUTK**

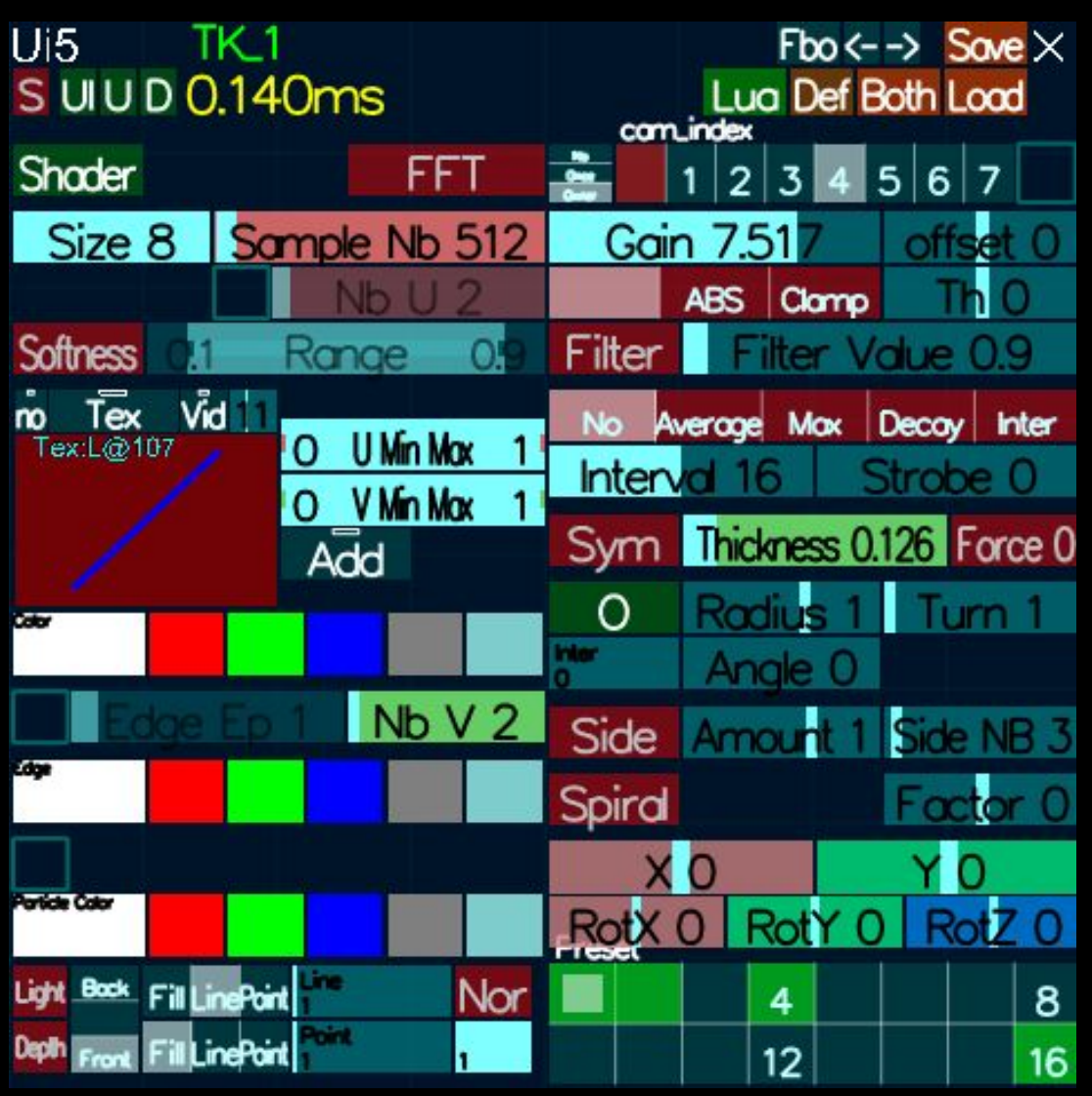

## MEU MuBegin / End

- Use for multipass at first
- Make loops
- Camera

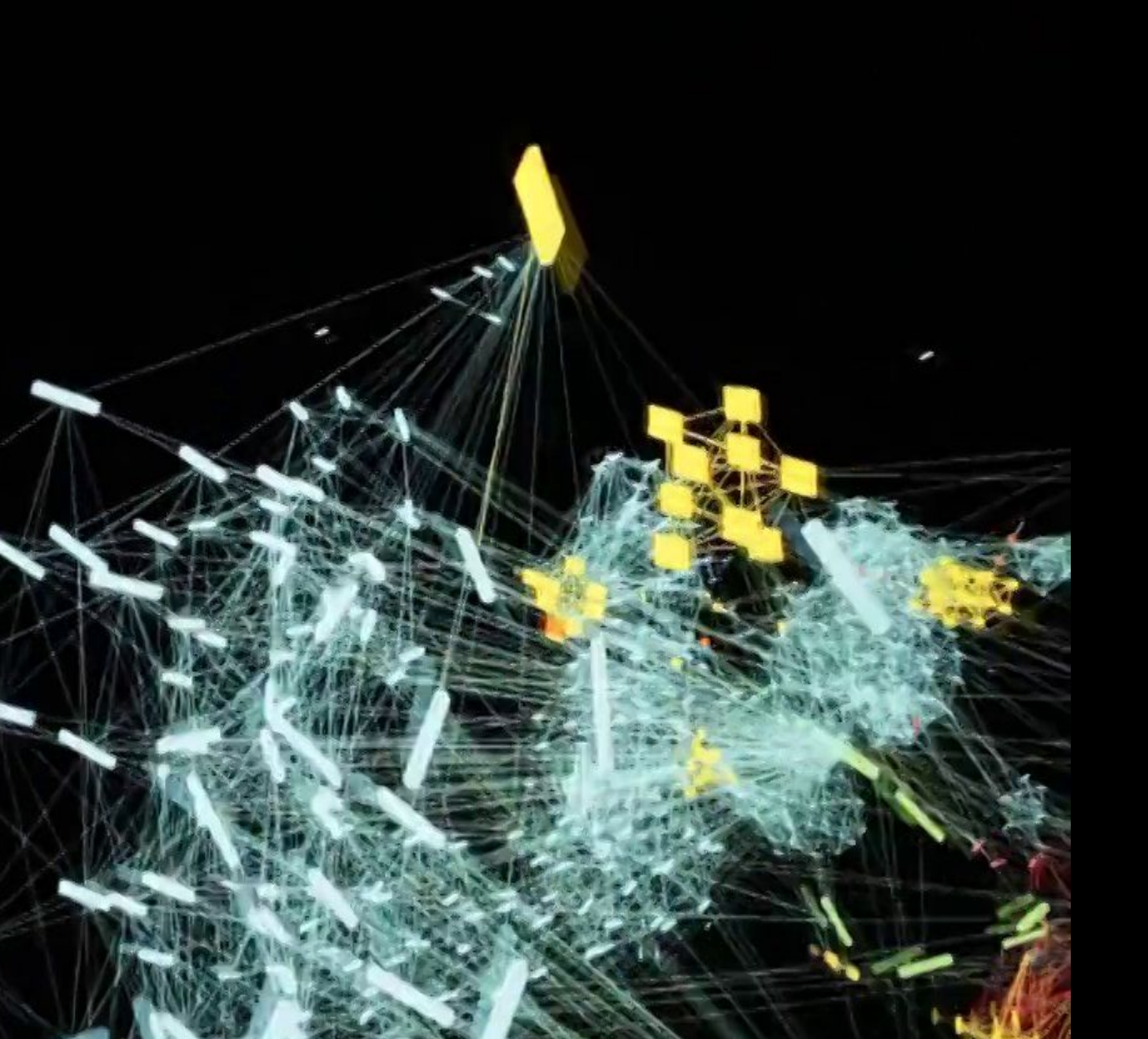

- Q&A for users and artists
- Shaders
- Scripting

#### File system Raw Approch

• AAADoc

lua\_aaaseed\_draw.lua

lua\_aaaseed\_interface.lua

• AAAKernel

wher developer working on the core works

- Visual code workspace
- AAAUser
  - Duplicate folder
  - Rename it
  - Rename User
- APP

Create a New App just for you Duplicate an existing one Quick navigation in it

# AAASeed Slides Topics to add

- Libs used
- CPU | GPU

transfert GPU

transfert CPU

- Lights
- Shadows

**Gbuffer / Multipass**